#### MONTERINGSVEILEDNING

## Calefa TD og Calefa S fjernvarmeanlegg

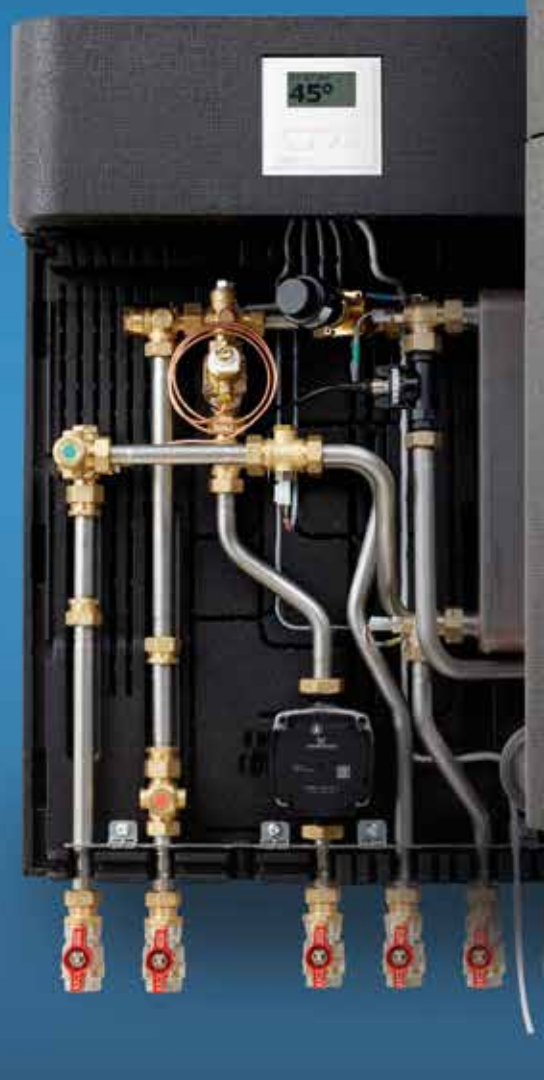

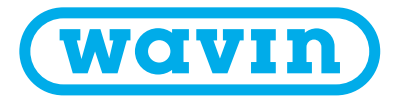

## Innholdsfortegnelse

| INNHOLDSFORTEGNELSE                                                  | 2  |
|----------------------------------------------------------------------|----|
| 1 SIKKERHETSINSTRUKSER                                               | 3  |
| 1.1 VARMEKILDE                                                       | 3  |
| 1.2 OPPBEVARING                                                      | 3  |
| 1.3 TRANSPORTSKADER                                                  | 3  |
| 1.4 VARME OVERFLATER                                                 | 3  |
| 1.5 HØYTRYKK OG TEMPERATUR                                           | 3  |
| 1.6 TILKOBLINGER                                                     | 3  |
| 2 BRUK AV PRODUKTET                                                  | 4  |
| 3 PRODUKTBESKRIVELSE CALEFA TD OG CALEFA S                           | 5  |
| 3.1 FUNKSJONSBESKRIVELSE                                             | 5  |
| 3.2 BYPASS                                                           | 5  |
| 3.3 SIRKULASJON AV BRUKSVANN                                         | 5  |
| 3.4 UTSTYR                                                           | 6  |
| 4 SPESIFIKASJONER                                                    | 7  |
| 4.1 KOBLINGSSKJEMA                                                   | 7  |
| 4.2 DIMENSJONER                                                      | 7  |
| 4.3 PRINSIPPDIAGRAM                                                  | 8  |
| 5 INSTALLASJONSINSTRUKSER                                            | 10 |
| 5.1 INSTALLASJON AV ENHET                                            | 10 |
| 5.2 INSTALLASJON AV ENERGIMÅLER                                      | 10 |
| 5.3 INSTALLASJON AV UTENDØRS SENSOR (KUN MODELLER MED ECL REGULATOR) | 10 |
| 6 EL-TILKOBLING                                                      | 11 |
| 7 OPPSTART                                                           | 12 |
| 8 INSTRUKSER FOR DWH 201 ELEKTRONISK VVS REGULATOR                   | 13 |
| 9 INSTRUKSER REGULATOR                                               | 38 |
| 9.1 INSTALLASJON OG MONTERING                                        | 38 |
| 9.2 TID OG DATO                                                      | 38 |
| 9.3 STANDARD OPPSETT FRA WAVIN                                       | 39 |
| 9.4 ENDRE STANDARDOPPSETT                                            | 39 |
| 9.5 FUNKSJONSTEST OG FEILSØKING                                      | 40 |
| 9.6 SENSORAVLESING                                                   | 40 |
| 9.7 KONTROLLVENTIL                                                   | 41 |
| 9.8 GJENOPPRETTE TIL FABRIKKINNSTILLINGER 41                         |    |
| 10 INSTRUKSER SIRKULASJONSPUMPE (GRUNDFOS UPM 3 AUTO L)              | 42 |
| 11 DRIFT OG VEDLIKEHOLD                                              | 44 |
| 11.1 INSTRUKSER                                                      | 44 |
| 11.2 BESKRIVELSE                                                     | 44 |
| 11.3 VEDLIKEHOLD                                                     | 45 |
| 11.4 FEILSØKING VANN OG VARME                                        | 45 |
| 12 FEILSØKING OG FAQ                                                 | 46 |
| 12.1 FAQ                                                             | 46 |
| 13 KOMPONENTOVERSIKT                                                 | 48 |
| SAMSVARSERKLÆRING                                                    | 51 |
| VEDLEGG 1 - FRESE PV COMPACT                                         | 52 |
| VEDLEGG 2 - OPTIMA FRESSE DRIFT P COMPACT 4,0 MM HØY                 | 53 |
| SENTIO KOBLET MED CALEFA                                             | 55 |
| SIRKULASJONSSETT CALEFA TD / S OG V                                  | 67 |
| CALEFA BOOSTER SETT                                                  | 81 |
| CALEFA TD SETT                                                       | 83 |

## 1 Sikkerhetsinstrukser

Les denne veiledningen nøye før installasjon og oppstart av Calefa fjernvarmeanlegg. Wavin påtar seg ikke ansvar for tap eller skade dersom denne installasjonsveiledningen ikke er brukt eller brutt.

#### 1.1 Varmekilde

Calefa fjernvarmeenhet er utviklet for fjernvarme, men kan også benyttes med andre varmekilder, forutsatt at driftsforholdene for disse til enhver tid passer med fjernvarme.

#### 1.2 Oppbevaring

Før installasjon skal Calefa fjernvarmeenheter lagres på et tørt og oppvarmet sted med en relativ innendørs luftfuktighet på maks. 85 % og temperatur på 0 - 50 °C.

#### 1.3 Transportskader

Kontroller Calefa fjernvarmeenheter for transportskader før du starter installasjonen.

#### 1.4 Varme overflater

Calefa fjernvarmeenheter kan være veldig varme og forårsake brannskader.

#### 1.5 Høyt trykk og temperatur

Maksimalt driftstrykk kan være opptil 16 bar og maksimal turtemperatur i fjernvarmenettet kan være opptil 120 °C. Dette kan medføre risiko for skålding ved berøring av Calefa fjernvarmeenhet og ved lekkasjer.

Hvis trykket og temperaturen overskrides, øker også risikoen for personskader og materielle skader betraktelig.

#### **1.6 Tilkoblinger**

Det skal være mulig å koble ut alle energikilder til fjernvarmeenheten. Dette gjelder også strøm.

#### **MERK!**

**Calefa TD-** og **S-enhetene** har blitt sjekket for lekkasjer på fabrikken og angitt som tett. På grunn av vibrasjoner under transport og håndtering kan det likevel oppstå utettheter i fjernvarmeenhetene. Muttere i fjernvarmeenhetene skal derfor etterstrammes før vann slippes til anleggene.

## 2 Bruk av produktet

**Calefa TD** og **Calefa S** er komplette elektronisk styrte fjernvarmeenheter som brukes i forbindelse med direkte fjernvarmeanlegg. bruksvannet produseres i en varmeveksler.

**Calefa S** enheten er utstyrt med en shunt som gjør det mulig å regulere turtemperaturen til varmeanlegget.

Fjernvarmeenheten er fullisolert med en EPP-hette, som sikrer en betydelig reduksjon i varmetapet fra anlegget.

#### Referanser

Klikk inn på www.wavin.no eller kontakt installatøren av denne enheten om du ønsker gode råd og veiledning rundt temaet fjernvarme.

## 3 Produktbeskrivelse

#### Calefa TD og Calefa S

#### 3.1 Funksjonsbeskrivelse

#### Calefa TD

Calefa TD er en komplett, fullisolert fjernvarmeenhet for bruk i indirekte fjernvarmeanlegg, med varmevekslere for regulering av turtemperaturen. bruksvannet produseres i en elektronisk regulert varmeveksler.

**Calefa S** er en komplett, fullisolert fjernvarmeenhet for bruk i direkte fjernvarmeanlegg med shunt for regulering av turtemperaturen. Fjernvarmeenheten kan leveres med regulator. bruksvannet produseres i en elektronisk regulert varmeveksler.

I **Calefa TD** og **Calefa S** stilles og styres temperaturen via den elektroniske bruksvannregulatoren DWH 201. Et Flowmeter på vanntilførselen til veksleren registrerer når bruksvann tappes. Først når vannforsyningen er registrert åpnes fjernvarmen til varmeveksleren. Dette beskytter mot unødvendig oppvarming av varmeveksleren i stillestående perioder samt best mulig avkjøling av fjernvarmevannet.

Bruksvann temperaturen bør ikke settes høyere enn 45-50 °C for å unngå unødvendig kalkutfelling og dermed svekke ytelse og kjølingsevne. Vær oppmerksom på at det kan være temperaturfall i rørene opp til tappepunktene og dermed lavere temperatur i kranen enn innstilt verdi.

#### **3.2 Bypass**

Calefas elektroniske kontroll har 4 Bypass-innstillinger. Auto, Kalender, På og Av.

#### Auto

Dersom Bypass-funksjonen er satt til Auto, vil styringen analysere forbruksmønsteret og ut ifra dette danne et tidsprogram der den sørger for at fjernvarmerøret holdes varmt ved behov.

#### Kalender

Hvis Bypass-funksjonen er satt til Kalender, kan du programmere hvilke perioder fjernvarmerøret holdes varmt.

#### På

Hvis Bypass-funksjonen er satt til På, vil fjernvarmerøret opp til enheten alltid holdes varm i forhold til ønsket Bypasstemperatur.

#### Av

Hvis Bypass-funksjonen er satt til Av, vil det ikke være noen Bypass på enheten.

#### 3.3 Sirkulasjon av bruksvann

**Calefa TD**-enhet er klargjort for sirkulasjon av bruksvann. Sirkulasjonspumpen kan kobles til den elektroniske styringen via et eksternt relé. Styringen har 4 innstillingsmuligheter for å kontrollere sirkulasjonen. **Auto, Kalender, På og Av.** 

#### Auto

Dersom Auto er valgt vil styringen analysere forbruksmønster, og derved danne et tidsprogram på når sirkulasjonen skal aktiveres.

#### Kalender

Velger du Kalender kan du lage et tidsprogram selv på når anlegget skal være aktivt.

#### På

Hvis På er valgt, vil sirkulasjonen være aktiv til enhver tid.

#### Av

Hvis Av er valgt, er ingen sirkulasjon aktiv.

I **Calefa TD**-enheter er varmekretsen uten temperaturregulering. Det betyr at temperaturen i fjernvarmenettet også er den som kommer inn i varmeanlegget. Fjernvarmeenheten er utstyrt med en differansetrykk regulator som sørger for et konstant differansetrykk i varmeanlegget.

I enheten **Calefa S** kan turtemperaturen i varmekretsen reguleres. Dersom fjernvarmeenheten leveres med regulator, skjer reguleringen automatisk i forhold til utetemperatur og valgt varmekurve. Hvis enheten er uten regulator, reguleres temperaturen på sensorelementet.

#### 3.4 Utstyr

#### Calefa TD og S enheter leveres med

- Varmeveksler
- Vannregulator DHW 201
- Optima Compact med hurtigvirkende motor
- O Kontrollerbar tilbakeslagsventil med trykkutjevningstank på kaldt bruksvann
- Calefa TD: PV Kompakt differansetrykksventil
   Calefa S: Kompakt P-regulering og differansetrykk ventil
- Deasstykke 110 mm x 3/4" i tur- og returløp (kan leveres med andre størrelser)
- O Mulighet for montering av 1/2" sensorlomme i tur- og returløp
- Smussoppsamler Klargjort for PUD
- Mulighet for trykkuttak
- Isolert bakplate og hette i EPP

#### Tilleggsutstyr

Calefa TD og Calefa S kan leveres med følgende innebygd eller kjøpes ved siden av:

- D Innebygd bruksvannssirkulasjon. Pumpen er montert utenfor enheten.
- 60 platers varmeveksler
- O Automatisk utlufting
- O Andre tilpasninger for å møte lokale krav fra fjernvarmeverkene.

Calefa S kan leveres med følgende innebygd eller kjøpes ved siden av:

O Regulator TD-sett

## 4 Spesifikasjoner

#### 4.1 Tilkoblingsskisser

#### Venstrestilt

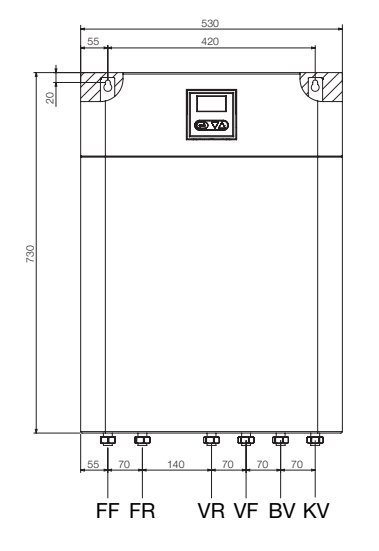

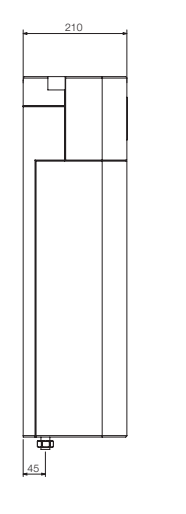

| Betegnelse | Forklaring      |
|------------|-----------------|
| FF         | Turtemperatur   |
| FR         | Returtemperatur |
| VR         | Varme Retur     |
| VF         | Varme Tur       |
| BV         | Bruksvann Varmt |
| KV         | Bruksvann Kaldt |

Høyrestilt

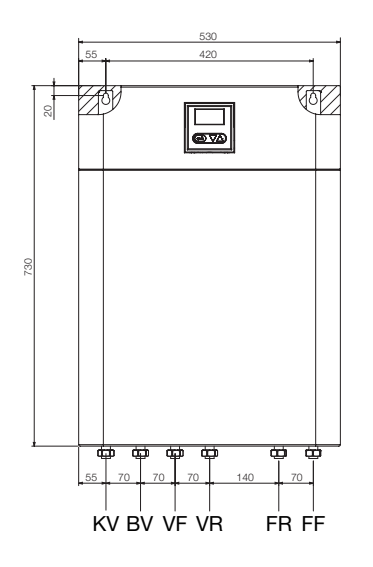

# BetegnelseForklaringKVBruksvann KaldtBVBruksvann VarmtVFVarme TurVRVarme ReturFRReturtemperaturFFTurtemperatur

#### 4.2 Dimensjoner

#### Calefa TD

| Mål og vekt                |                                    |
|----------------------------|------------------------------------|
| Høyde                      | 730 mm (825 mm inkl. Kuleventiler) |
| Bredde                     | 530 mm                             |
| Dybde                      | 210 mm                             |
| Vekt                       | 16,00 kg inkl. mva. Hette          |
| Trykktrinn (Prim. PN 10)   |                                    |
| Trykktrinn bruksvann PN 10 |                                    |
| Max Temperatur:            | 120 °C                             |

#### Calefa S

| Mål og vekt                |                                    |
|----------------------------|------------------------------------|
| Høyde                      | 730 mm (825 mm inkl. Kuleventiler) |
| Bredde                     | 530 mm                             |
| Dybde                      | 210 mm                             |
| Vekt                       | 17,00 kg inkl. mva. Hette          |
| Trykktrinn (Prim. PN 10)   |                                    |
| Trykktrinn bruksvann PN 10 |                                    |
| Max Temperatur:            | 120 °C                             |

#### 4.3 Prinsippdiagram

| Fig. nr. | Betegnelse                                                                           |
|----------|--------------------------------------------------------------------------------------|
| 02       | Varmeveksler                                                                         |
| 07       | Trykkutjevner                                                                        |
| 10       | Stengeventil                                                                         |
| 22       | Termostatventil Varme<br>(kombinert differensialtrykkregulator og reguleringsventil) |
| 27       | Differansetrykk                                                                      |
| 28       | Tilbakeslagsventil                                                                   |
| 28A      | Kontrollerbar tilbakeslagsventil                                                     |
| 34       | Motorventil, varme<br>(kombinert differensialtrykkregulator og reguleringsventil)    |
| 36       | Flowmeter                                                                            |
| 37       | Motorventil, bruksvann                                                               |
| 40       | Pumpe UPM 3                                                                          |
| 51       | Temperatursensorer                                                                   |
| 52       | 1/2" trykkuttak eller sensorlomme                                                    |
| 53       | Smussoppsamler                                                                       |
| 59       | 1/2 "Sensorlomme                                                                     |
| 60       | ECL 110                                                                              |
| 65       | Utesensor                                                                            |
| 70       | DHW 201 elektronisk DHW-styring                                                      |
| 90       | Passtykke                                                                            |

#### 4.3.1 Calefa TD

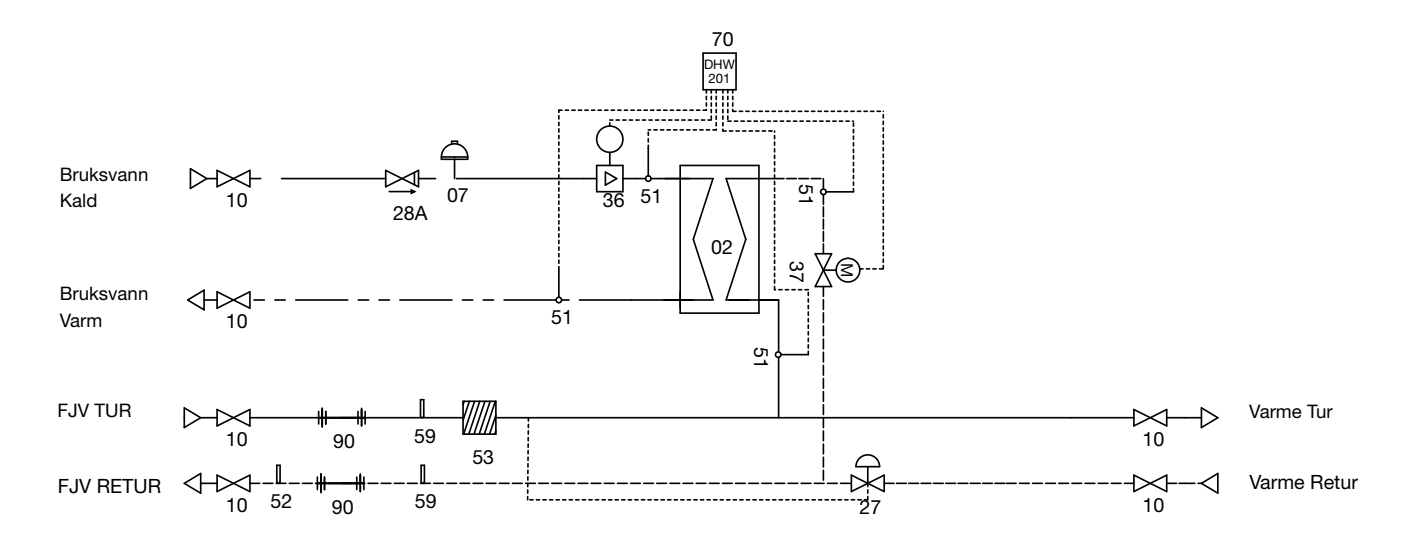

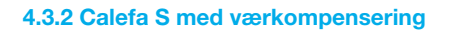

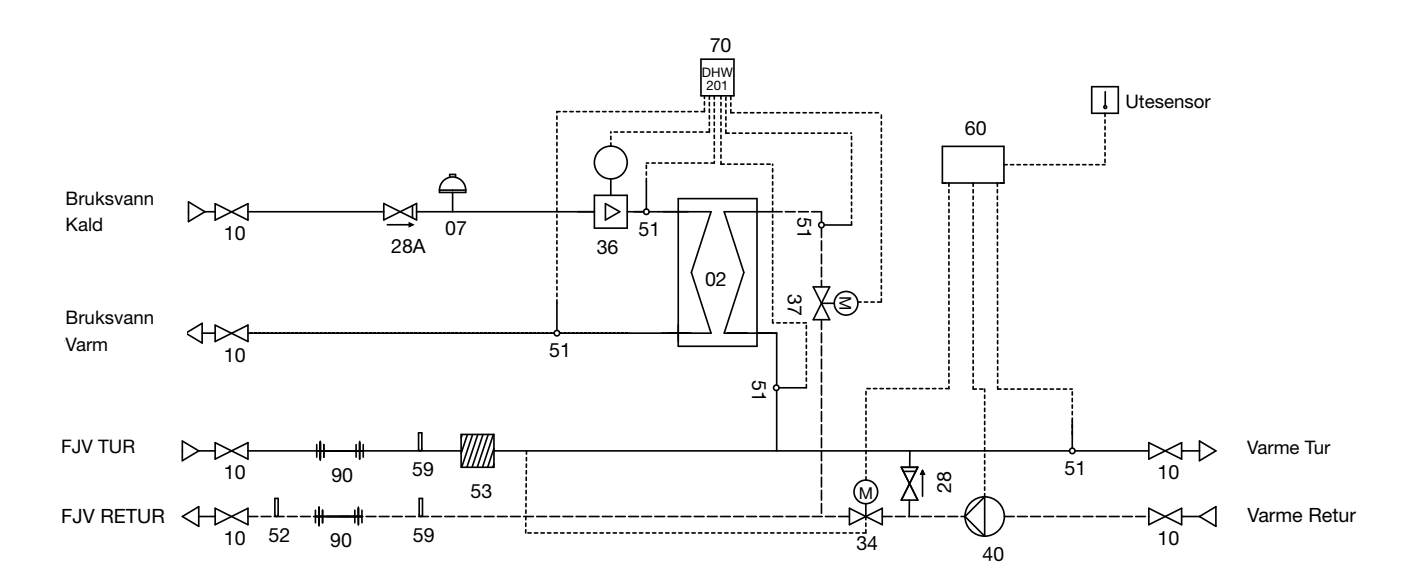

#### 4.3.3 Calefa S uten værkompensering

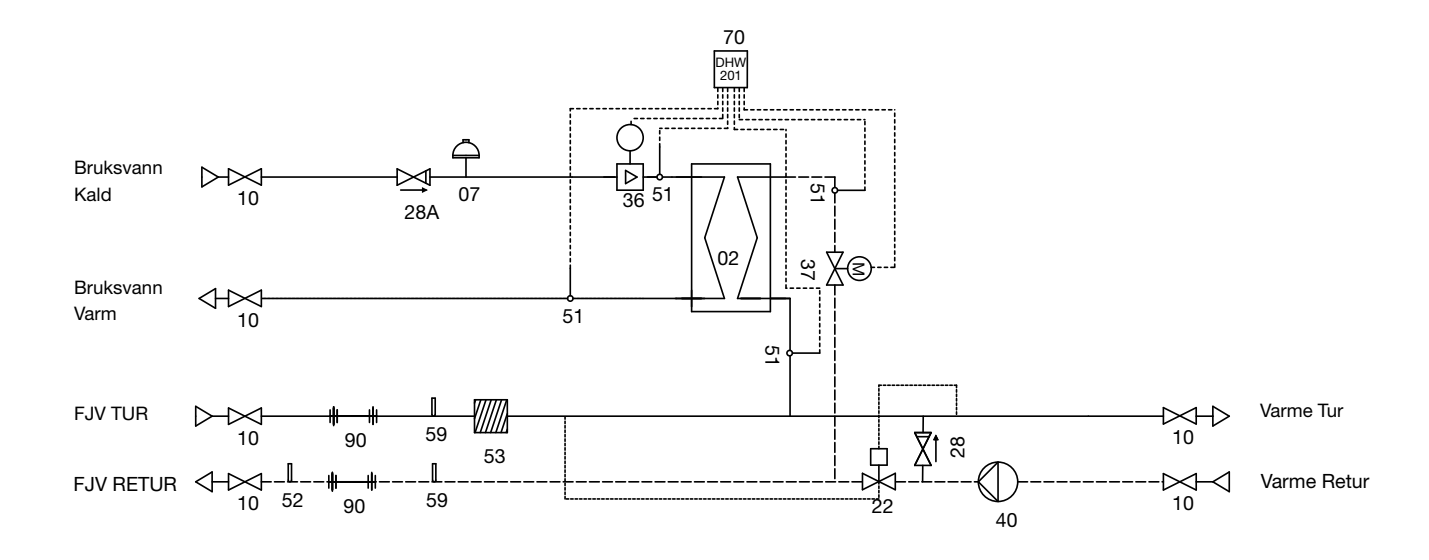

## 5 Installasjonsveiledning

Selv om installasjonsarbeidet er vesentlig forenklet i Calefa fjernvarmeenhet, skal arbeidet utføres av en autorisert VVS installatør.

#### 5.1 Montering av enhet

Før du installerer fjernvarmeanlegget, skyll anlegget grundig for urenheter.

Fjernvarmeenheten monteres på veggen i de to hullene på bakplaten med kraftige bolter, skruer eller ekspansjonsbolter. Hullene finner du ved å fjerne hjørnet av isolasjonen på bakplaten (se figur 1).

Koble fjernvarmeenheten til husets varmeanlegg (se Koblingsskjema på side 7).

#### 5.2 Montering av energimåler

Fjernvarmeenheten leveres fra fabrikk med 110 mm x ¾" passtykke i tur- og returløp for montering av energimåler. Det er mulig å montere sensorlommer i tur- og returstrøm (merket med rød etikett). Måleren er montert i øvre venstre hjørne. Holderen for måleren monteres på stålplaten. Kablene føres ned gjennom isolasjonen, og stiftene i isolasjonen fjernes der hvor det er ført gjennom.

5.3 Installasjon av Utesensor (kun modeller med ECL regulator)
Kabelen føres inn i bunnen av fjernvarmeenheten (se figur
3). Kabelen føres opp til reguleringsenheten og monteres på klemme 1 og 2 (se figur 4).

Utesensoren monteres på den kaldeste fasaden, vanligvis mot nord. Utesensoren plasseres på et sted hvor den verken utsettes for direkte sollys eller henger over dører, vinduer eller ventilasjonskanaler.

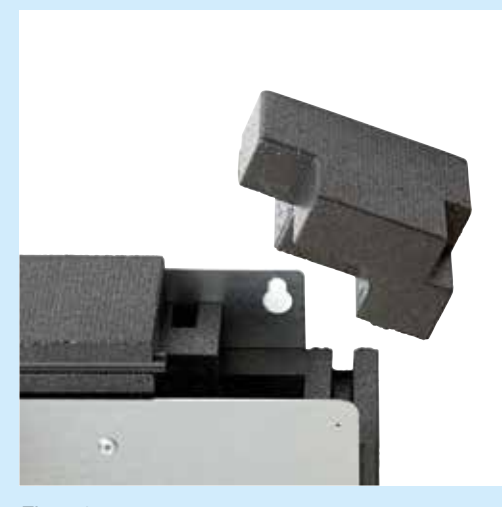

Figur 1.

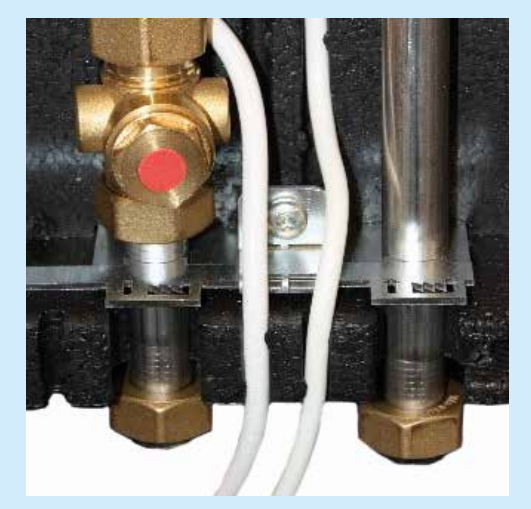

Figur 3.

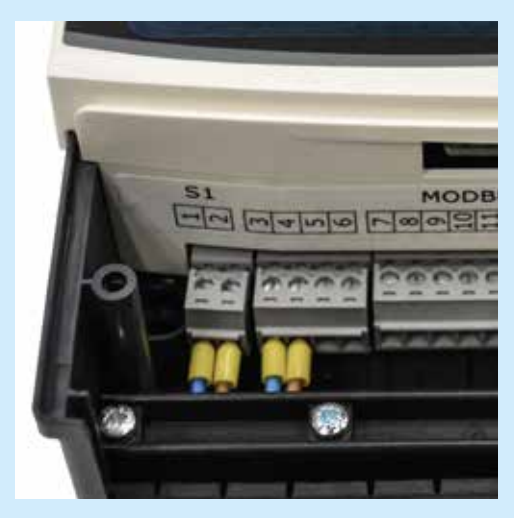

Figur 4.

## 6 El-tilkobling

| Tilslutning Hardware 6       |       | Terminaler | Farve     |
|------------------------------|-------|------------|-----------|
| <b>E I I (0.1)</b>           |       | 1          | Brun      |
| Føler varmtvann (Gul)        |       | 2          | Hvit      |
| <b>E I I I I I I I I I I</b> |       | 3          | Brun      |
| Føler kaldtvann (Grøn)       |       | 4          | Hvit      |
|                              |       | 5          | Brun      |
| Fjv. tur (Rød)               |       | 6          | Hvit      |
|                              |       | 7          | Brun      |
| Fjv. retur (Bia)             |       | 8          | Hvit      |
|                              |       | 9          | Hvit      |
| Flow-måler                   |       | 10         | Rød       |
|                              |       | 11         | Brun      |
|                              | GND   | 12         | Sort      |
| D0 405 D                     | A     | 13         | Gul       |
| RS 485 Bus                   | В     | 14         | Grønn     |
|                              | 24V + | 15         | Rød       |
| Utgang til relé 24V DC       | +     | 16         | x         |
| BV sirkulasjonspumpe         | -     | 17         | x         |
| Kald bypass                  |       | 18         | x         |
| (Telestat 2W max.)           |       | 19         | x         |
|                              |       | 20         | Gul       |
| Fuere Oten meter             |       | 21         | Grå       |
| Frese Step-motor             |       | 22         | Grønn     |
|                              |       | 23         | Blå       |
|                              |       | PE         | Grønn/Gul |
| 230V forsyning               |       | N          | Blå       |
|                              |       | L          | Brun      |

| Tekniske spesifikasjoner |                            |
|--------------------------|----------------------------|
| Calefa DHW 201           |                            |
| Strømforsyning           | 230 V, 50 Hz               |
| Strømforbruk             | Standby 0,7 W / maks. 66 W |
| Kapslingsgrad            | IP 41                      |
| Driftstemperatur         | 0°C til +50°C              |
|                          |                            |
| Danfoss ecl 110          |                            |
| Strømforsyning           | 230 V, 50 Hz               |
| Strømforbruk             | Standby 3 W / maks. 55 W   |
| Maks. last på relé utg.  | 2 A, 230 V                 |

Programvareversjon finnes i meny: Avansert - Service info/mode

| Tilslutning Hardware 10 |       | Terminaler | Farve     |
|-------------------------|-------|------------|-----------|
|                         |       | 1          | Brun      |
| Føler varmtvarin (Gul)  |       | 2          | Hvit      |
| Ealor koldtvann (Cran)  |       | 3          | Brun      |
|                         |       | 4          | Hvit      |
| Fix tur (Dod)           |       | 5          | Brun      |
| Fjv. tur (Rød)          |       | 6          | Hvit      |
| Eiu rotur (DIÅ)         |       | 7          | Brun      |
|                         |       | 8          | Hvit      |
|                         |       | 9          | Hvit      |
| Flow-måler              |       | 10         | Rød       |
|                         |       | 11         | Brun      |
|                         | GND   | 12         | Sort      |
| DC 495 Due              | А     | 13         | Gul       |
| R5 405 BUS              | В     | 14         | Grønn     |
|                         | 24V + | 15         | Rød       |
| Turddona & law y awaa a |       | 16         | x         |
|                         |       | 17         | x         |
| Utgang til relé 24V DC  | -     | 18         | x         |
| BV sirkulasjonspumpe    | +     | 19         | x         |
|                         |       | 20         | Gul       |
| France Step meter       |       | 21         | Grå       |
| Frese Step-motor        |       | 22         | Grønn     |
|                         |       | 23         | Blå       |
|                         |       | PE         | Grønn/Gul |
| 230V forsyning          |       | N          | Blå       |
|                         |       | L          | Brun      |

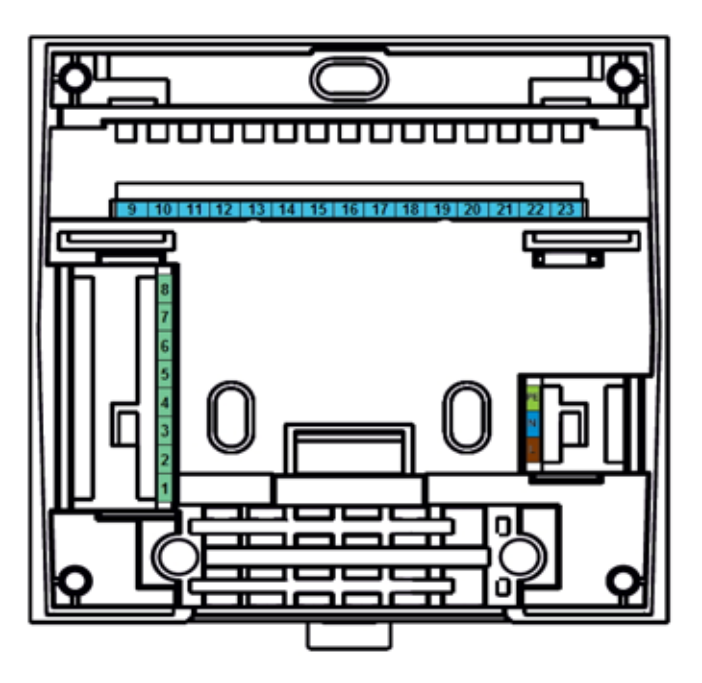

## 7 Oppstart

**Calefa TD-** og **S**-enhetene er sjekket for lekkasjer på fabrikken og angitt som tett. På grunn av vibrasjoner under transport og håndtering kan lekkasjer likevel oppstå i fjernvarmeenheten. Kuplingene i fjernvarmeenheten må derfor etterstrammes før vann slippes til anlegget.

- 1. Skyll anlegget grundig
- 2. Fyll anlegget med vann
- Calefa TD: Still inn differensialtrykkregulatoren Frese PV Compact (Vedlegg 1)

Calefa S: Åpne alle varmekretser helt opp. Avmonter motor eller termostat og juster Optima P Compact til ønsket maksimal flyt (se Fig. 22/34 i prinsippdiagrammet på side 8).

Hvis enheten er uten værkompensering, stilles turtemperaturen på termostaten (se Fig. 22 i prinsippdiagrammet på side 8). Hvis du ønsker å endre denne temperaturen, dreier du bare termostaten til ønsket temperatur.

Det krever ikke verktøy og termostaten er tydelig merket på siden av huset med en skala fra 1-6. Når termostaten dreies mot en høyere skalaverdi, stiger turtemperaturen – og omvendt.

#### Calefa S

Ved oppstart eller utskifting anbefales det at pumpen går i minst en time, dette sikrer at pumpen er skikkelig ventilert og reduserer risikoen for luft i pumpen.

- 4. Koble til enhetens støpsel til 230V
- 5. Still inn ønsket bruksvannstemperatur på den elektroniske bruksvannsregulatoren (den er fabrikkinnstilt til 45 °C)
- 6. Still inn Bypass-temperaturen (den er fabrikkinnstilt til 43 °C)
- Pumpen er satt til proporsjonalt trykk ved levering. Hvis huset har gulvvarme, må denne innstillingen endres til Konstant trykk (Se sirkulasjonspumpeveiledning s. 35)
- 8. Rengjør smussoppsamlere etter oppstart (merket med grønn etikett)
- 9. Inspiser installasjonen og fjernvarmeenheten grundig for lekkasjer og stram til muttere om nødvendig.

## 8 Veiledning for DWH 201 elektronisk bruksvannregulator

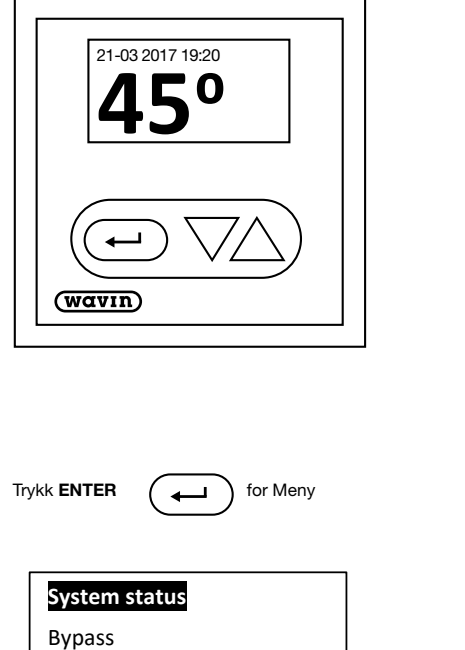

 $\nabla$ 

Dato og tid

Avanceret

Føler Exit Calefa DHW 201 bruksvannregulator er navnet på den elektroniske regulatoren på fjernvarmeenheten.

Styringsenheten består av et display og:

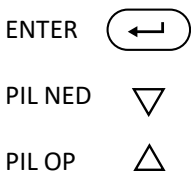

Trykk alltid **ENTER** for å gå til Meny og **OK** for å velge menyvalg.

Bruk **PIL OPP** og **PIL NE**D for å navigere mellom Menyelementene. Meny vises kanskje ikke alltid i sin helhet på skjermen.

Exit lukker alle menyvalg. Bruk PIL NED for å se resten av Meny.

For å gå tilbake til forrige menyvalg, avslutt med Exit.

#### Symboler

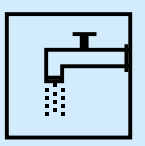

Flow: Dette symbol vises på startskjerm, når det tappes varmtvann.

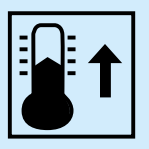

**Bypass:** Dette symbol vises på startskjermen, når bypassfunksjonen forsøker å heve temperaturen i fjernvarmerøret til ønsket bypass temperatur.

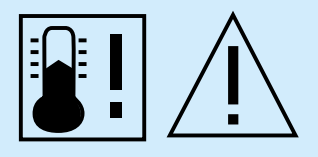

Lav temperatur: Dette symbol vises på startskjermen, når den ønskede bruksvannstemperaturen ikke kan oppnås. Dette kan skyldes at fjernvarmen er avbrudt, eller at bruksvannsmengde er for stort i forhold til den mengde energi, som leveres via fjernvarmen.

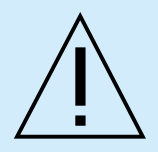

Advarsel: Dette symbol blinker på startskjermen, når der er registreret en feil. Feilen kan avleses under menypunktet System status.

#### Startskjermen

Startskjermen viser dato og klokkeslett samt innstilt varmtvannstemperatur.

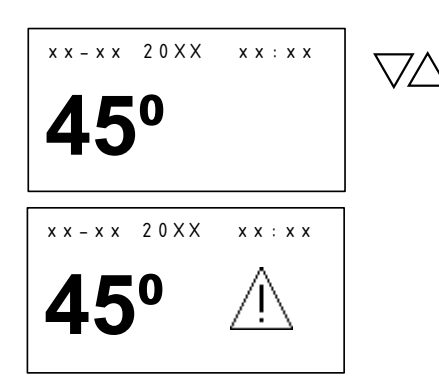

Hvis du vil endre BV-temperaturen (varmtvannstemperaturen), gjør du det ved å trykke **PIL OPP** for å øke og **PIL NED** for å redusere temperaturen.

Hvis det er en feil i anlegget, blinker en varseltrekant på startskjermen. Feilen kan leses av under Menypunktet **Anleggsstatus**.

#### Anleggsstatus

Feilkoder kan leses av her. Dette symbolet <u>A</u> blinker på startskjermen hvis det er oppdaget en feil på anlegget.

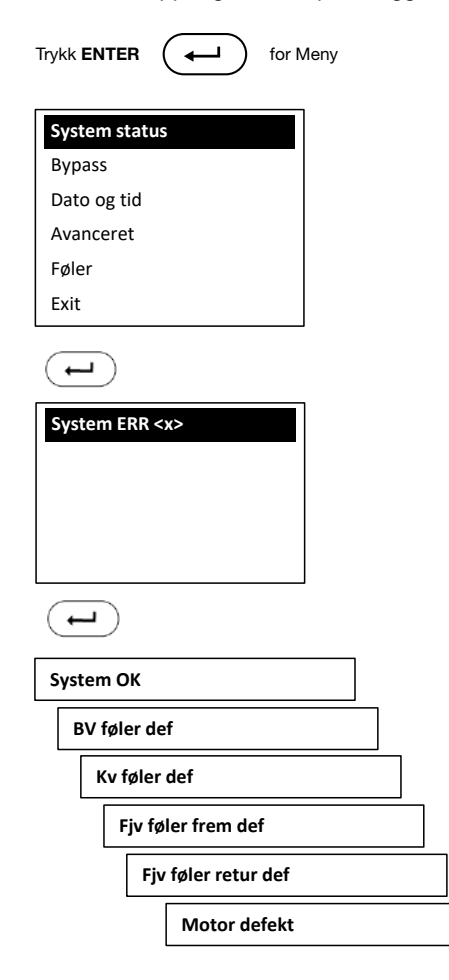

En av følgende meldinger vises på skjermen.

#### Anlegg OK.

Bruksvannsensor er defekt eller frakoblet.

Kaldtvannssensor er defekt eller frakoblet.

Fjernvarmesensor tur er defekt eller frakoblet.

Fjernvarmesensor retur er defekt eller frakoblet.

Motor defekt eller frakoblet.

#### **Bypass - Bypass temperatur**

Her stilles Bypass-temperaturen og tidsstyringen inn. Hvis pumpe for bruksvann er valgt, vil Bypass-Meny bli erstattet av en bruksvannsirkulasjon.

Trykk ENTER ( ← for Meny System status Bypass Dato og tid Avanceret Føler Exit  $\leftarrow$ Bypass temperatur Tidsstyring Exit

 $\rightarrow$ 

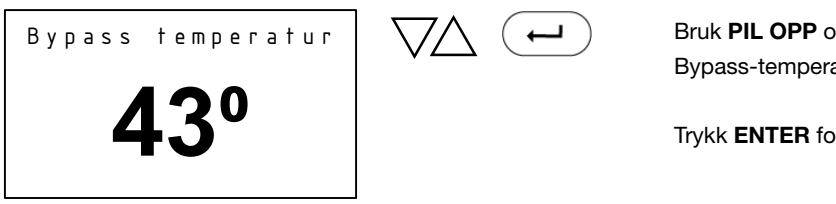

Bruk PIL OPP og PIL NED for å stille inn ønsket Bypass-temperatur.

#### Sirkulasjon av bruksvann

Her stilles sirkulasjonstemperaturen og tidsstyringen inn.

| Trykk <b>EN</b>    | fer for Meny                                                                  |                    |                                      |
|--------------------|-------------------------------------------------------------------------------|--------------------|--------------------------------------|
| $\bigtriangledown$ | System status<br>Brugsvandscirk.<br>Dato og tid<br>Avanceret<br>Føler<br>Exit | $\bigtriangledown$ |                                      |
|                    | Cirkulations temp<br>Tidsstyring<br>Exit                                      |                    |                                      |
|                    | Bypass temperatur                                                             | $\bigvee \sim$     | Bruk <b>PIL OP</b>                   |
|                    | <b>40</b> °                                                                   |                    | sırkulasjonste<br>Trykk <b>ENTEF</b> |

Bruk **PIL OPP** og **PIL NED** for å stille inn ønsket sirkulasjonstemperatur.

#### Bypass / Bruksvannsirk. - Tidsstyring / modus

I Modus er de forskjellige typene Bypass-kontroll satt.

Auto: Auto analyserer tidspunktene på forbruk av oppvarmet vann over en periode på 14 dager, og ut fra disse sikres det at stikkledningen kun holdes på ønsket Bypass-temperatur når det er behov for varmtvann. Kalender: Programmering av periodene du ønsker aktiv Bypass-funksjon.

**På:** Bypass-funksjonen er aktiv til enhver tid, og sikrer at stikkledningen alltid holdes på ønsket Bypass-temperatur.

Av: Bypass-funksjonen er deaktivert.

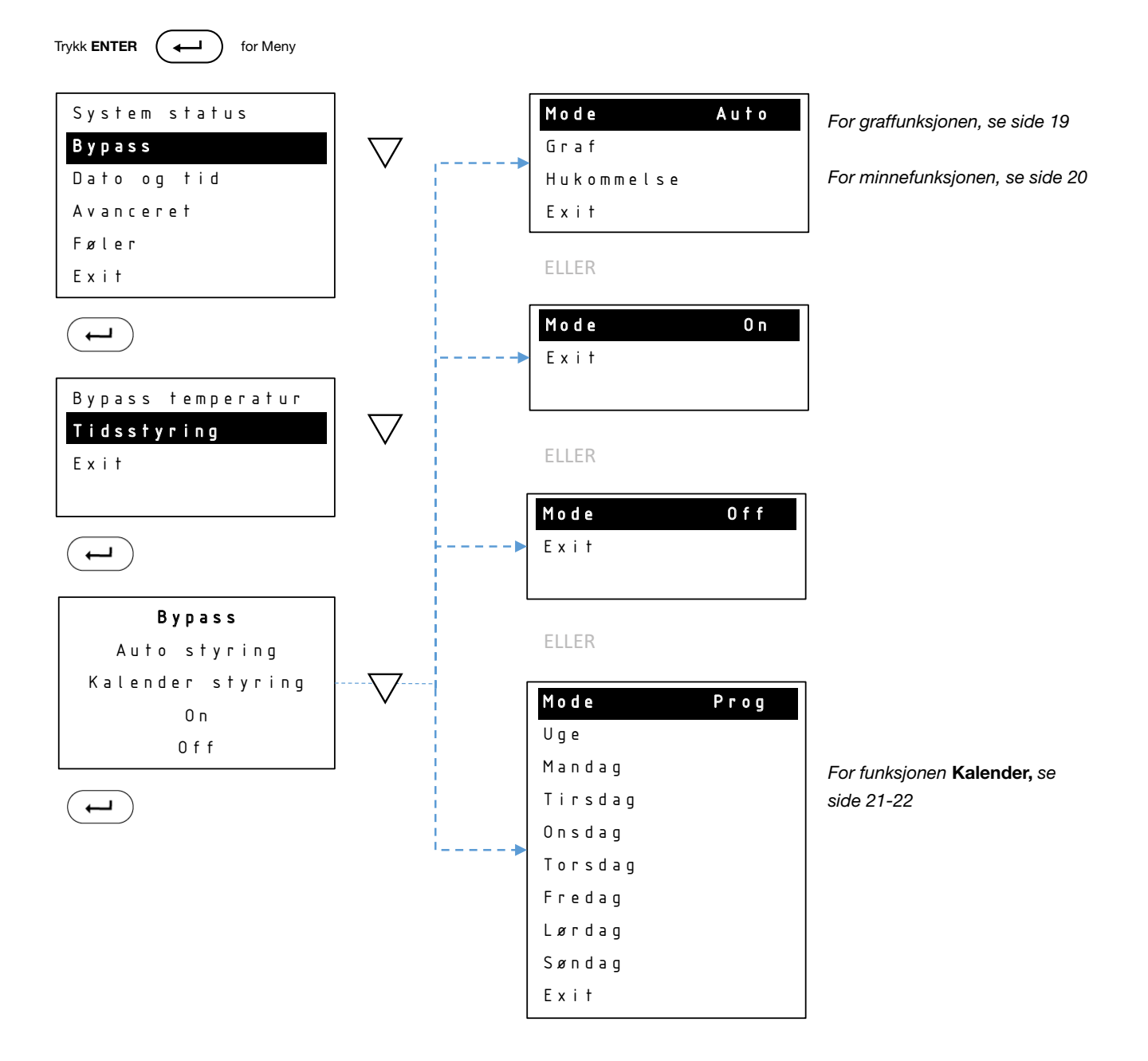

#### Bypass / Bruksvannsirk. - Tidskontroll / Auto / Graf

I Graf kan du se hvilke perioder Bypass er aktiv.

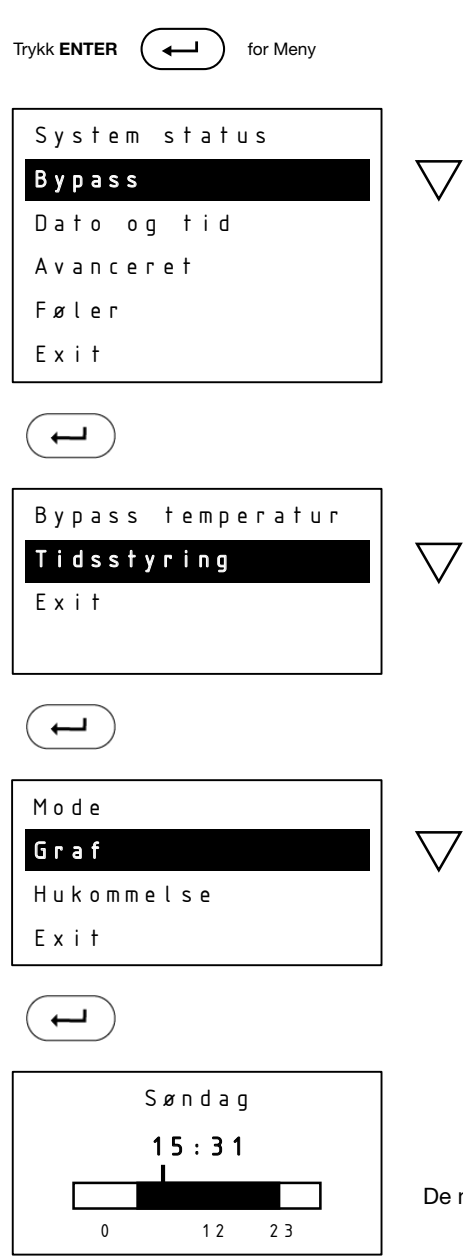

De mørke feltene markerer perioder hvor Bypass er aktiv.

#### Bypass / Bruksvannsirk. - Tidsstyring / Auto / Minne

**Minne** vil bare være tilgjengelig hvis du bruker Auto funksjonen. Her har du muligheten til å tilbakestille Auto. Hvis du nullstiller, vil funksjonen starte på nytt med å analysere forbruket.

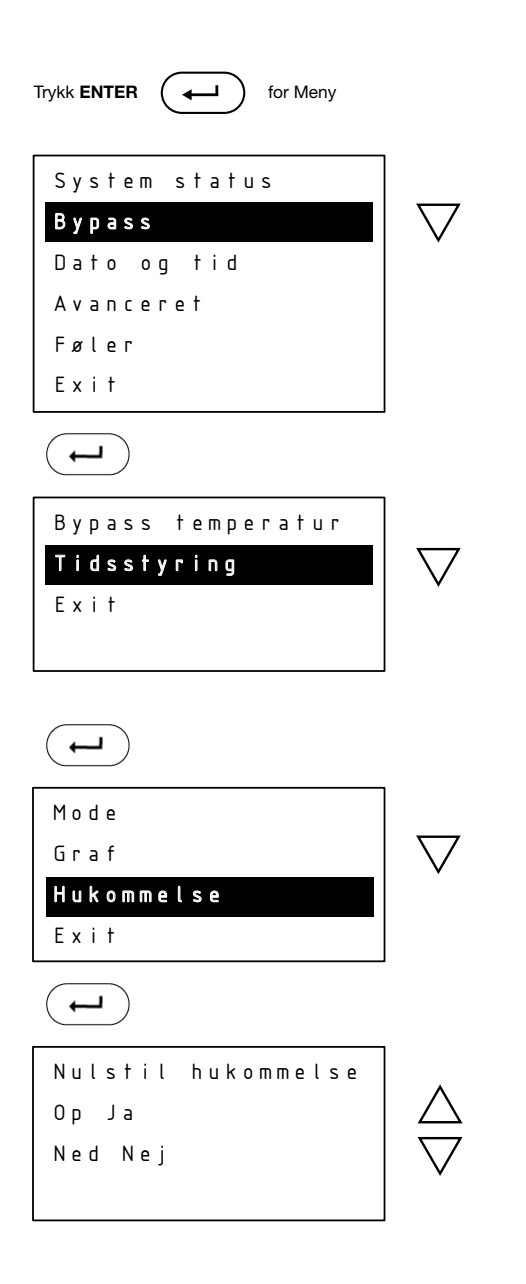

#### Bypass / Bruksvannsirk. - Tidsstyring / Kalenderstyring

I **Uke** under **Kalender** kan Bypass settes for samme periode hver dag i uken. Ønsker du ulike perioder for hver enkelt ukedag, settes disse individuelt under Menypunktene mandag – søndag. I Ny periode angir du Starttid og Stopptid for Bypass-perioden.

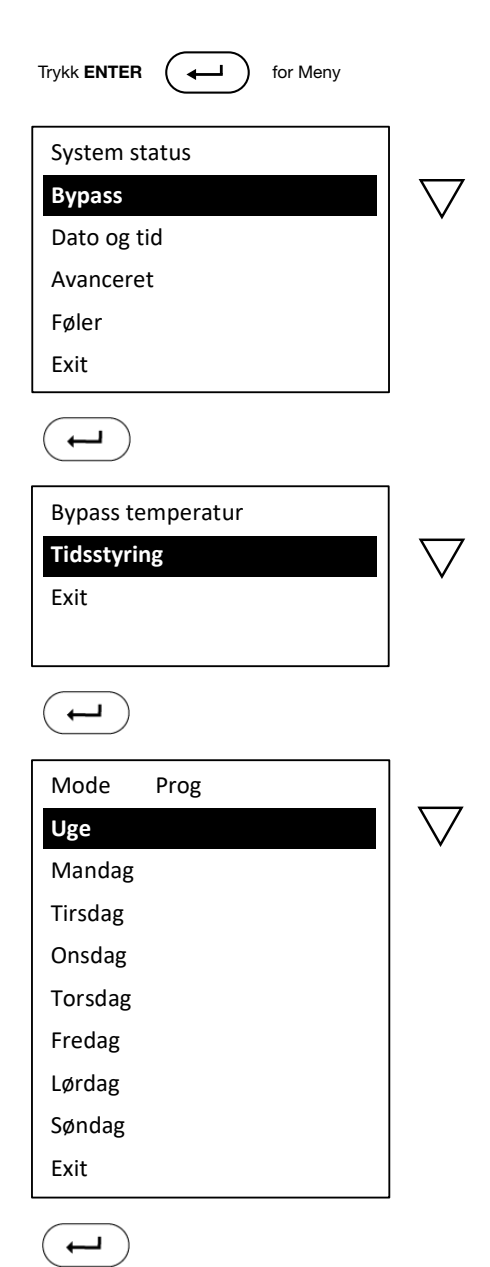

| Ny periode   |  |
|--------------|--|
| Graf         |  |
| Slet periode |  |
| Exit         |  |
|              |  |

Bruk pilene for å velge ønsket starttid.

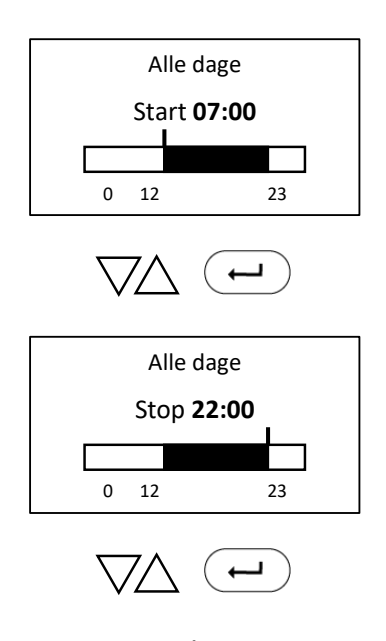

Bruk pilene for å velge ønsket stopptid.

#### Bypass / Bruksvannsirk. - Tidsstyring / Kalenderstyring

I **Graf** avleses periodene for de enkelte ukedagene. Bytt mellom dem ved å bruke **PIL OP**P og **PIL NED.** 

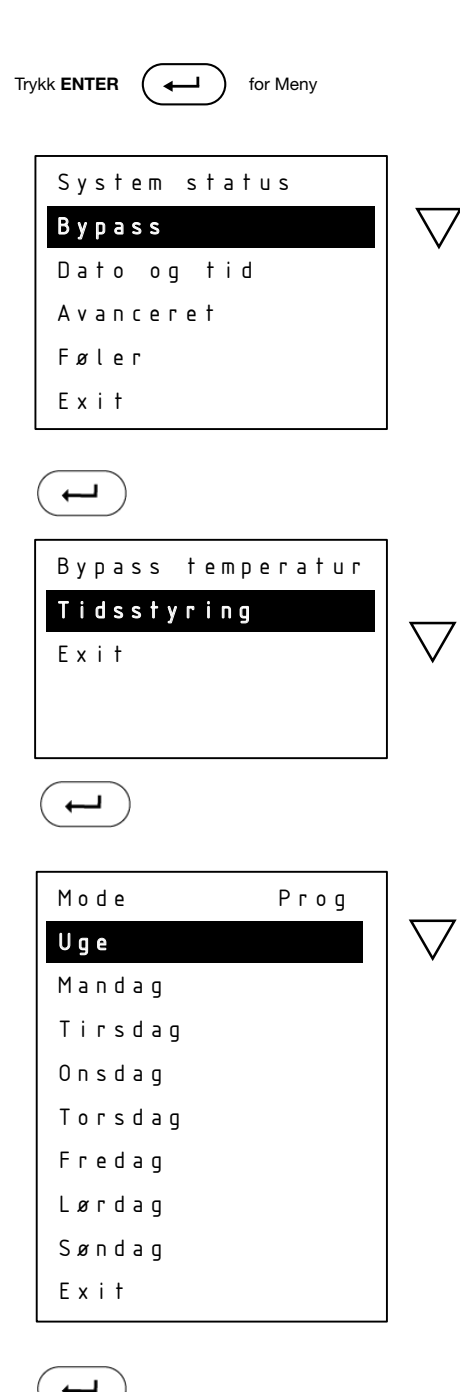

| _ | Ny periode   |
|---|--------------|
|   | Graf         |
|   | Slet periode |
|   | Exit         |
|   |              |
|   |              |

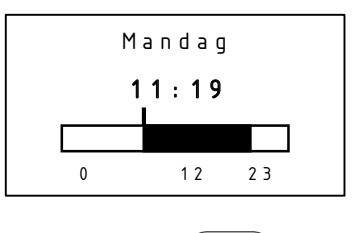

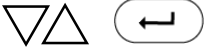

22

#### Bypass / Bruksvannsirk. - Tidsstyring / Kalenderstyring

I Slett kan hele eller deler av uken slettes. Bruk PIL OPP eller PIL NED til å velge Starttid for sletting. Trykk ENTER og bruk PIL OPP til å angi stopptid for sletting. Merk at du ikke kan bruke PIL NED og gå bakover for å stille inn stopptiden.

Trykk **ENTER** 

) for Meny

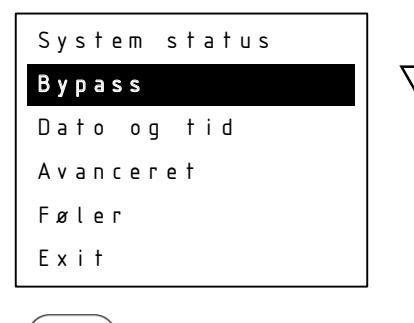

⊶

 $( \mathbf{H} )$ 

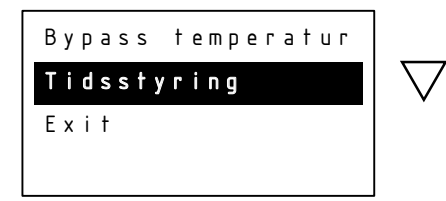

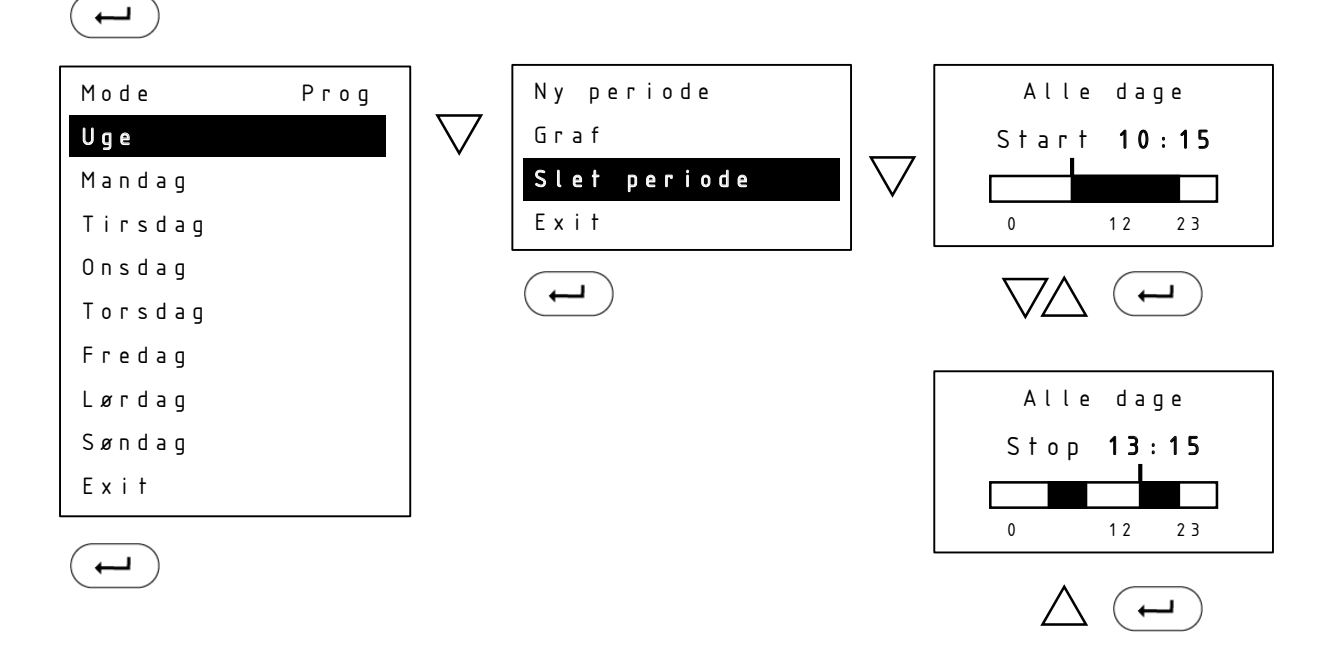

#### Dato og tid

Dato og tid stilles her. Regulatoren skifter selv mellom sommer- og vintertid.

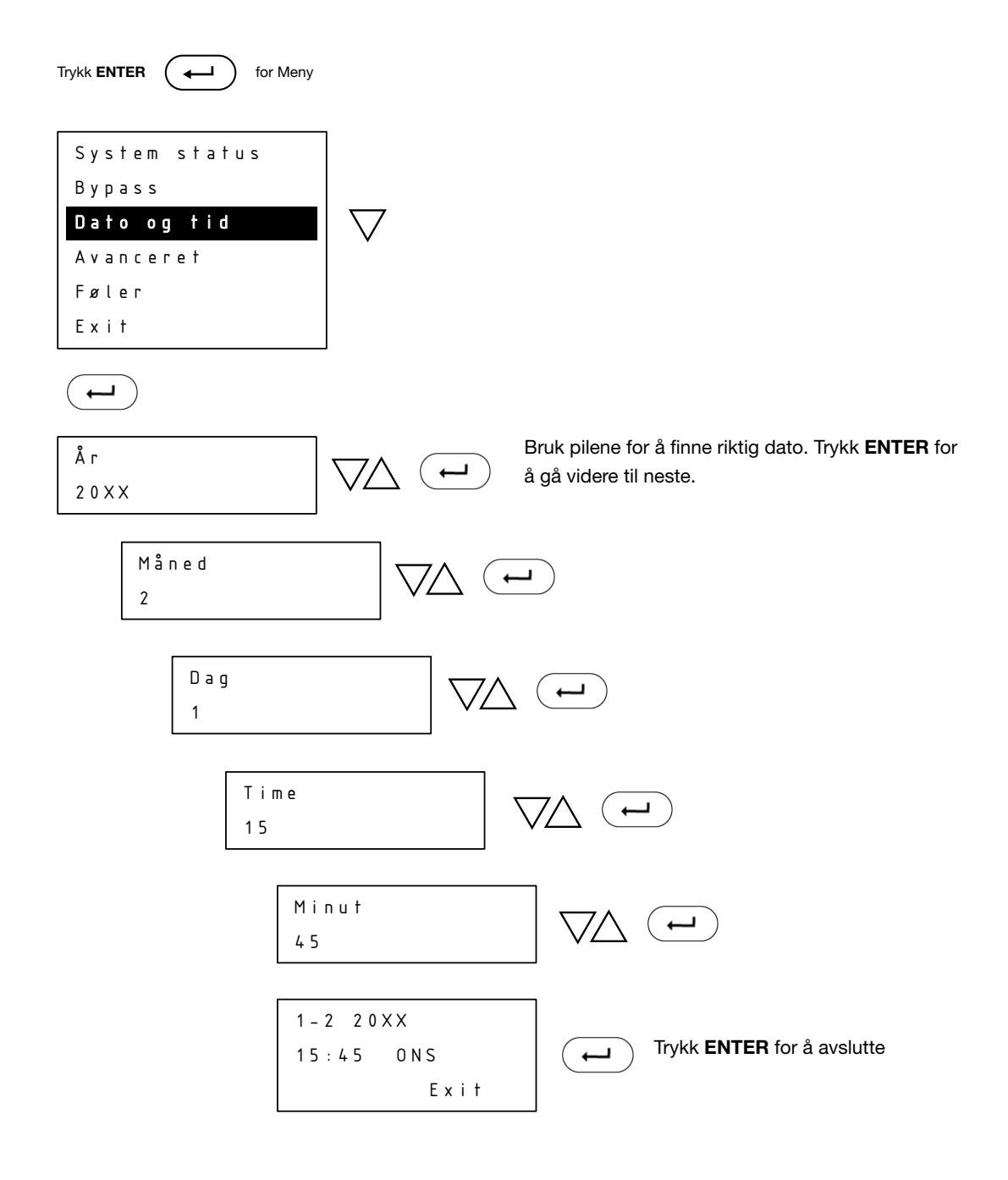

#### Avansert - Sirkulasjonspumpe

Under Menypunktet **Avansert** er det en rekke innstillinger for pumpe, temperaturer, språk m.m. Under følger veiledning for hvert enkelt punkt.

I **Sirkulasjonspumpe** angir man om bruksvannsirkulasjon skal brukes

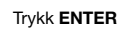

→ ) for Meny

| System status              |     |
|----------------------------|-----|
| Bypass                     |     |
| Dato og tid                |     |
|                            | 7 1 |
| Avanceret                  | `   |
| <b>Avanceret</b><br>Føler  |     |
| Avanceret<br>Føler<br>Exit |     |

$$(\mathbf{L})$$

| Brugsvands pumpe    |    |
|---------------------|----|
| BV min              | 25 |
| BV max              | 50 |
| Bypass min          | 30 |
| Bypass max          | 60 |
| Ventil styring      |    |
| Service info        |    |
| Sprog               |    |
| Veksler kalibrering |    |
| Netværk             |    |
| Exit                |    |

Brugsvands pumpe Fra Til

| System status   |
|-----------------|
| Brugsvandscirk. |
| Dato og tid     |
| Avanceret       |
| Føler           |
| Exit            |

Bruk pilene for å slå sirkulasjonspumpen på / av.

Trykk ENTER for å avslutte.

I **Menyen** vil det i etterkant stå bruksvannsirkulasjon i stedet for Bypass. Regulator av bruksvannsirkulasjonen har samme innstillingsmuligheter som Bypass (se side 16).

 $( \rightarrow )$ 

#### Avansert - Sirkulasjonspumpe

Under Menypunktet **Avansert** er det en rekke innstillinger for pumpe, temperaturer, språk m.m. Under følger veiledning for de enkelte punktene.

I "**Sirkulasjonspumpe**" spesifiserer man hvilken pumpen som skal styres av Calefa-regulatorenheten. Pumpen kjører samme program som valgt i Sirkulasjonspumpe Meny.

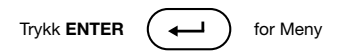

| System status   |
|-----------------|
| Brugsvandscirk. |
| Dato og tid     |
| Avanceret       |
| Føler           |
| Exit            |
|                 |

| ( | + | _ |
|---|---|---|
|---|---|---|

| Brugsvands Pumpe    |    |
|---------------------|----|
| BV min              | 25 |
| BV max              | 50 |
| Bypass min          | 30 |
| Bypass max          | 60 |
| Ventil styring      |    |
| Service info        |    |
| Sprog               |    |
| Veksler kalibrering |    |
| Netværk             |    |
| Exit                |    |

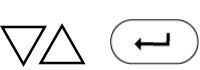

Bruk pilene for å justere

BV min = Minimumstemperatur for bruksvann BV max = Maksimal temperatur for bruksvann Bypass min = Minimumstemperatur for Bypass Bypass max = Maksimal temperatur for Bypass

#### Avansert - BV min. 25

l **BV min** stilles den min. temperaturen du ønsker å ha på BV-temperaturen.

| Trykk ENTER for                                                               | Meny |                    |   |   |
|-------------------------------------------------------------------------------|------|--------------------|---|---|
| System status<br>Brugsvandscirk.<br>Dato og tid<br>Avanceret<br>Føler<br>Exit |      | $\bigtriangledown$ |   |   |
|                                                                               |      |                    |   |   |
| Brugsvands Pumpe                                                              |      |                    |   |   |
| BV min                                                                        | 25   |                    |   |   |
| BV max                                                                        | 50   |                    |   |   |
| Bypass min                                                                    | 30   |                    |   |   |
| Bypass max                                                                    | 60   |                    |   |   |
| Ventil styring                                                                |      |                    |   |   |
| Service info                                                                  |      |                    |   |   |
| Sprog                                                                         |      |                    |   |   |
| Exit                                                                          |      |                    |   |   |
|                                                                               |      |                    |   |   |
| BV min <b>25</b> °                                                            |      | $\nabla\!\Delta$   | L | E |
|                                                                               |      |                    |   |   |

Bruk pilene for å stille BV opp eller ned

#### Avansert - BV maks. 50

I BV maks stilles den maks. temperaturen du ønsker å ha på BV-temperaturen.

| Trykk ENTER for         | <sup>r</sup> Meny |          |
|-------------------------|-------------------|----------|
| r                       |                   |          |
| System status           |                   |          |
| Brugsvandscirk.         |                   |          |
| Dato og tid             |                   |          |
| Avanceret               |                   | $\nabla$ |
| Føler                   |                   |          |
| Exit                    |                   |          |
|                         |                   |          |
| $(\boldsymbol{\vdash})$ |                   |          |
| Brugsvands Pumpe        |                   |          |
| BV min                  | 25                |          |
| BV max                  | 50                | $\nabla$ |
| Bypass min              | 30                | •        |
| Bypass max              | 60                |          |
| Ventil styring          |                   |          |
| Service info            |                   |          |
| Sprog                   |                   |          |
| Veksler kalibrering     |                   |          |
| Netværk                 |                   |          |
| Exit                    |                   |          |
|                         |                   | I        |

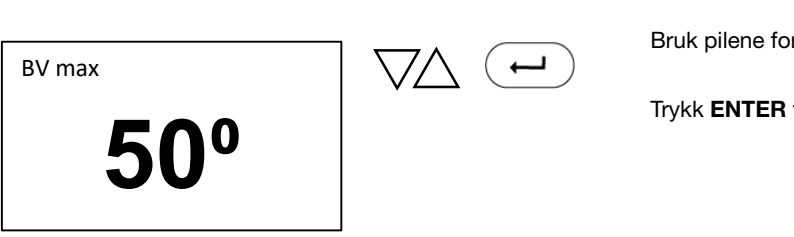

Bruk pilene for å stille BV opp eller ned

Trykk ENTER for å avslutte.

←

#### Avansert - Bypass min 30

l **Bypass** min stilles den min. temperaturen du ønsker å ha på **Bypass-temperaturen.** 

| System status<br>Brugsvandscirk.<br>Dato og tid<br>Avanceret<br>Føler<br>Exit<br>Brugsvands Pumpe<br>BV min 25<br>BV max 50<br>Bypass min 30                                                                                                    |                     | for Meny |          |
|----------------------------------------------------------------------------------------------------|---------------------|----------|----------|
| System status<br>Brugsvandscirk.<br>Dato og tid<br>Avanceret<br>Føler<br>Exit<br>Brugsvands Pumpe<br>BV min 25<br>BV max 50<br>Bypass min 30                                                                                                    |                     |          |          |
| Brugsvandscirk.<br>Dato og tid<br>Avanceret<br>Føler<br>Exit<br>Brugsvands Pumpe<br>BV min 25<br>BV max 50<br>Bypass min 30<br>Rynass may 60                                                                                                    | System status       |          |          |
| Dato og tid Avanceret Føler Exit Brugsvands Pumpe BV min 25 BV max 50 Bypass min 30 Bynass may 60                                                                                                    | Brugsvandscirk.     |          |          |
| Avanceret   Føler   Exit     Brugsvands Pumpe   BV min   25   BV max   50   Bypass min   30     Pumpe                                                                                                    | Dato og tid         |          |          |
| Føler<br>Exit<br>Brugsvands Pumpe<br>BV min 25<br>BV max 50<br>Bypass min 30                                                                                                    | Avanceret           |          | $\nabla$ |
| Exit  Exit  Brugsvands Pumpe BV min 25 BV max 50 Bypass min 30 Evnass may 60                                                                                                    | Føler               |          |          |
| Image: Product of the second second | Exit                |          |          |
| Brugsvands Pumpe<br>BV min 25<br>BV max 50<br>Bypass min 30<br>Bypass max 60                                                                                                    | (L)                 |          |          |
| BV min25BV max50Bypass min30Bypass max60                                                                                                    | Brugsvands Pumpe    |          |          |
| BV max 50<br>Bypass min 30                                                                                                    | BV min              | 25       |          |
| Bypass min 30                                                                                                    | BV max              | 50       |          |
| Bypass max 60                                                                                                    | Bypass min          | 30       | $\vee$   |
|                                                                                                    | Bypass max          | 60       |          |
| Ventil styring                                                                                                    | Ventil styring      |          |          |
| Service info                                                                                                    | Service info        |          |          |
| Sprog                                                                                                    | Sprog               |          |          |
| Veksler kalibrering                                                                                                    | Veksler kalibrering |          |          |
| Netværk                                                                                                    | Netværk             |          |          |
| Exit                                                                                                    | Exit                |          |          |

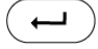

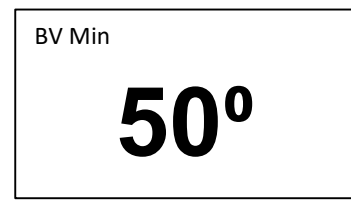

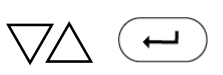

Bruk pilene for å stille opp eller ned

#### Avansert - Bypass maks 60

l **Bypass max** stilles den maks. temperaturen du ønsker å ha på Bypass-temperaturen.

| Trykk ENTER for N                                                     | leny |                    |
|-----------------------------------------------------------------------|------|--------------------|
| System status<br>Brugsvandscirk.<br>Dato og tid<br>Avanceret<br>Føler |      | $\bigtriangledown$ |
|                                                                       |      |                    |
| Brugsvands Pumpe                                                      |      |                    |
| BV min                                                                | 25   |                    |
| BV max                                                                | 50   |                    |
| Bypass min                                                            | 30   |                    |
| Bypass max                                                            | 60   | $\nabla$           |
| Ventil styring                                                        |      |                    |
| Service info                                                          |      |                    |
| Sprog                                                                 |      |                    |
| Veksler kalibrering                                                   |      |                    |
| Netværk                                                               |      |                    |
| Exit                                                                  |      |                    |

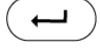

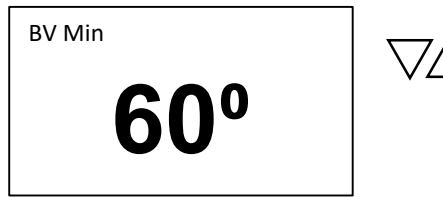

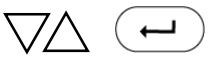

Bruk pilene for stille opp eller ned

#### **Avansert - Ventilstyring**

I **Ventilstyring** er det mulig å teste kontrollventil og motor. Hvis du trykker på pil opp, går motoren opp og ventilen åpnes. Hvis pilen trykkes ned, går motoren ned og ventilen lukkes. Denne brukes også for manuell tilbakestilling av regulator. Ved utskifting av motor eller ventil kan det være nødvendig å flytte spindelen tilbake for å montere motoren på ventilen.

Trykk ENTER ( for Meny

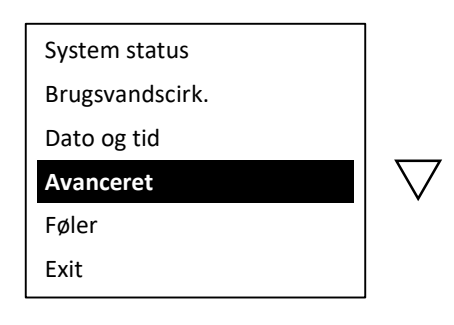

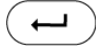

| Brugsvands Pumpe    |    |  |
|---------------------|----|--|
| BV min              | 25 |  |
| BV max              | 50 |  |
| Bypass min          | 30 |  |
| Bypass max          | 60 |  |
| Ventil styring      |    |  |
| Service info        |    |  |
| Sprog               |    |  |
| Veksler kalibrering |    |  |
| Netværk             |    |  |
| Exit                |    |  |

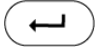

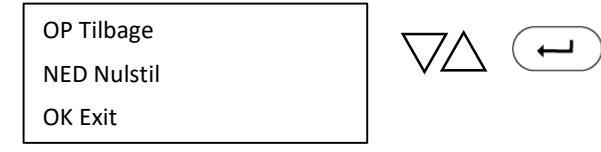

Bruk pilene for å teste regulatoren. Når du monterer motoren, trykk **PIL OPP** og spindelen trekkes tilbake. Når du tilbakestiller eller stenger ventilen, trykker du **PIL NED**.

#### **Avansert - Servicemodus**

I **Service-modus** har du mulighet til å se hvilken versjon av programvare som er installert på regulatoren. Det er også mulig å oppdatere programvaren her, men dette krever en ekstern skjerm.

Trykk ENTER + for Meny System status Brugsvandscirk. Dato og tid Avanceret Føler Exit + **Brugsvands Pumpe** BV min 25 BV max 50 Bypass min 30 Bypass max 60 Ventil styring Service info Sprog Veksler kalibrering Netværk Exit

| HW: 6   | SW-3bxx  |
|---------|----------|
| BL-1bxx |          |
| SN-52   |          |
| EXIT    | Opdatere |
|         |          |

Regulatoren kobler til den eksterne skjermen, oppdaterer regulatoren og start deretter på nytt.

#### Avansert - Språk

l **Språk** velges språk på regulatoren. Du kan velge mellom dansk og engelsk.

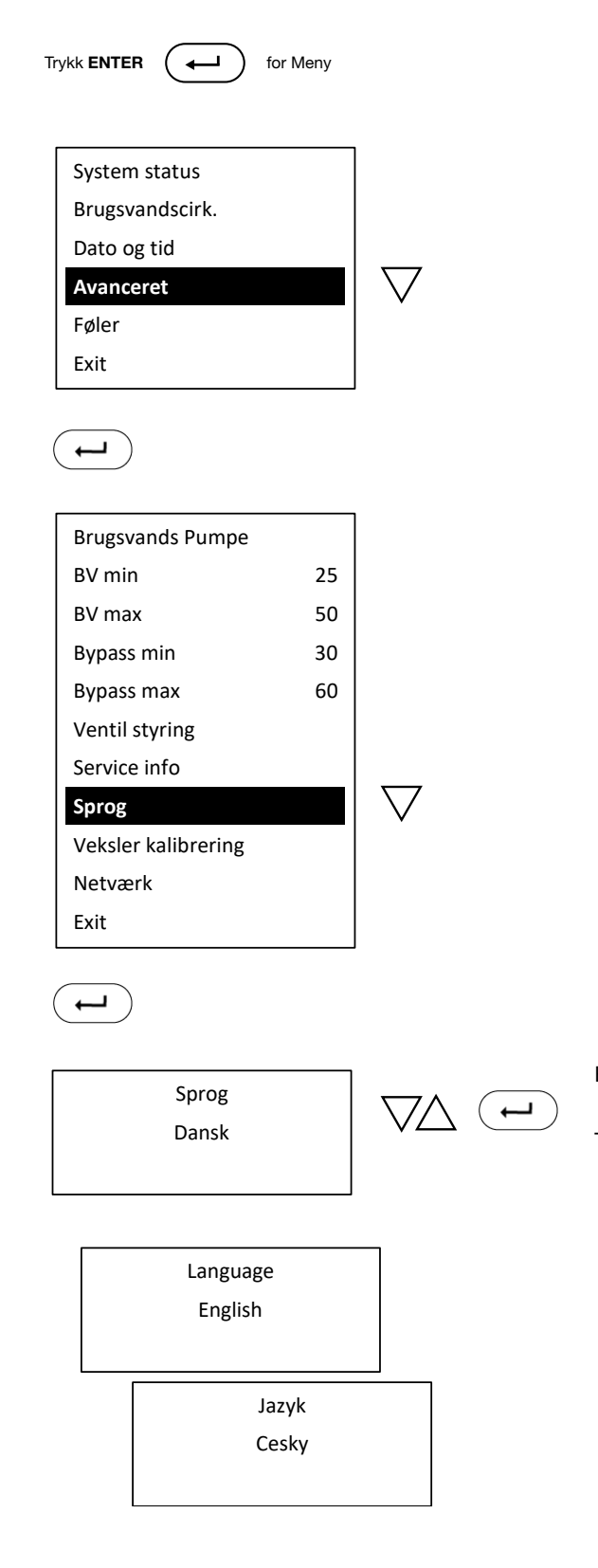

Bruk pilene for å velge mellom dansk og engelsk.

Trykk ENTER for å bekrefte og avslutte.

#### Avansert - Varmeveksler justering

Varmeveksler justering brukes for å justere software og måleren, slik at varmt vann raskt oppnås.

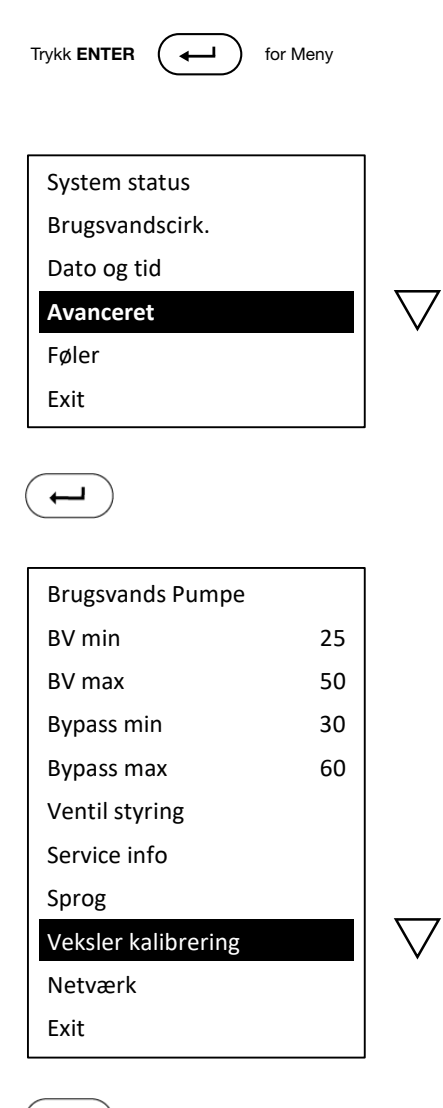

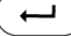

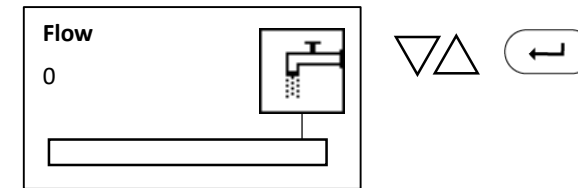

Åpne kranen og la det renne til kalibrering er fullført

#### **Avansert - Nettverk**

Trykk ENTER ⊷ for Meny System status Brugsvandscirk. Dato og tid  $\bigtriangledown$ Avanceret Føler Exit  $\rightarrow$ Brugsvands Pumpe BV min 25 BV max 50 30 Bypass min Bypass max 60 Ventil styring Service info Sprog Veksler kalibrering  $\nabla$ Netværk Exit  $\leftarrow$ 

Bus mode Sentio Modbus Addr Modbus baude Exit

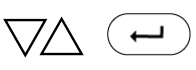

Hvis Calefa DHW 201 skal kobles til Modbus, gjøres innstillinger her.

#### Sensor

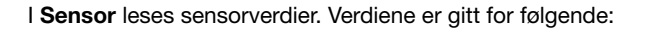

```
Kv = kaldt vann (°C)
bv = varmt bruksvann (°C)
fjf = fjernvarmeforsyning (°C)
fjr = returtemperatur fra varmeveksler (°C)
fl = gjeldende bruksvannstrøm (l/h)
m = antall stepp/trinn motorer åpen (0 - 3150)
X = hex factor
```

Trykk ENTER for Meny

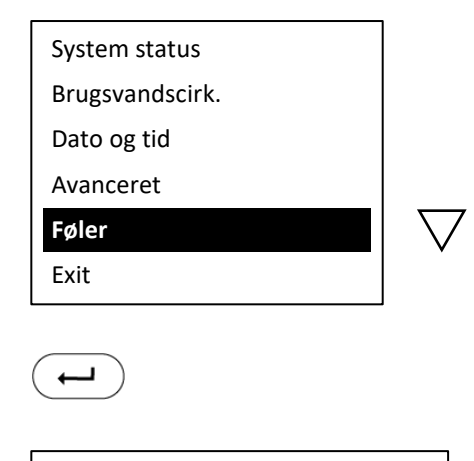

| kv:10.0  | bv:45.0   |  |
|----------|-----------|--|
| fjf:55.0 | fjr: 10.0 |  |
| fl:300   | x:99      |  |
| m:0 <0>  |           |  |
#### Avslutt

**Avslutt** går alltid tilbake til forrige Menyelement. I dette tilfellet, til startskjermen.

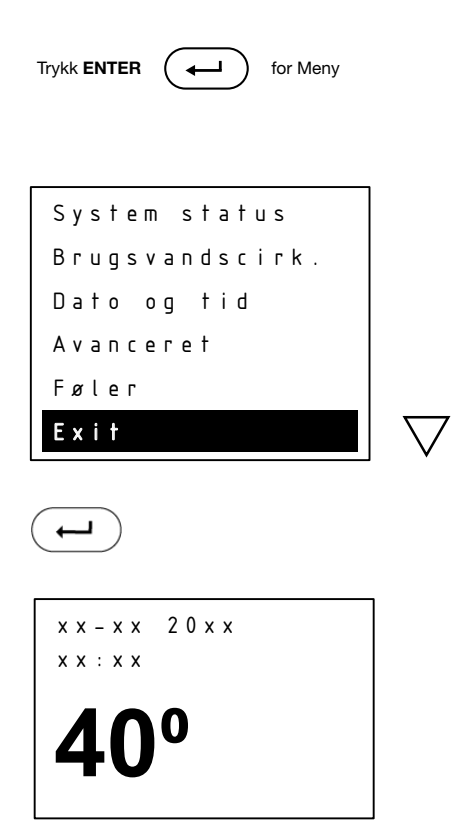

## 9 Veiledning for ECL værkompensator

#### 9.1 Installasjon og montering

En Wavin fjernvarmeenhet med ECL 110 regulator er forhåndsinnstilt med de grunnleggende standardinnstillingene for gulvvarme. Det følger med en steg-for-steg guide om installasjon av regulatoren, endring av standardinnstillinger og en kort veiledning av funksjonstesting og feilsøking av regulator.

Regulatoren er montert fra Wavin med anleggssensor.

Enheten skal tilkobles uteføler. Denne er montert på regulatorens trykk. Tilgang til terminalene / rekkeklemmene finner du ved å fjerne de 2 skruene på det hvite frontpanelet til regulatoren. Den firkantede utesensoren kobles til regulatoren på klemme 1 + 2 ved hjelp av en ordinær strømkabel (maks 0,75 mm<sup>2</sup>), som skrus fast på de to skruklemmene i utesensoren. Ledningen til utesensoren er ikke inkludert.

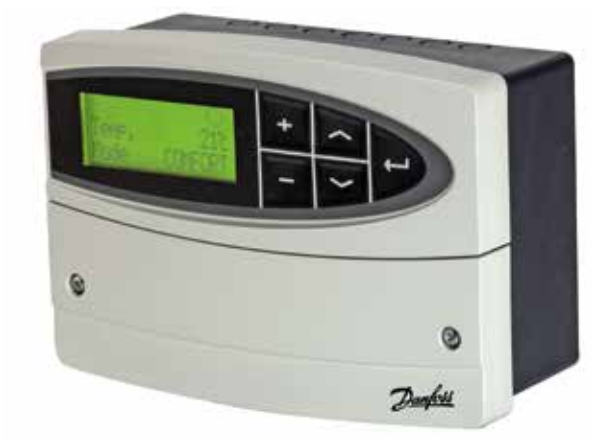

#### 9.2 Indstilling Tid og Dato

Vanligvis må klokkeslett og dato stilles inn, da ECL 110 mister tidsinnstillingen sin etter 24 timer uten strøm. Tid og dato stilles inn som følger.

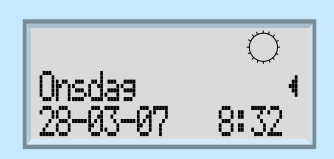

Trykk på knappen 😒 gjentatte ganger til displayet viser følgende:

Hold så knappen 😒 inne i ca 2 sekunder, til displayet viser "1000 Dato - Tid"

Trykk så på Enter 🚗 slik at displayet viser "Dato - Tid", for eksempel "25-03-1990 08:00" (dd-mm-yyyy).

Dato og klokkeslett kan nå endres med pluss/minus-knappene. Verdien som kan endres vil blinke og kan flyttes med knappene.

Når dato og klokkeslett er riktig innstilt, avslutter du ved å igjen trykke på

Displayet viser nå "1000 Dato - Tid", og om du da holder nede knappen 🖍 i 2 sekunder vil displayet på din valgte tid og dato bli satt og din ECL110 være klar til bruk.

#### 9.3 Standardoppsett fra Wavin

Danfoss ECL110 kommer fra fabrikken med følgende innstillinger:

| Applikasjon: | 130     |
|--------------|---------|
| Språk:       | Dansk   |
| Modus:       | Komfort |

I tillegg er følgende innstillinger endret fra standard:

| Linje | Betegnelse            | Verdi |
|-------|-----------------------|-------|
| 2175  | Stigning (varmekurve) | 1,0   |
| 2178  | Maks temperatur       | 45°C  |
| 4030  | Grense (returtemp.)   | 45°C  |
| 6186  | Intervall             | 80    |

Ovennevnte innstillinger passer for et anlegg med gulvvarme, for et radiatoranlegg bør følgende endringer gjøres:

| Linje | Betegnelse            | Verdi |
|-------|-----------------------|-------|
| 2175  | Stigning (varmekurve) | 1,8   |
| 2178  | Maks temperatur       | 68°C  |

Ovenstående er standard oppsett, tilpass oppsett etter husets varmebehov.

#### 9.4 Endre standardoppsett

For å endre stigning på varmekurven eller maks turtemperatur, slik at den er tilpasset radiatoranlegget, kan du gjøre følgende:

Trykk på knappen 😒 til displayet viser dette:

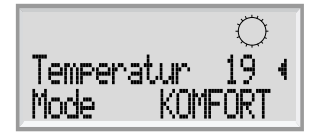

Hold deretter knappen 💟 inne i ca. 2 sekunder til displayet viser "1000 Dato - Tid"

Trykk så en gang på knappen 😒 slik at displayet viser "2000 Turtemp"

Trykk nå på Enter 🔁 slik at displayet viser "2175 Turtemp" og f.eks "stigning 0,7"

Stigningen kan nå endres med pluss/minus-knappene.

Hvis du vil endre den maksimale turtemperaturen, trykker du bare på knappen 👽 til displayet viser "2178 Turtemp." og "Maks temp. 45 °C".

Maks turtemperatur kan nå stilles inn med pluss/minus-knappene.

Når innstillingene er riktige, avslutter du ved å trykke på Enter

Displayet viser nå igjen "2000 Tur temp." og ved å holde nede knappen 📀 i 2 sekunder, vil displayet gå tilbake til daglig bruk

#### Endring av utkoblingstemperatur

Samme prosedyre som ovenfor. Velg nå "5000 optimalisering" trykk Enter 🗲

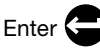

bruk pil ned 😒 til display viser "5179 switch-off". Trykk på Enter.

Ønsket utkoblingstemperatur kan nå stilles inn med pluss/minus-knappene.

Når innstillingen er riktig, avslutter du med Enter

Displayet viser nå igjen "5000 Optimalisering" og ved å holde nede knappen 😴 i 2 sekunder, vil displayet gå tilbake til daglig bruk.

#### 9.5 Funksjonstesting og feilsøking

Når værkompenseringen er tilpasset byggets varmebehov, kan de enkelte komponentene funksjonstestes. Om sensorer og motorventil fungerer som de skal, er beskrevet i de følgende avsnittene.

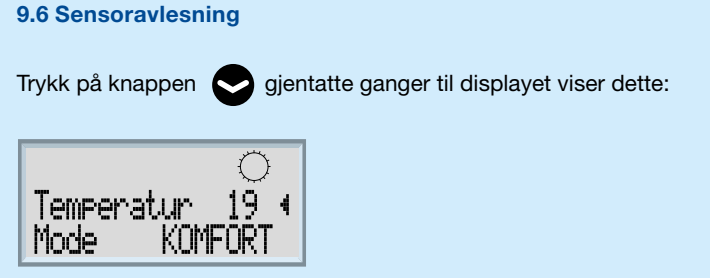

Trykk og hold Enter 👄 til displayet viser "S1 aktuell" på øverste linjen. Her kan verdiene til alle tilkoblede

sensorer avleses, ved hjelp av knappene 📀 . I tabellen nedenfor kan du se hvilken avlesning de

enkelte verdiene representerer.

| Sensor | Beskrivelse | Notat                                        |
|--------|-------------|----------------------------------------------|
| S1     | Utetemp.r   | Aktuell og Akkumulert                        |
| S2     | Romtemp.    | Ingen romsensor. En fiktiv romtemp. er valgt |
| S3     | Turtemp.    | Aktuell og Ønsket                            |
| S4     | Returtemp.  | Faktisk returtemp. Og valgt returbegrenser   |

Hvis en av verdiene viser "--" hvor det skulle vært en avlesning av en temperatur, betyr det at ingen sensor er montert. Aktuell romtemperatur vil vanligvis ikke kunne leses av og returbegrenseren er kun montert for indirekte varmeanlegg.

For å gå tilbake til daglig bruk, trykk Enter 🗲

#### 9.7 Styreventil

Funksjonen til motorventil kontrolleres ved å sette værkompensering i manuell modus. Dette gjør at motorventilen kan åpnes og lukkes manuelt på værkompenseringens kontrollpanel.

Trykk på knappen Sorgjentatte ganger til displayet viser dette:

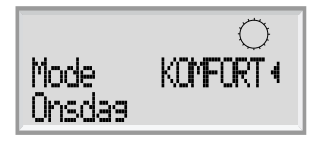

Trykk og hold Enter 😁 til displayet viser dette:

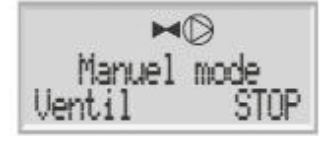

Herfra kan ventilen testes ved å trykke på + / - knappene for å åpne/stenge motorventilen.

For å gå tilbake til daglig bruk, trykk 🗲

Merk at anlegget nå er satt til manuell drift. Dette endres på med + / - knappene. Regulatoren bør være i komfort-modus.

#### 9.8 Gjenopprett fabrikkinnstillinger

Hvis du er usikker på om innstillingene eller regulatoren oppfører seg avvikende, kan gulvvarme tilbakestilles til Wavins fabrikkinnstillinger, tidligere gjennomgått i avsnitt 1.3.

Trykk på knappen Sigentatte ganger til displayet viser dette:

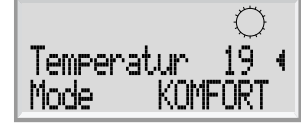

Trykk og hold Enter 😒 inne i ca. 2 sekunder til displayet viser "1000 Dato - Tid".

knappen trykkes gjentatte ganger til displayet viser "Applikasjon". Trykk deretter Enter

og så gjentatte ganger på knappen 😒 til skjermen viser "7600 Applikasjon 130".

Knappen 😒 holdes nede i ca. 5 sek. Regulatoren slår seg av og på, og har da fabrikkinnstillingene aktivert.

Ønsker du endringer i forhold til standardinnstillingene, se avsnitt 2.0 "Endre standardoppsett".

# 10 Instrukser for sirkulasjonspumpe

### Instrukser for sirkulasjonspumpe (Grundfos UPM 3 Auto L)

Grundfos UPM3 Auto L er forhåndsinnstilt til proporsjonaltrykk, trinn 2.

#### Innstilling av pumpen

Hvis signallampe 1 lyser grønt, betyr det drift eller intern regulering. Hvis signallampe 1 lyser rødt, betyr det alarm eller ekstern regulering. Signallampene 2 og 3 viser de forskjellige funksjonene, og signallampe 4 og 5 viser de forskjellige kurvene.

Hvis du holder inne knappen i 2 til 10 sekunder, bytter kontrollpanelet til Meny for pumpeinnstillinger. Du kan nå bytte mellom de forskjellige innstillingsalternativene.

De endres ved å trykke på knappen. Endringen lagres automatisk når knappen ikke har vært trykket på i 10 sekunder.

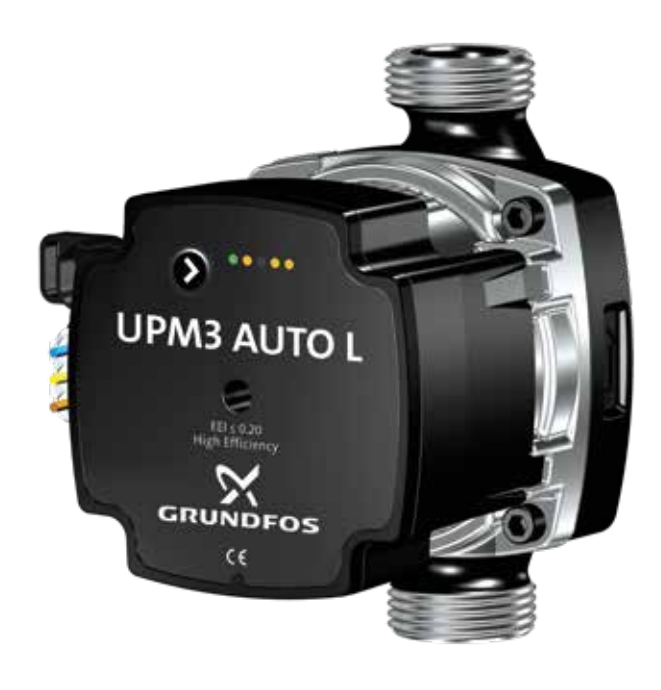

| Skjema Fet                 | Anleggstype    | LED 1 | LED 2 | LED 3 | LED 4 | LED 5 |
|----------------------------|----------------|-------|-------|-------|-------|-------|
| Proporsjonalt trykk trin 1 | Radiatoranlegg | Grønn | Gul   |       |       |       |
| Proporsjonalt trykk trin 2 | Radiatoranlegg | Grønn | Gul   |       | Gul   |       |
| Proporsjonalt trykk trin 3 | Radiatoranlegg | Grønn | Gul   |       | Gul   | Gul   |
| Konstant trykk 1           | Gulvvarme      | Grønn |       | Gul   |       |       |
| Konstant trykk 2           | Gulvvarme      | Grønn |       | Gul   | Gul   |       |
| Konstant trykk 3           | Gulvvarme      | Grønn |       | Gul   | Gul   | Gul   |
| Konstant kurve trinn 1     |                | Grønn | Gul   | Gul   |       |       |
| Konstant kurve trinn 2     |                | Grønn | Gul   | Gul   | Gul   |       |
| Konstant kurve trinn 3     |                | Grønn | Gul   | Gul   | Gul   | Gul   |
| Konstant kurve maks.       |                | Grøn  | Gul   | Gul   |       | Gul   |

| Driftsmodus effekt i % | LED 1 | LED 2 | LED 3 | LED 4 | LED 5 |
|------------------------|-------|-------|-------|-------|-------|
| 0 - 25 % av P1 maks.   | Grønn | Gul   |       |       |       |
| 25 - 50 % av P1 maks.  | Grønn | Gul   | Gul   |       |       |
| 50 - 75 % av P1 maks.  | Grønn | Gul   | Gul   | Gul   |       |
| 75 - 100 % av P1 maks. | Grønn | Gul   | Gul   | Gul   | Gul   |

| Feilmeldinger      | LED 1 | LED 2 | LED 3 | LED 4 | LED 5 |
|--------------------|-------|-------|-------|-------|-------|
| Blokkert           | Rød   |       |       |       | Gul   |
| Lav strømforsyning | Rød   |       |       | Gul   |       |
| Elektrisk feil     | Rød   |       | Gul   |       |       |

\* Pumpen er fabrikkinnstilt til proporsjonalt trykk trinn 3.

#### Tastelåsfunksjon

Hensikten med tastelåsfunksjonen er å unngå utilsiktede endringer av innstillinger og misbruk. Når tastelåsfunksjonen er aktivert, ignoreres alle lange trykk på knappene. Dette hindrer tilgang til innstillinger, og lar brukeren se kun den valgte innstillingen.

Hvis du trykker på tastelåsen i mer enn 10 sekunder, kan du veksle mellom å aktivere og deaktivere tastelåsfunksjonen. Når du gjør det, vil alle signallampene, bortsett fra den røde signallampen, blinke i 1 sekund for å indikere at tastelåsen slås av/på.

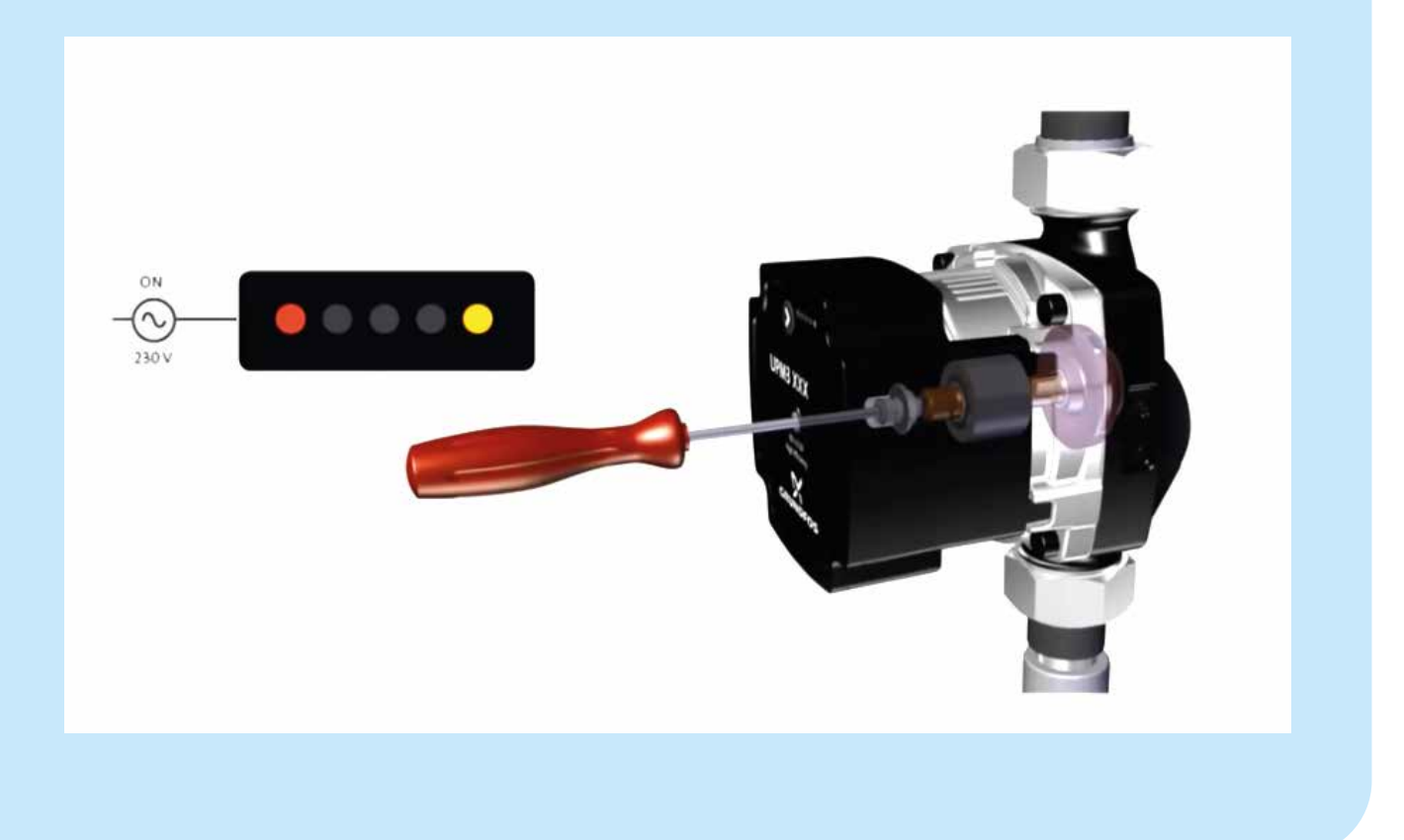

# 11 Drift og vedlikehold

#### 11.1 Instrukser

Les denne veiledningen nøye før installasjon og oppstart av Calefa TD og Calefa S fjernvarmeanlegg. Wavin påtar seg ikke ansvar for tap eller skade dersom det kan påvises at denne installasjonsveiledningen er brutt.

Installasjon og vedlikehold av fjernvarmeenheten skal utføres av en autorisert VVS installatør.

Når fjernvarmeenheten er satt i drift av VVS installatør, er det normalt ikke nødvendig å endre innstillinger, da disse er tilpasset det aktuelle varmeanlegget ved montering.

#### **11.2 Beskrivelse**

Denne veiledningen omhandler to typer enheter: Calefa TD og Calefa S.

Felles for begge er at:

- 1. De er lavtemperatur fjernvarmeenheter med direkte tilknytning til fjernvarmenettet.
- 2. Bruksvannet produseres i en varmeveksler.

**Calefa TD** enheter har en differansetrykkregulator som opprettholder et konstant differansetrykk i radiatorkretsen. Turtemperaturen vil være den samme som temperaturen i fjernvarmenettet. Romtemperaturen reguleres på radiatortermostaten.

**Calefa S**-enheter er utstyrt med en kombinert regulerings- og differansetrykk ventil som både holder et konstant differansetrykk og regulerer turtemperaturen i varmekretsen. Dette gjøres ved hjelp av en regulator (ECL 110). Fjernvarmeenheten er utstyrt med en Grundfos lavenergi sirkulasjonspumpe som sirkulerer det tempererte vannet i varmekretsen. Turtemperaturen justeres i forhold til utetemperaturen, dvs. jo kaldere det er ute, jo høyere vil turtemperaturen være i varmekretsen, og omvendt.

### Innstilling av varmeanleggets turtemperatur (enhet uten regulator).

Under installasjonen har installatøren også satt turtemperaturen til den mest optimale og økonomiske temperaturen. Hvis du ønsker å endre denne temperaturen, dreier du bare termostaten (se fig. 22 i prinsippdiagrammet på side 8) til ønsket temperatur.

Det krever ikke verktøy og termostaten på siden av huset er tydelig markert med en skala fra 1-6. Når termostaten dreies mot en høyere skalaverdi, stiger turtemperaturen – og omvendt.

For begge enhetene er det alltid lurt å holde et øye med fjernvarmeenheten, for eksempel i forbindelse med avlesning av fjernvarmemåleren – både for lekkasjer og spesielt om returtemperaturen til fjernvarmeanlegget er for høy. Returtemperaturen bør være 30-40 °C lavere enn turtemperatur.

Tur- og returtemperatur kan avleses på fjernvarmemåleren. Manglende avkjøling kan ha stor innvirkning på driftsøkonomien. Dersom det er sirkulasjon på bruksvannet vil fjernvarmemåleren registrere varmetapet i sirkulasjonsledningen. Hvis det oppstår avkjølingsproblemer, kontakt en autorisert VVS installatør.

Temperaturen på bruksvannet endres enkelt ved hjelp av knappene foran på fjernvarmeenheten. Det anbefales at bruksvannstemperaturen maks. settes til 50°C for å unngå unødvendig kalkutfelling i varmeveksleren, som vil svekke ytelse og kjøling. Skulle det oppstå problemer med produksjon av bruksvann, kan de vanligste feilene avleses i displayet på fjernvarmeenheten. Hvis problemet ikke kan avleses på displayet og løses der og da; kontakt en autorisert VVS installatør.

#### 11.3 Vedlikehold

For å forhindre driftsproblemer anbefaler vi at det utføres regelmessig vedlikehold av Calefa-enheten. Som med annet teknisk utstyr er det vanligvis mye enklere å utføre vedlikehold enn det er å utbedre feil. Derfor bør du følge anbefalingene i tabellen nedenfor, og på den måten få fullt utbytte av enheten både med tanke på komfort og økonomi.

| Servicepunkt         | Service                                                                | Intervall                 | Figur |
|----------------------|------------------------------------------------------------------------|---------------------------|-------|
| Energimåler og enhet | Avleses og enhet inspiseres for lekkasjer                              | en gang i måneden         |       |
| Varmtvannstemperatur | Sjekkes                                                                | to ganger i året          |       |
| Synlige skjøter      | Inspiseres for lekkasjer og korrosjon                                  | en gang i året            |       |
| Stengeventiler       | Åpnes og lukkes                                                        | 1-2 ganger en gang i året | 10    |
| Smussoppsamlere      | Filtre fjernes og rengjøres (VVS installatør)                          | en gang i året            | 53    |
| El-koblinger         | Kabler of koblinger kontrolleres                                       | en gang i året            |       |
| Sikkerhetsventil     | Ventilen tømmes (håndtaket dreies til det kommer vann ut)              | en gang pr. år            |       |
| Ekspansjonskar       | Gjør anlegget trykkløst og sjekk fortykk, evnt ettertrykk til korrekt. | en gang pr. år            |       |

\*) Skal utføres av autorisert VVS installatør.

\*\*) Sikkerhetsventil monteres kun hvis bruksvannsregulator er installert.

#### 11.4 Feilsøking vann og varme

**Calefa TD** og **Calefa S** er designet slik at den ikke krever noen form for daglig tilsyn. Varmtvannstemperaturen stilles inn via knappene foran på fjernvarmeenheten. Pilene brukes til å øke eller redusere temperaturen. Det anbefales å stille inn varmtvannstemperaturen til 45 °C og ikke høyere enn 50 °C.

#### 11.4.1 Innstilling av turtemperaturen til varmeanlegget

Calefa S-enheter kan leveres med en værkompensering. Denne regulerer temperaturen i varmekretsen i forhold til utetemperatur og innstilt varmekurve.

Regulatoren er fabrikkinnstilt for å passe til et varmeanlegg med gulvvarme. Hvis du vil endre driftsparametrene, se instrukser for ECL 110 Reguleringsenhet side 31.

#### 11.4.2 Sommerdrift

Hvis fjernvarmeenheten er utstyrt med ECL 110 værkompensering, vil den automatisk stoppe sirkulasjonspumpen og stenge motorventilen ved en utetemperatur på 22 °C eller over. Det er derfor ikke nødvendig å gjøre ytterligere innstillinger for sommerdrift. Det anbefales ikke å koble fra strøm til pumpen, da strømmen sørger for at pumpens impeller ikke setter seg.

Ønsker du sommerdrift på fjernvarmeenheter montert uten ECL 110 Regulator, stenges kuleventilene til varmeanlegget og

pumpen slås av. Det er anbefalt å starte sirkulasjonspumpen ca en gang i uken for å unngå at den setter seg fast.

#### 11.4.3 Bypass

Calefa DHW 201-regulatoren har 4 Bypass-innstillinger. Auto, Kalender, På og Av.

#### Auto

Hvis Bypass-funksjonen er satt til Auto vil funksjonen analysere forbruksmønsteret, og ut fra dette danne et tidsprogram der den sørger for at røret opp til enheten er varmt.

#### Kalender

Hvis Bypass-funksjonen er satt til Kalender, kan du lage et tidsprogram hvor fjernvarmerøret holdes varm.

#### På

Hvis Bypass-funksjonen er satt til På, vil fjernvarmerøret opp til enheten alltid holdes varm, i forhold til ønsket Bypasstemperatur.

#### Av

Hvis Bypass-funksjonen er satt til Av, vil det ikke være noen Bypass på enheten.

# 12 Feilsøking og FAQ

Før du faktisk starter feilsøking, i tilfelle feil, bør følgende først undersøkes:

- Er anlegget riktig tilkoblet?
- Er turtemperaturen på normalt nivå?
- > Har fjernvarmeleverandøren driftsforstyrrelser?
- > Er det strøm til enhet, pumpe og ev. automatikk?
- O Er anlegget utluftet?
- Ser smussoppsamlere i anlegget rene?

#### 12.1 FAQ

| Varmt brugsvann                             |                                                                                              |                                          |  |
|---------------------------------------------|----------------------------------------------------------------------------------------------|------------------------------------------|--|
| Feil                                        | Mulig årsak                                                                                  | Korreksjon                               |  |
|                                             |                                                                                              | Sjekk at det er fjernvarme               |  |
| Kaldt eller lunkent bruksvann.              | Det er ingen ijernvarmeiorsyning                                                             | Sjekk at fjernvarme hovedkraner er åpne  |  |
|                                             | [Smussoppsamler tur- og/eller returløp tett]                                                 | Rengjør smussoppsamler (VVS installatør) |  |
|                                             | Defekt DHW 201-regulator                                                                     | Kontroller el-koblinger / skift ut       |  |
|                                             | Defekt motor                                                                                 | Kontroller el-koblinger / skift ut       |  |
|                                             | Defekt flowmeter på kaldtvannstilførsel                                                      | Kontroller el-koblinger / Bytt           |  |
|                                             | Defekte system sensorer                                                                      | Kontroller el-koblinger / skift ut       |  |
|                                             | Defekte varmevekslersensorer                                                                 | Kontroller el-koblinger / Bytt           |  |
|                                             | Defekt boosterpumpe eller feil innstilt                                                      | Kontroller boosterpumpen                 |  |
| Lite alles in sen verset ener til by devene | Defekt eller tett tilbakeslagsventil                                                         | Bytt eller rengjør                       |  |
| Lite eller ingen varmtvann til bruksvann.   | Forkalket platevarmeveksler                                                                  | Bytt ut eller syrevask (VVS installatør) |  |
| Manakaran ing ang barang ang ilda i alla    | Varmt og kaldt bruksvann blandes i en defekt ter-<br>mostatblander eller tilbakeslagsventil. | Kontroller eller skift ut                |  |
| varmt vann i noen kraner, men ikke i alle.  | Defekt eller tett tilbakeslagsventil og/eller pumpe på sirkulasjonsledningen.                | Bytt ut eller rengjør                    |  |
| T                                           | Forkalket plateveksler                                                                       | Bytt ut eller syrevask (VVS installatør) |  |
| forbruksvann.                               | For stor tappemengde, i forhold til dimensjonering av anlegget.                              | Reduser tappemengden                     |  |
| Temperatures yed temperuplet or for bay     | Regulatoren for bruksvann er stilt for høyt.                                                 | Juster temperaturen ned med pilen        |  |
| remperaturen veu tappepunkt er for fløy.    | Defekt sensor.                                                                               | Erstatt                                  |  |

\*) Kan kontrolleres ved å stenge vanntilførselen til veksleren. En bruksvannskran åpnes. Hvis det lekker vann kan det skyldes en defekt tilbakeslagsventil i et termostatbatteri.

|                         | Varme                                                 |                                                                                                    |
|-------------------------|-------------------------------------------------------|----------------------------------------------------------------------------------------------------|
| Feil                    | Mulig årsak                                           | Utbedring                                                                                                    |
|                         | Smussoppsamlere er tette.                             | Rengjør (må utføres av en autorisert VVS installatør).                                                                                                 |
| Litt eller ingen varme  | Defekt kapillarrørstermostat.                         | Erstatte.                                                                                                    |
|                         | Sirkulasjonspumpen går ikke.                          | Sjekk om det er strøm til sirkulasjonspumpen. Kontroller om<br>pumpen er tilkoblet gulvvarmestyringens relé. Hvis ja, sjekk om det<br>kalles på varme. |
|                         | Sirkulasjonspumpen er feil innstilt.                  | Still inn sirkulasjonspumpen i henhold til instruksjonene.                                                                                             |
|                         | Defekt el. feil innstilt regulator.                   | Sjekk innstillingene på regulatoren. Sjekk om det er strøm til regulatoren.                                                                            |
|                         | Luft i varmeanlegget.                                 | Luft ut og etterfyll til korrekt trykk.                                                                                                    |
|                         | Defekt eller feil innstilt TD-regulator.              | Kontroller funksjonene til TD-regulatoren. Bytt ut hvis den er defekt.                                                                                 |
| Dårlig avkjøling        | Tilbakeslagsventil i shunt er kortsluttet.            | Bytt eller rengjør tilbakeslagsventilen (må utføres av en autorisert<br>VVS installatør).                                                              |
|                         | Manglende justering av gulvvarme / radiatorventiler.  | Etterjustér ventiler.                                                                                                    |
| Fault and and an and an | Defekt eller høyt innstilt kapillarrørtermostat.      | Kontroller innstillingene, skift ut hvis de er defekte.                                                                                                |
| For nøy turtemperatur   | Defekt eller høyt innstilt regulator.                 | Kontroller innstillingene, skift ut hvis de er defekte.                                                                                                |
|                         | Defekt eller for lavt innstilt kapillarrørstermostat. | Kontroller innstillingene, skift ut hvis de er defekte.                                                                                                |
| For lav luriemperatur   | Defekt eller for lavt innstilt værkompensering.       | Kontroller innstillingene, skift ut hvis de er defekte.                                                                                                |

# 13 Komponentoversikt

#### Komponentliste / reservedelsliste

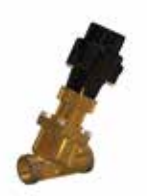

#### 37 Frese OPTIMA Compact, 1500 l/t

Ventil Wavin No: 4060618 Motor Wavin No: 4060601 Frese Optima Compact med hurtigvirkende motor er en trykkuavhengig regulator, som brukes til å regulere temperaturen på varmtvannet. Ventilen styres av Calefa DHW 201-regulatoren.

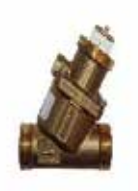

#### **34 Frese Optima P Compact** W nr: 4064484

Frese Compact P er regulering og trykdifferensventil i samme enhet. Frese Compact P brukes til å regulere temperaturen i varmekretsen. Ventilen vil være montert med enten en motor eller termostatisk følerelement.

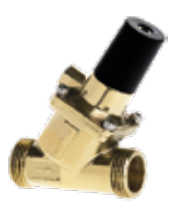

#### 27 Frese Pv Compact

W nr: 4054429 Frese PV Compact trykdifferensregulator. Trykdifferensregulatoren sikrer et konstant differansetrykk i anlegget, og reduserer risikoen for støy i anlegget.

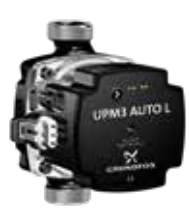

#### 40 Grundfos UPM 3 Auto L 15 - 70 130

Wavin nr: 4060605

UPM 3 Auto L-pumpen er en svært effektiv sirkulasjonspumpe. Pumpen har tre funksjoner: proporsjonalt trykk, konstant trykk og fast hastighet. Proporsjonalt trykk brukes oftest for radiatoranlegg. Konstant trykk brukes til gulvvarmeanlegg. Fast hastighet brukes der man ønsker å sirkulere større mengder vann med fast hastighet.

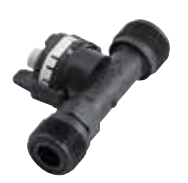

#### 36 Flowmeter

Wavin nr: 4060602

Flowmeter registrerer når varmtvann tappes og gir DHW201-regulatoren et signal om at varmtvann må produseres.

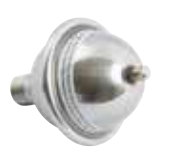

#### 7 Trykkutjevner

Wavin nr: 4054389 Trykkutjevneren tar opp overtrykk i tappevannskrets.

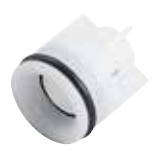

#### **28 Kontraventil**

W nr: 4054400 Kontraventilen sikrer korrekt flowretning og sikrer mot utilsiktet tilbakestrømning.

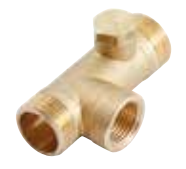

#### 28 A Kontrollerbar kontraventil

Kontraventilen sikrer korrekt flowretning og sikrer mot utilsiktet tilbakestrømning.

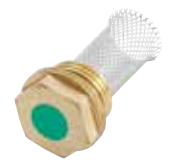

#### 53 Smussoppsamler/Filter

Si Wavin nr: 4054445 Smussoppsamleren tar opp evt smuss i anlegget og sørger for at det ikke setter seg i ventiler og lignende.

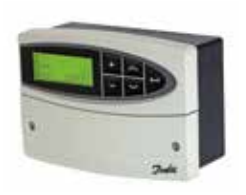

#### 60 ECL 110 Regulator

ECL 110 Regulatoren regulerer temperaturen i varmekretsen i forhold til utetemperaturen. Regulatoren er som standard utstyrt med sensor på turløp i varmekretsen, men kan også ha en på returløpet på primærsiden.

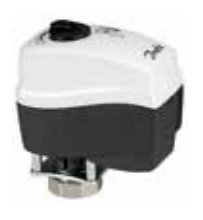

AMV 150 motor Wavin nr: 4054496

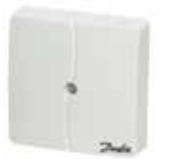

65 ESMT Utesensor Wavin nr: 4054498

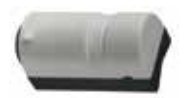

Anleggsføler varmekrets Wavin nr: 4054499

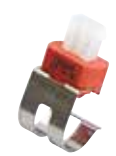

Sensor for feste på rør Wavin nr: 4060620

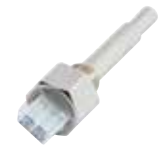

**Dykket sensor bruksvann** Wavin nr: 4060622

Dykket sensor varmt Wavin nr: 4060621

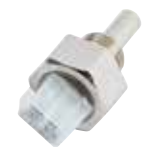

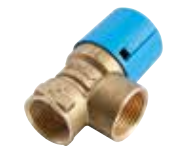

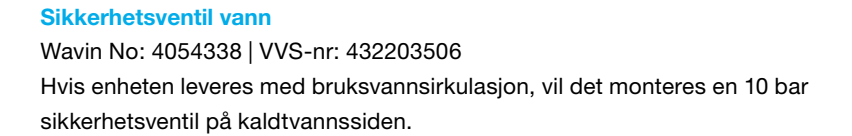

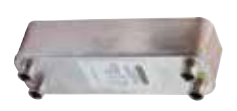

#### Bruksvannveksler & Varmeveksler

40 plater W.nr: 4062308 60 plater W.nr: 4062309 Bruksvannsveksler produserer varmt tappevann.

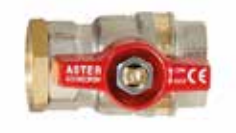

#### Stengeventil

Wavin nr: 4054412 Nippel W nr: 4054834

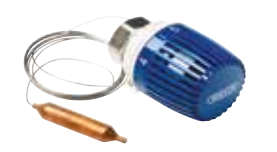

Kapillarrørstermostat Wavin No: 4054373

Dersom enheten leveres uten værkompensering ECL, vil denne termostaten regulere turtemperaturen til varmekretsen.

# Samsvarserklæring

#### EUROPEISK SAMSVARSERKLÆRING

Nordisk Wavin A/S Wavinvej 1 8450 Hammel Denmark Phone +45 8696 2000

Erklærer under vårt eget ansvar at produktene nedenfor:

#### Wavin Calefa fjernvarmeenhet

som denne erklæringen gjelder er i samsvar med følgende standard(er) eller andre normative dokument(er), dersom produktene brukes i samsvar med våre instrukser.

#### EMC-direktiv 2014/30 / EU

EN 61000-6-1: 2007 Elektromagnetisk kompatibilitet (EMC) - Del 6-1: Generiske standarder - Immunitet for boliger, kommersielle og lettindustrielle miljøer

EN 61000-6-2: 2005 Elektromagnetisk kompatibilitet (EMC) - Del 6-2: Generiske standarder - Immunitet for industrielle miljøer EN 61000-6-3: 2007 Elektromagnetisk kompatibilitet (EMC) - Del 6-3: Generiske standarder - Emisjonsstandard for boliger, kommersielle og lettindustrielle miljøer

EN 61000-6-4: 2007 Elektromagnetisk kompatibilitet (EMC) - Del 6-4: Generiske standarder - Emisjonsstandard for industrielle miljøer

#### Direktiv 2006/42 / EC Machinery (MD)

EN ISO 12100: 2011 Maskinsikkerhet - Generelle prinsipper for r design - Risikovurdering og risikoreduksjon EN 60204-1 / A1: 2009 Maskinsikkerhet - Elektrisk utstyr til maskiner - Del 1: Generelle krav

#### Direktiv 2014/68 / EU (trykkutstyr)

Samsvarsvurderingsprosedyre fulgt: Modul A - Internkontroll av produksjonen Alle transformatorstasjoner som faller inn under artikkel 4 §3 skal ikke CE-merkes i henhold til dette direktivet.

Lavspenningsdirektivet (LVD) 2014/35 / EU

Signert for og på vegne av Nordisk Wavin A/S

Lars Baungaard 201 Regional QA/E Manage Nordvest-Europa

CE

(skilt.)

Hammel 2017-04-24

(sted og dato)

# Vedlegg 1

#### **Frese PV Compact**

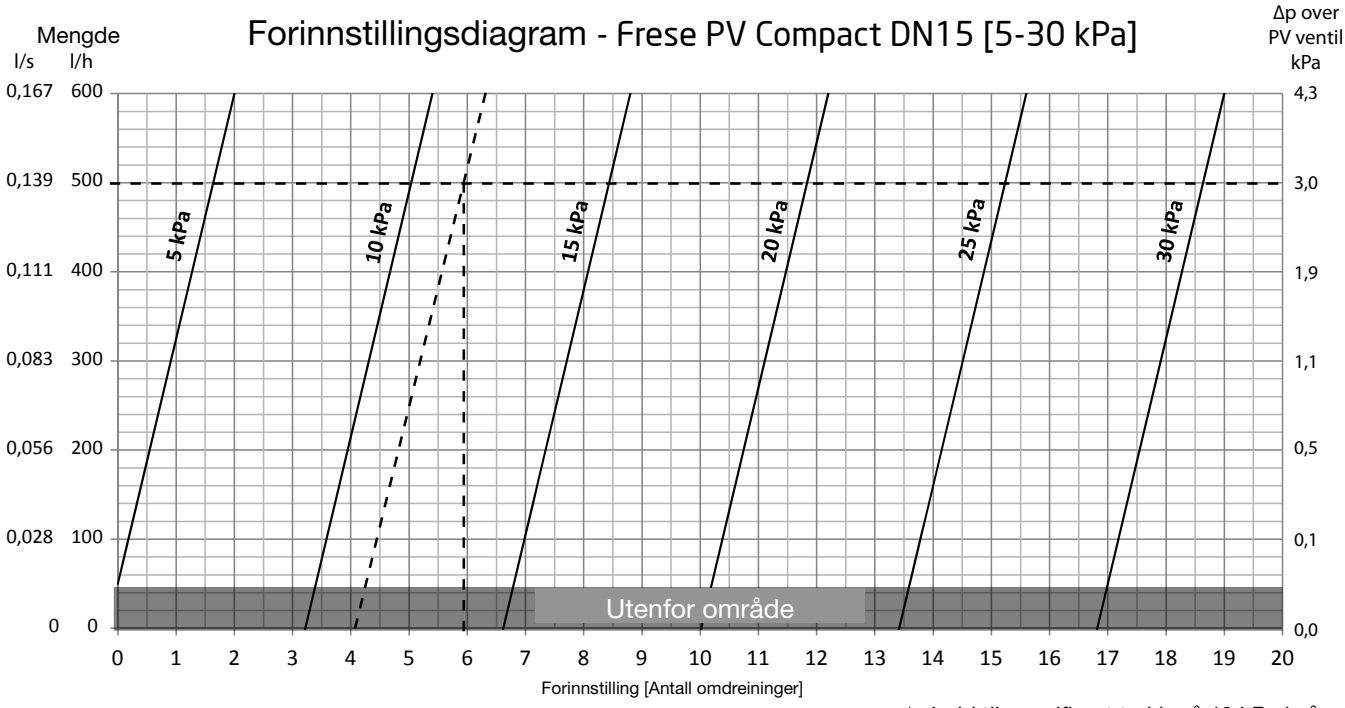

Formålet med Frese PV Compact er å opprettholde et differensialtrykk på 12 kPa over varmeanlegget.

I dette eksemplet er nødvendig vannmengde beregnet til 500 I / t. Innstillingen av Frese PV Compact-ventilen gjøres på grunnlag av grafen ovenfor. For å lette avlesningen av grafene er differansetrykket delt inn i 5 kPa-intervaller. Grafene må ımıdlertid torskyves i torhold til spesifisert trykk på 12 kPa i vår krets.

I dette eksemplet ønsker vi å opprettholde kretsens 12 kPa ved en mengde på 500 I/t. I dette tilfellet indikeres skjæringspunktet mellom 12 kPA-grafen og 500 I/t-linjen, som er vinkelrett på X-aksen, den forhåndsinnstilte verdien. Resultatet er at ventilen må forhåndsinnstilles til ca. 6 omdreininger på skalaen. Minimum differensialtrykk som kreves er 3,0 kPa over ventilen.

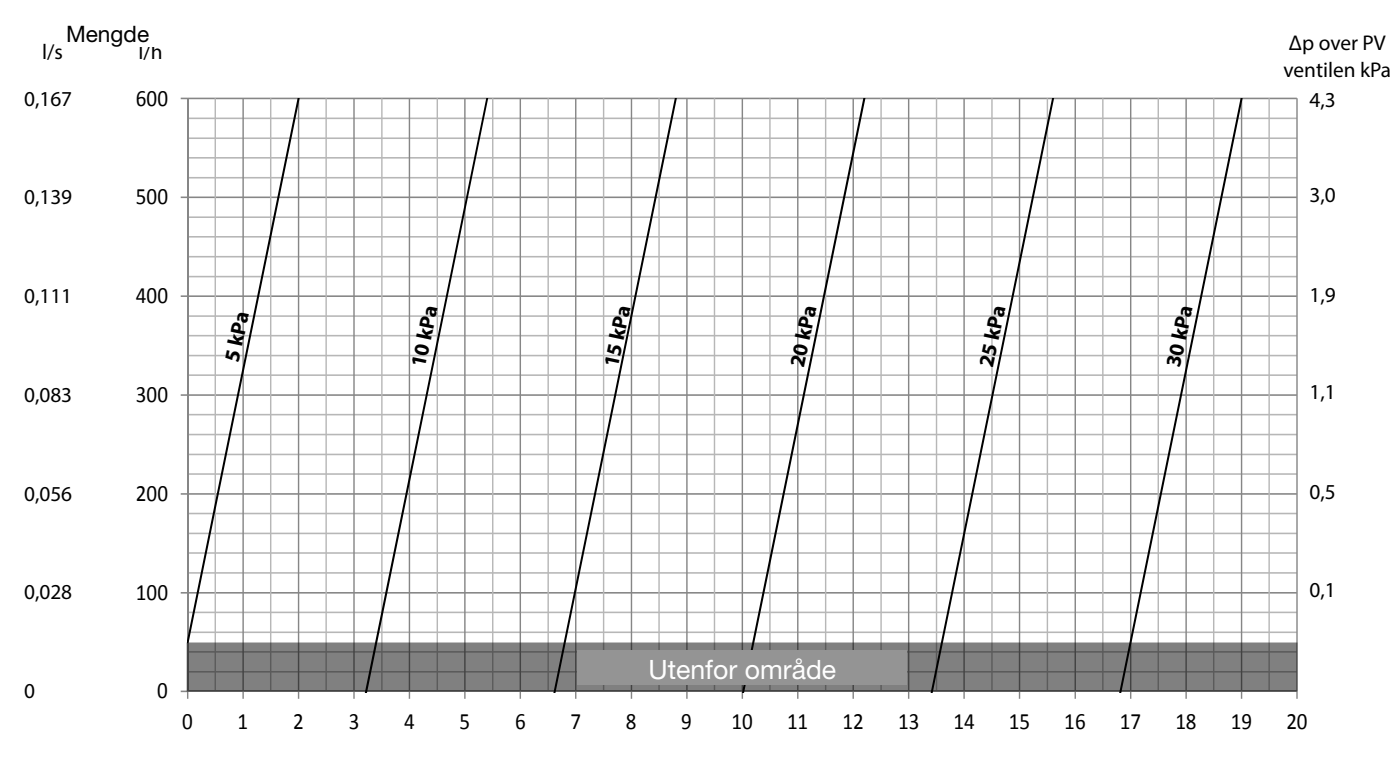

#### Frese PV Compact DN15, 5-30 kPa

Forinnstilling [Antall omdreininger]

# Vedlegg 2

#### Frese Optima P Compact 4,0 mm Høy

| ∆P kPa | Flow I/h | Innstilling |
|--------|----------|-------------|
| 10     | 120      | 0,6         |
| 10     | 150      | 0,8         |
| 10     | 175      | 1,0         |
| 10     | 215      | 1,2         |
| 10     | 240      | 1,4         |
| 10     | 275      | 1,6         |
| 10     | 300      | 1,8         |
| 10     | 335      | 2,0         |
| 10     | 365      | 2,2         |
| 10     | 390      | 2,4         |
| 10     | 425      | 2,6         |
| 10     | 450      | 2,8         |
| 10     | 475      | 3,0         |
| 10     | 510      | 3,2         |
| 10     | 535      | 3,4         |
| 10     | 365      | 3,6         |
| 10     | 590      | 3,8         |
| 10     | 620      | 4,0         |

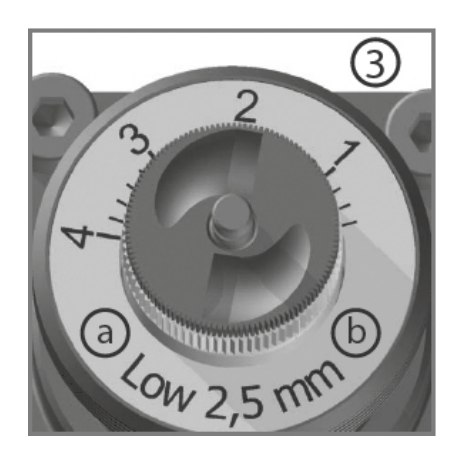

Innstilling av vannmengde justeres med rattet på ventilen under motor / termostat Innstilling 0 min mengde - innstilling 4 maks.

A: Mengdeinnstilling på ventil (lav eller høy) B: Ventil vandring

### MONTERINGSVEILEDNING

# Sentio montert med Calefa Calefa DHW-201 tilkoblet Wavin Sentio Regulator

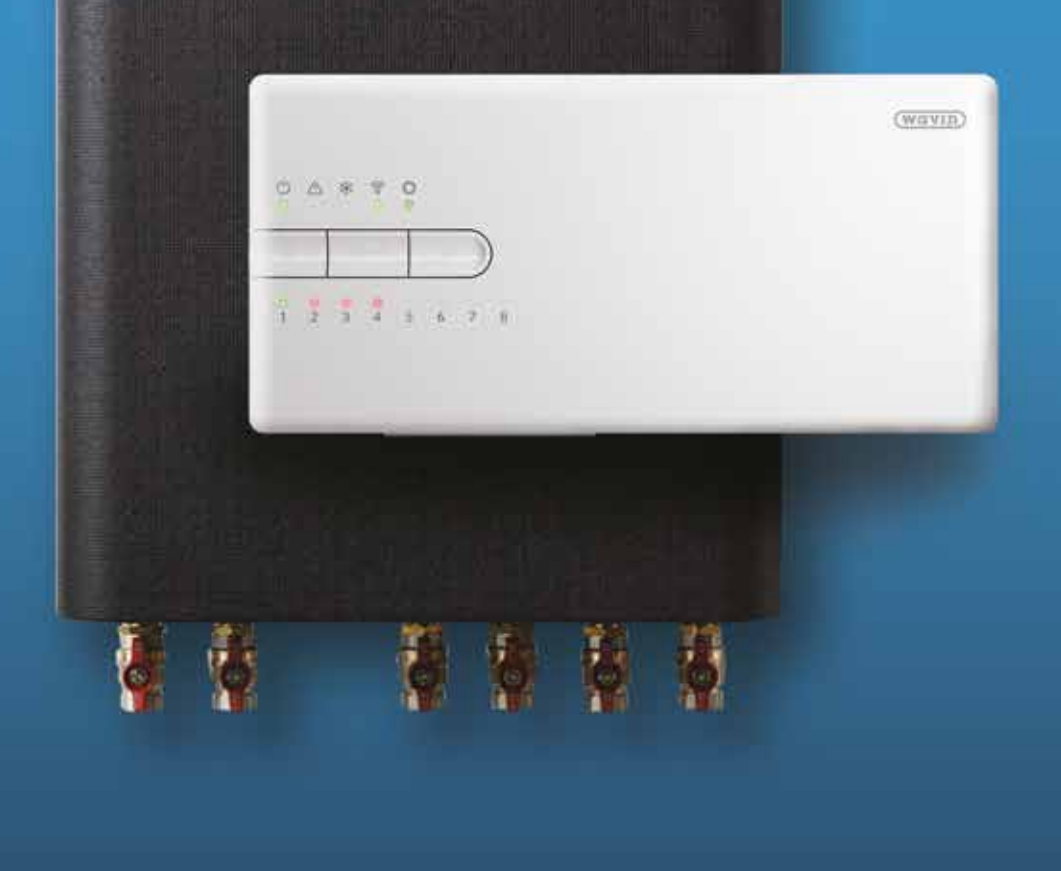

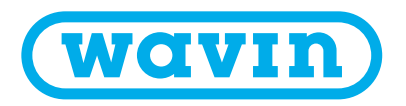

### Innholdsfortegnelse

| Anvendelse                                           | 58 |
|------------------------------------------------------|----|
| Montering                                            | 59 |
| Oppsett av sirkulasjon og                            |    |
| tilslutning av sirkulasjonspumpe                     | 62 |
| Oran antheres Data a terrain and the last state of a |    |
| Oppsett av Booster og tilslutning                    |    |

Ved å koble sammen Sentio og Calefa DHW-201 får du flere muligheter for å betjene din Calefa-styring. Du kan blant annet stille inn varmtvannstemperaturen din via Sentio APP. Via Sentio-displayet får du tilgang til oppsettet av Calefastyringen, inkludert Bypass, bruksvannsirkulasjon, og min. / maks. temperatur. Hvis Sentio-styringen er koblet til Internett, er det mulig å få oppdatert programvare i Calefa-styringen via Internett.

Ved hjelp av reléene i Sentio-styringen vil det også være mulig å styre både sirkulasjonspumpen og booster-pumpe.

For at Sentio og Calefa skal kunne brukes sammen, må Calefa DHW-201 Hardware være versjon 10 og programvare i Calefa DHW 201 som min. være versjon 4.0 og Bootloader versjon 1.6.

Informasjon om maskinvare og programvare i Calefa DHW-201 styringen finner du i Meny: Avansert> Serviceinfo.

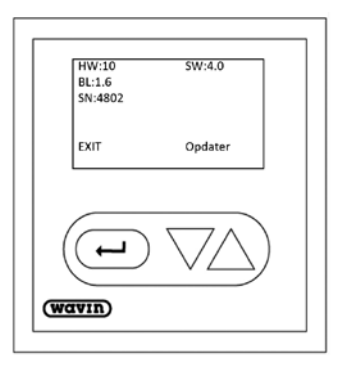

HW - Maskinvareversjon SW - Programvareversjon BL - Bootloaderversjon

Hvis din Calefa ikke har oppgitt program- og maskinvare, kontakt din installatør eller stedet der du kjøpte produktet for å høre om alternativene dine for å koble sammen Sentio og Calefa.

### Montering

Sentio-styringen kobles til Calefa DHW-201 med en standard nettverkskabel med RJ45-kontakter.

I Sentio-styringen kan tilkobling A eller B brukes (plassert under styring).

På Calefa-regulatoren bruker du RJ45-kontakten på høyre side av styringen.

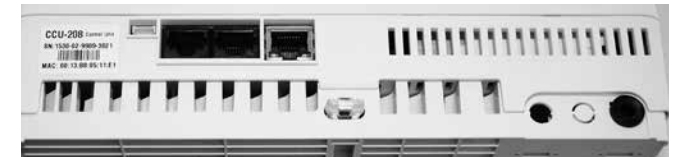

Sentio Styringsenhet sett nedenfra.

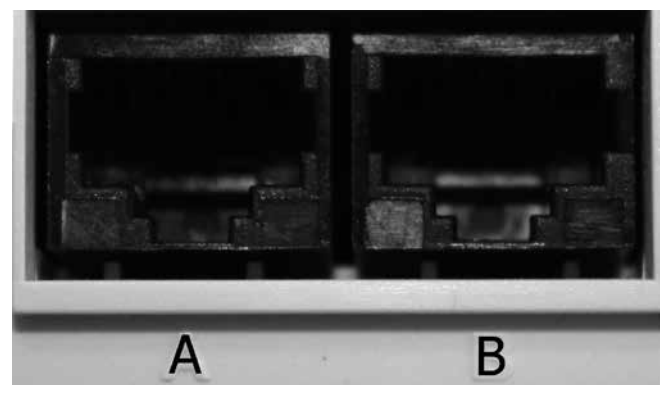

Sentio Styringsenhet RJ45 tilkoblinger.

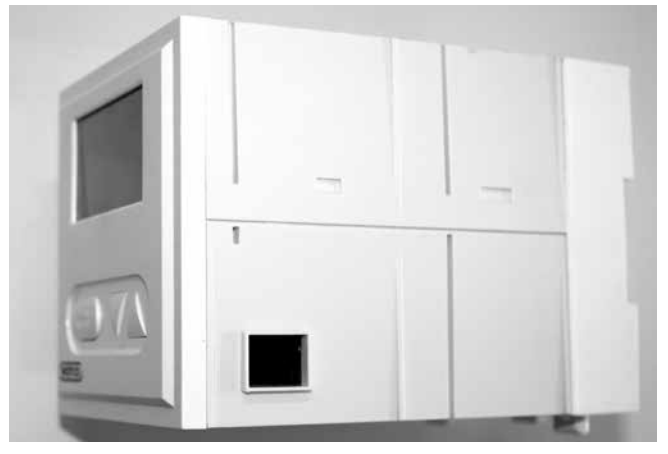

Calefa DHW-201.

Når de to styringene er koblet sammen, vil du snart kunne se din Calefa DHW-201 på Sentio-skjermen.

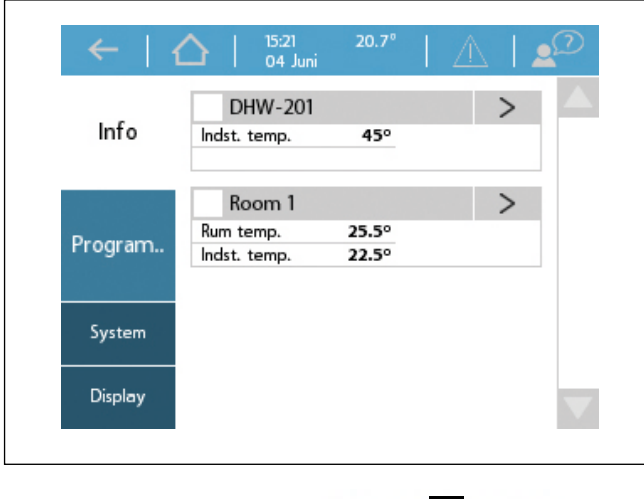

I Calefa-displayet vil du nå kunne se dette symbolet:

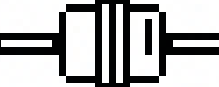

Hvis Calefa DHW-201 ikke automatisk registreres i Sentio-styringen, kan denne legges til manuelt. Dette gjøres her: **System> Handlinger> Registrer komponent> Global komponent.** 

| Info       | Funktioner               | $\sim$ | Info    | Handlinger               | ^     |
|------------|--------------------------|--------|---------|--------------------------|-------|
|            | Handlinger               | $\sim$ |         | Tilmeld komponenter      | $\gg$ |
| rogram     | Installatørindstillinger | $\gg$  | Program | Slette komponenter       | >>    |
| - gi un un | Se globale komponenter   | $\gg$  |         | Opdater styreenhed       | >>    |
| ystem      | Systeminformation        | >>>    | System  | Installatørindstillinger | $\gg$ |
| Display    |                          |        | Display | Se globale komponenter   | >>    |

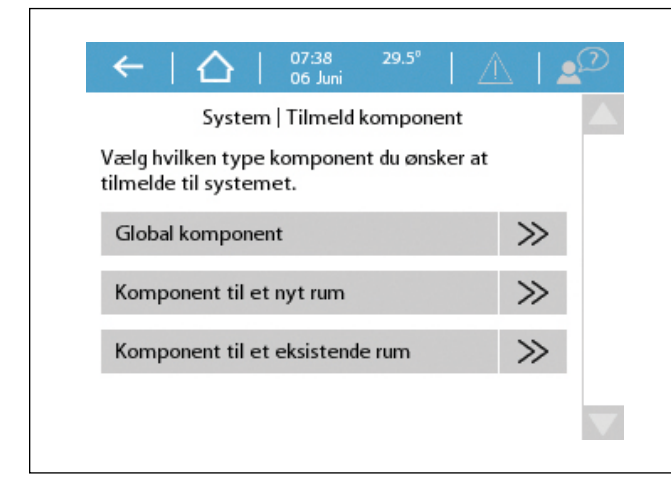

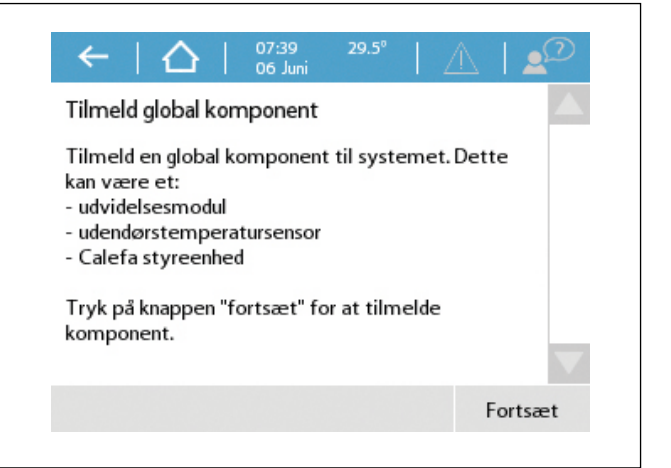

Velg fortsett og tast inn serienummeret til Calefa. Serienummeret er plassert på undersiden av Calefa DHW-201 styringen. Serienummeret starter med 1530-xx-xxxx.

| verg nvorredes au onsker at birneide kon<br>Ved at indsætte batterier i komponente.<br>Ved indtastning af komponentens serien. | >>> | Serienummeret finder du på undersiden af<br>udvidelsesmodulet eller under batteriet i<br>rumtermostaten/sensor. Serienummeret ser<br>säledes ud: | 1 | Distributed by WQVID<br>DHW 301 Carels Controller<br>DHW 301 Carels Doublementsmyng<br>-200 V 80 M 0 7 W 1 M Control<br>400 C 400<br>M 2 M 2 M 2 M 2 M 2 M 2 M 2 M 2 M 2 M 2 |
|----------------------------------------------------------------------------------------------------|-----|----------------------------------------------------------------------------------------------------|---|----------------------------------------------------------------------------------------------------|
|                                                                                                    | 100 | 1530-                                                                                                    |   |                                                                                                    |

Tast inn serienummeret og trykk fortsett. Registreringen starter. Når den er klar, kan du se Calefa DHW-201 på startskjermen.

| Indtast komponentens serienummer | Tilmelding<br>Vent venligst<br>Tilmelding er i gang, vent venligst |
|----------------------------------|--------------------------------------------------------------------|
|----------------------------------|--------------------------------------------------------------------|

### Sette opp Sirkulasjon og koble til sirkulasjonspumpe

Velg DHW-201 på startskjermen.

| Funktioner               | DHW-201 |        |
|--------------------------|---------|--------|
| Vavn                     | DHW-201 | V      |
| ndstillet temperatur     | ∨ 45°   | ^      |
| Oversigt                 |         | $\sim$ |
| indstillinger            |         | $\vee$ |
| Avancerede indstillinger |         | V      |

Velg avanserte innstillinger.

Styring av Sirkulasjonspumpen er satt til **Auto** som standard. Hvis en annen funksjon ønskes, kan dette endres. Se beskrivelse av de ulike alternativene i Calefa-manualen.

For at sirkulasjonen skal være aktiv, må Aktiver sirkulasjonspumpen være Til / På.

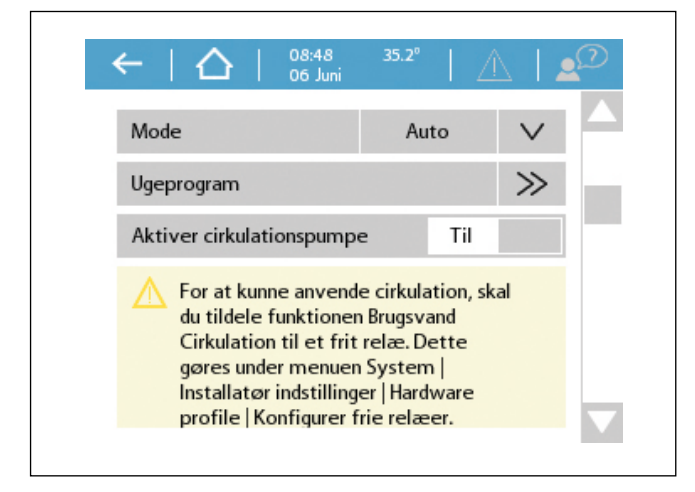

For oppsett av relé for styring av sirkulasjonspumpen.

Gå til: System > Installasjonsinnstillinger> Maskinvareprofil> Konfigurer ledige reléer.

Her velger du CCU 208 og hvilket relé du ønsker å bruke for å styre sirkulasjonspumpen og hva som skal styre reléet.

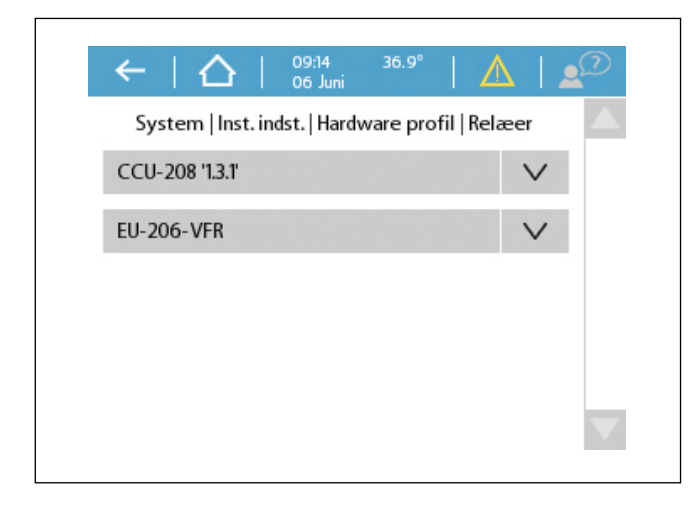

Hvis **Pumpe 2** (pumperelé 2) er valgt, kobles fase null og jord direkte til Sentio-regulatoren. Funksjonen må settes til **Brukerdefinert.** 

| System   Inst. indst.   Hardw | are profil   Relaeer |
|-------------------------------|----------------------|
| CU-208 '13.7                  | ^                    |
| Pump 2                        | >                    |
| VFR 1                         | >>                   |
| VFR 2                         | >>                   |
| U-206-VF8                     | V                    |

| Status   |     | Fr | a      |
|----------|-----|----|--------|
| unktion  | Fra |    | $\vee$ |
| ist mode |     |    |        |

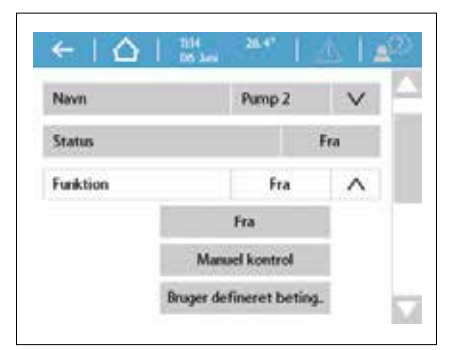

Gå til: Aktiveringsbetingelser > Varmtvann > DHW-201 > Forespørsel om sirkulasjonspumpe.

| ælg objekt du ønsker at bruge. |        | System   Inst. indstillinger   Hardware profil   Pump.         |
|--------------------------------|--------|----------------------------------------------------------------|
| Location                       | $\sim$ | Vælg hvilken hændelse i DHW-201 som skal<br>aktivere udgangen. |
| Room                           | $\sim$ | Circulation pump request                                       |
| Domestic hot water             | ~      | Boost pump request                                             |
| DHW-201                        | >>     | High exchanger temperature                                     |
| Fremlahstemperatur styring     | N      |                                                                |

Når Sirkulasjonspumpeforespørsel er valgt, avsluttes oppsettet på siste steg.

Hvis VFR 1 eller VFR 2 er valgt i stedet, kobles pumpen til som vist her:

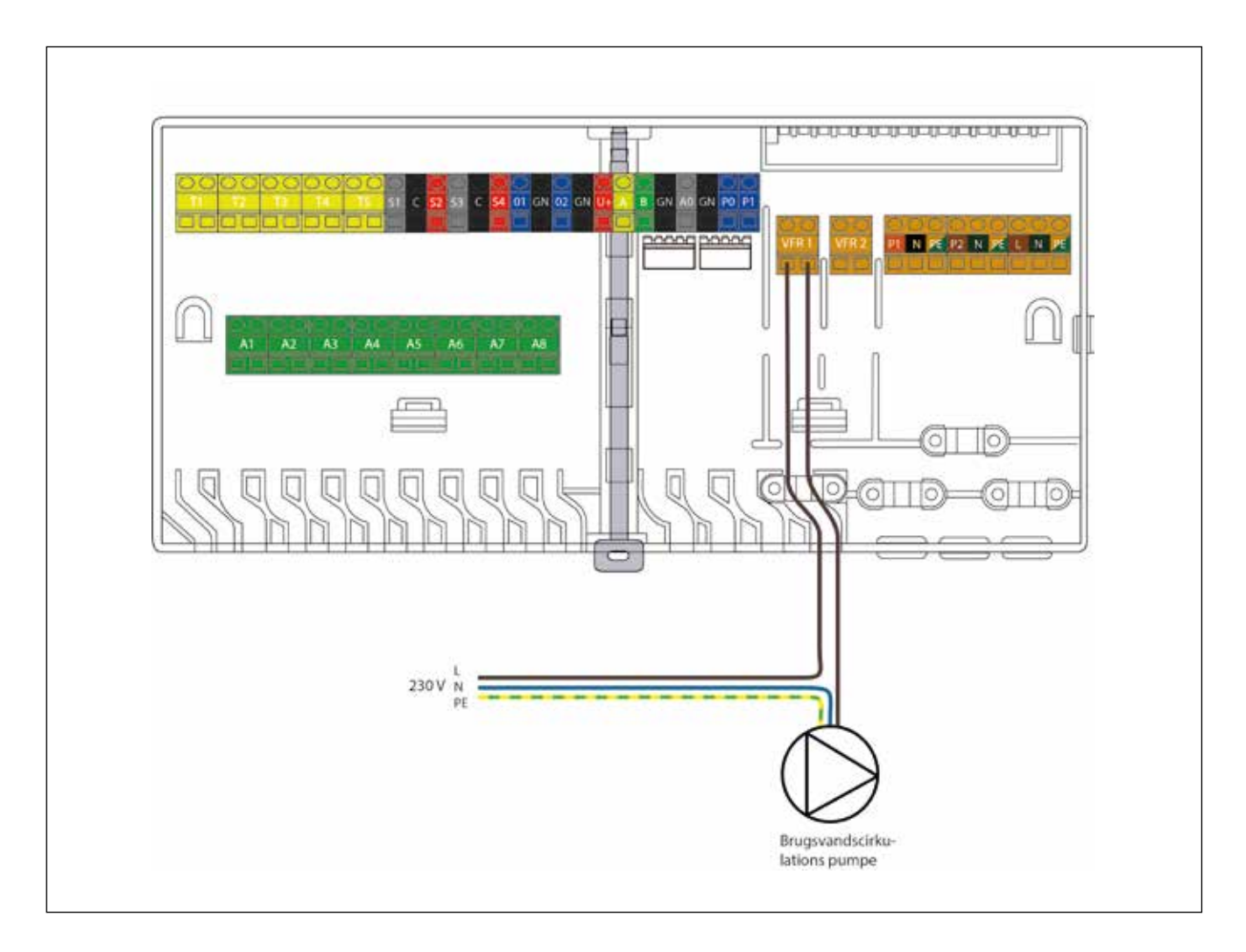

I Menyen for innstillinger kan sirkulasjonstemperaturen stilles inn.

| Navn                     | DHW-   | 201 | $\vee$ |
|--------------------------|--------|-----|--------|
| Indstillet temperatur    | $\vee$ | 45° | ^      |
| Oversigt                 |        |     | $\sim$ |
| Indstillinger            |        |     | ^      |
| Cirkulationstemperatur   | $\sim$ | 42° | ^      |
| Avancerede indstillinger |        |     | V      |

### Boosteroppsett og boosterpumpetilkobling

Fra startskjermen velger du DHW-201.

| Funktioner               | DHW-201 |     |        |
|--------------------------|---------|-----|--------|
| Navn                     | DHW-201 |     | $\vee$ |
| Indstillet temperatur    | $\sim$  | 45° | ^      |
| Oversigt                 |         |     | $\sim$ |
| Indstillinger            |         |     | V      |
| Avancerede indstillinger |         |     | V      |

Velg avanserte innstillinger.

Boost pumpe-modus kan være enten Høy eller Lav

Høy - boosterpumpe starter så snart det tappes varmtvann.

Lav - boosterpumpe starter først når Calefa DHW-201 oppdager at det ikke kan tilføres nok varmtvann.

| • • • • • • • • • • • • • • • • • • • |                            | - <u>-</u> |
|---------------------------------------|----------------------------|------------|
| Boost pumpe mode                      | Нøі                        | ^          |
| boostpanpemoae                        | Fra                        |            |
|                                       | Lav                        | i -        |
|                                       | Høj                        |            |
| For at kunne anvend                   | e boost<br>ildele funktion | en         |

For å sette opp et relé for styring av boosterpumpen.

#### Gå til: System > Installasjonsinnstillinger > Maskinvareprofil> Konfigurer ledige reléer.

Her velger du CCU 208 og hvilket relé du vil bruke for å styre boosterpumpen og hva som skal styre reléet.

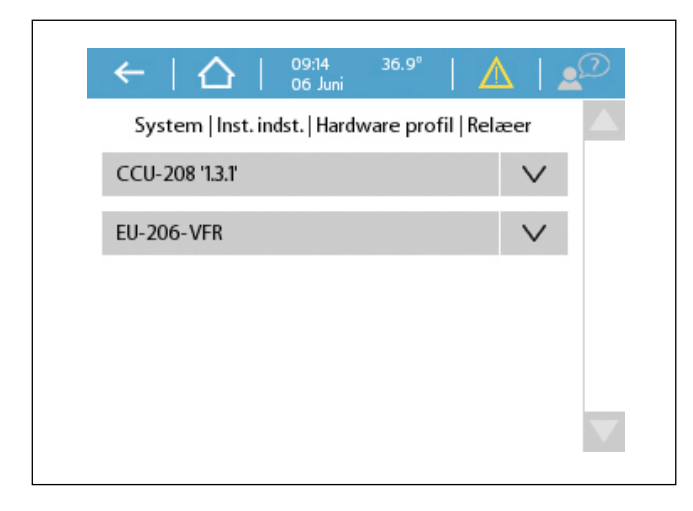

Hvis **Pumpe 2** (pumperelé 2) er valgt, kobles fase null og jord direkte til Sentio-regulatoren. Funksjonen må settes til **Brukerdefinert**.

| ælg objekt du ønsker at bruge. |              | System   Inst. indstillinger   Hardware profil   Pump          |
|--------------------------------|--------------|----------------------------------------------------------------|
| Location                       | $\mathbf{v}$ | Vælg hvilken hændelse i DHW-201 som skal<br>aktivere udgangen. |
| Room                           | $\vee$       | Circulation pump request                                       |
| Domestic hot water             | ^            | Boost pump request                                             |
| DHW-201                        | >>           | High exchanger temperature                                     |
| Fremløbstemperatur styring     | V            |                                                                |

Når **Boosterpumpe forespørsel** er valgt, avsluttes oppsettet på siste steg. Hvis **VFR 1** eller **VFR 2** velges i stedet, kobles pumpen til som vist her.

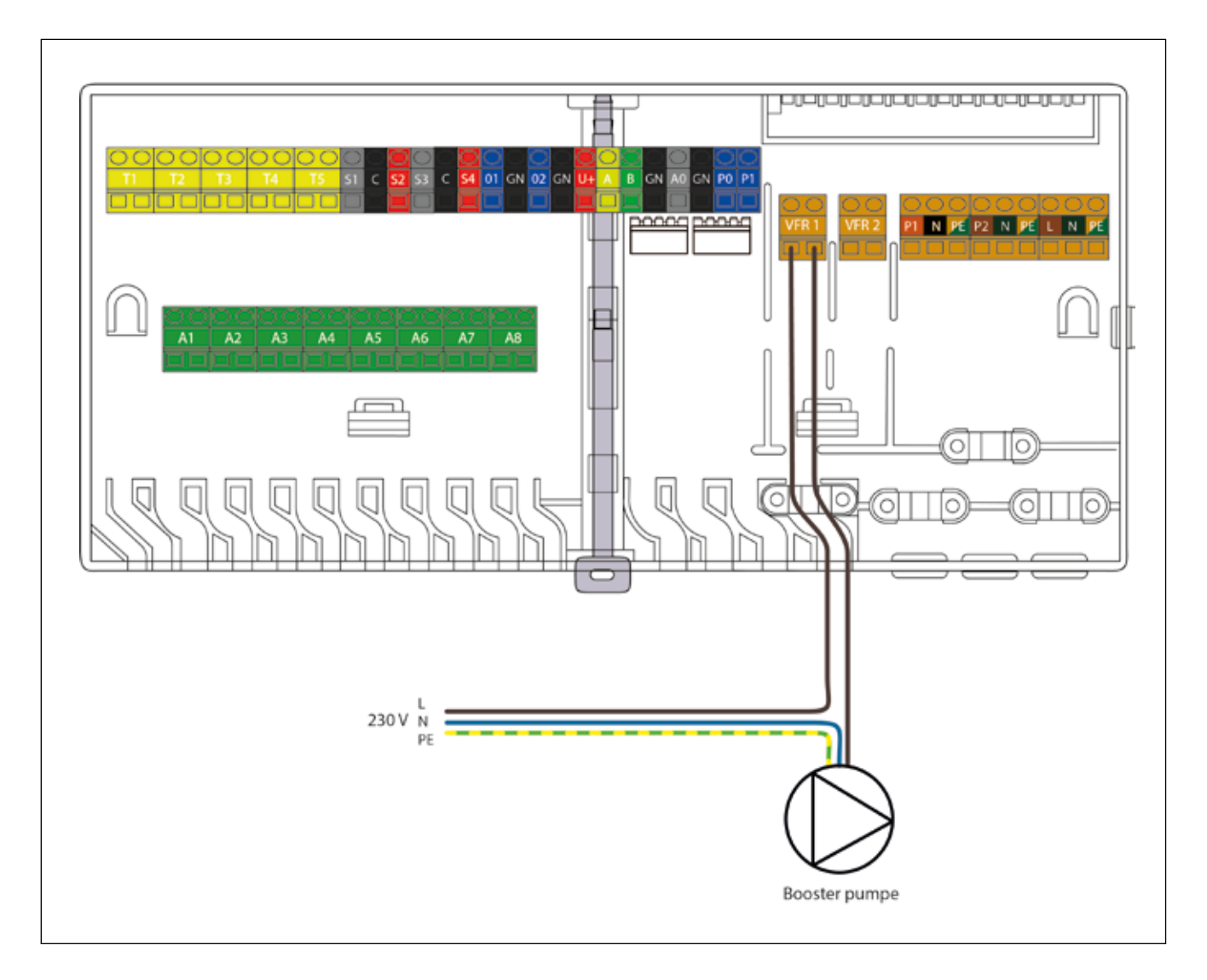

Til sist kontrolleres det at sirkulasjonspumpen er korrekt innstilt. Vi anbefaler at pumpen innstilles for konstant trykk, kurve 3. For endring av pumpeinstillinger, se veiledning sirkulasjonspumpe s.42.

### MONTERINGSVEILEDNING

IZEZE

# Sirkulasjonssett Calefa TD / S og V

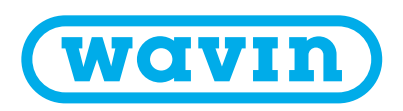

# Info

Styringsenheten må ha programvareversjon 3.2 eller nyere for at den skal kunne styre sirkulasjonen. Programvareversjonen finner du ved å følge disse instruksene.

#### **Avansert - Servicemodus**

I Servicemodus har du mulighet til å se hvilken versjon av programvaren som er installert på styringsenheten. Det er også mulig å oppdatere programvaren herfra, men dette krever en ekstern skjerm.

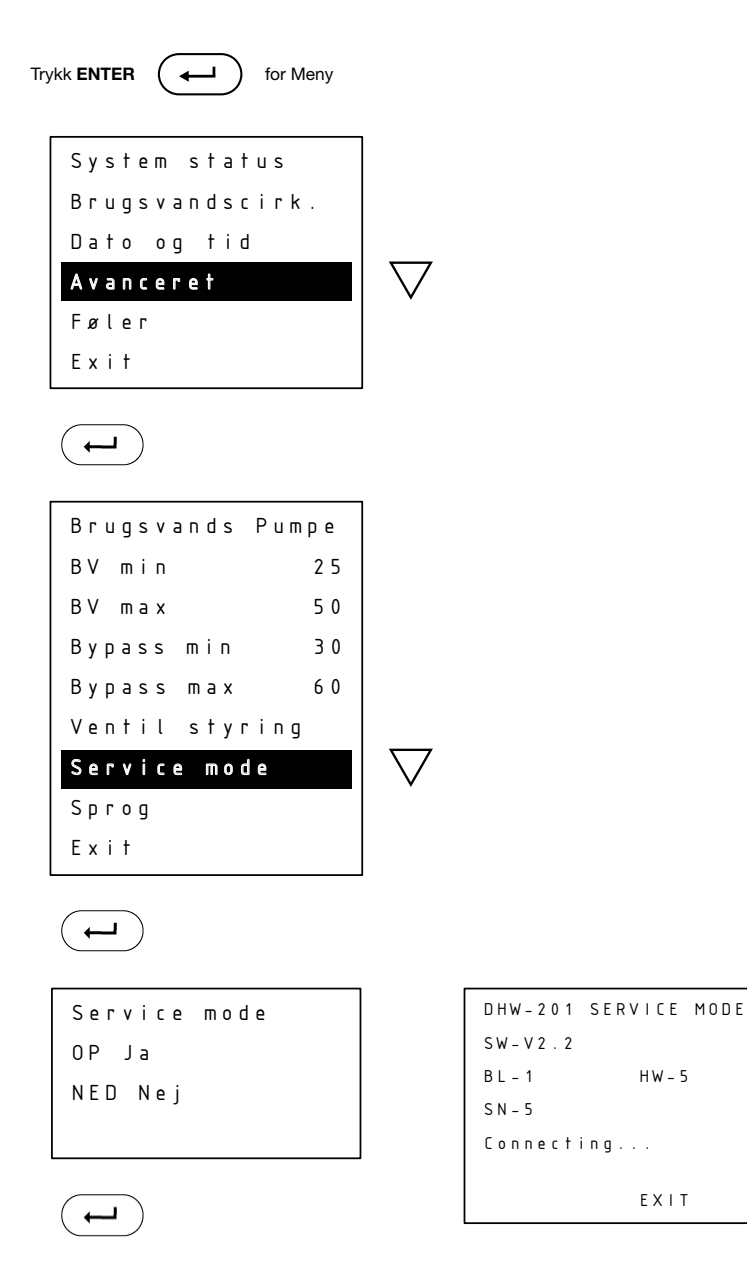

Styringsenheten kobler til den eksterne skjermen, oppdaterer styringsenheten og starter deretter på nytt.

Trykk ENTER for å avslutte.

I dette tilfellet er versjon 2.2 (SW-V2.2) installert. Så her vil det være nødvendig å oppdatere styringsenheten til versjon 3.2 eller nyere.

HW - 5

EXIT

## Oppsett av bruksvannsirkulasjon

I Avansert-Menyen er varmtvannspumpen TIL / PÅ. I Menyen vil det så stå Bruksvannssirkulasjon i stedet for Bypass. Styringen av bruksvannsirkulasjon har samme innstillingsmuligheter som Bypass (instruksene på de neste sidene viser innstillingene for Bypass).

Hvis du ønsker å styre sirkulasjonspumpen via Calefastyringen (auto- og kalenderfunksjon), må du enten bruke ekstern sirkulasjonsrelé eller ha tilsluttet Calefa styring til en Wavin Sentio gulvvarmestyring. Eksternt sirkulasjonsrelé inngår i sirkulasjonssett med pumpe Wavin nr. 3076514. Sirkulasjonsrelé som enkeltkomponent Wavin nr. 3078743.

I sirkulasjonsstyringen velges modusen som sirkulasjonen skal kjøres i: Auto, Kalender eller På/Av. Temperaturen stilles også inn her. Se nedenfor.

Hvis din Calefa-enhet er koblet til en Sentio styring, kan den settes opp til å styre en sirkulasjonspumpe for bruksvann. Se instrukser for Calefa sammenkoblet med Sentio.

#### Bruksvannssirkulasjon - Sirkulasjonstemperatur

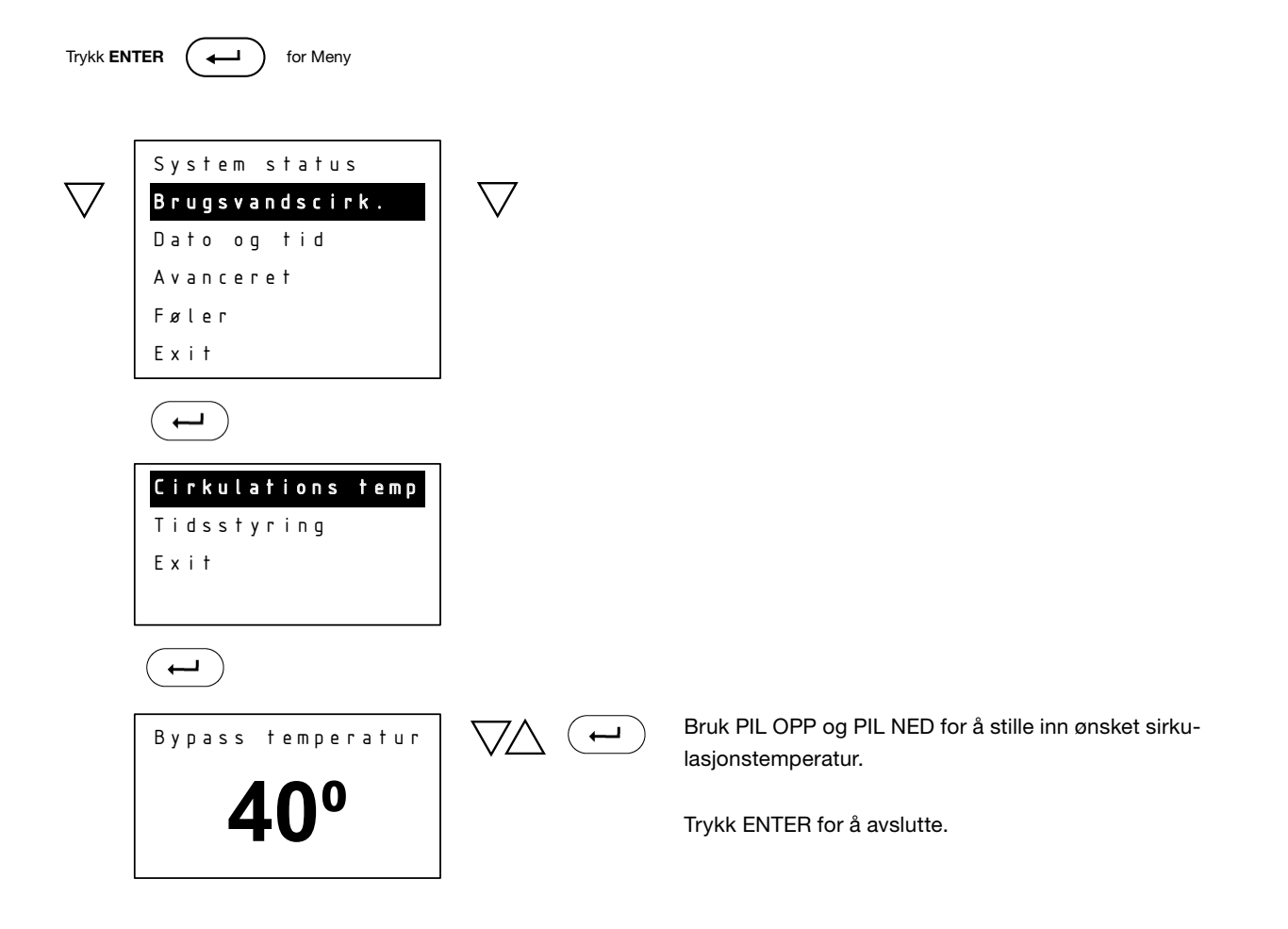

Teksten vil være Sirkulasjon Temp, i stedet for Bypass Temp.

#### **Bypass - Tidsstyring / Modus**

I Modus stilles de forskjellige typene Bypass-styringer.

Autostyring: Autostyring analyserer tidspunktene det forbrukes varmtvann over en periode på 14 dager, og ut fra disse sikres det at stikkledningen kun holdes på ønsket Bypass-temperatur når det er behov for varmtvann. **Kalenderstyring:** Programmering av periodene du ønsker aktiv Bypass-funksjon.

**På:** Bypass-funksjonen er aktiv til enhver tid, og sikrer at stikkledningen alltid holdes på ønsket Bypass-temperatur.

Av: Bypass-funksjonen er deaktivert.

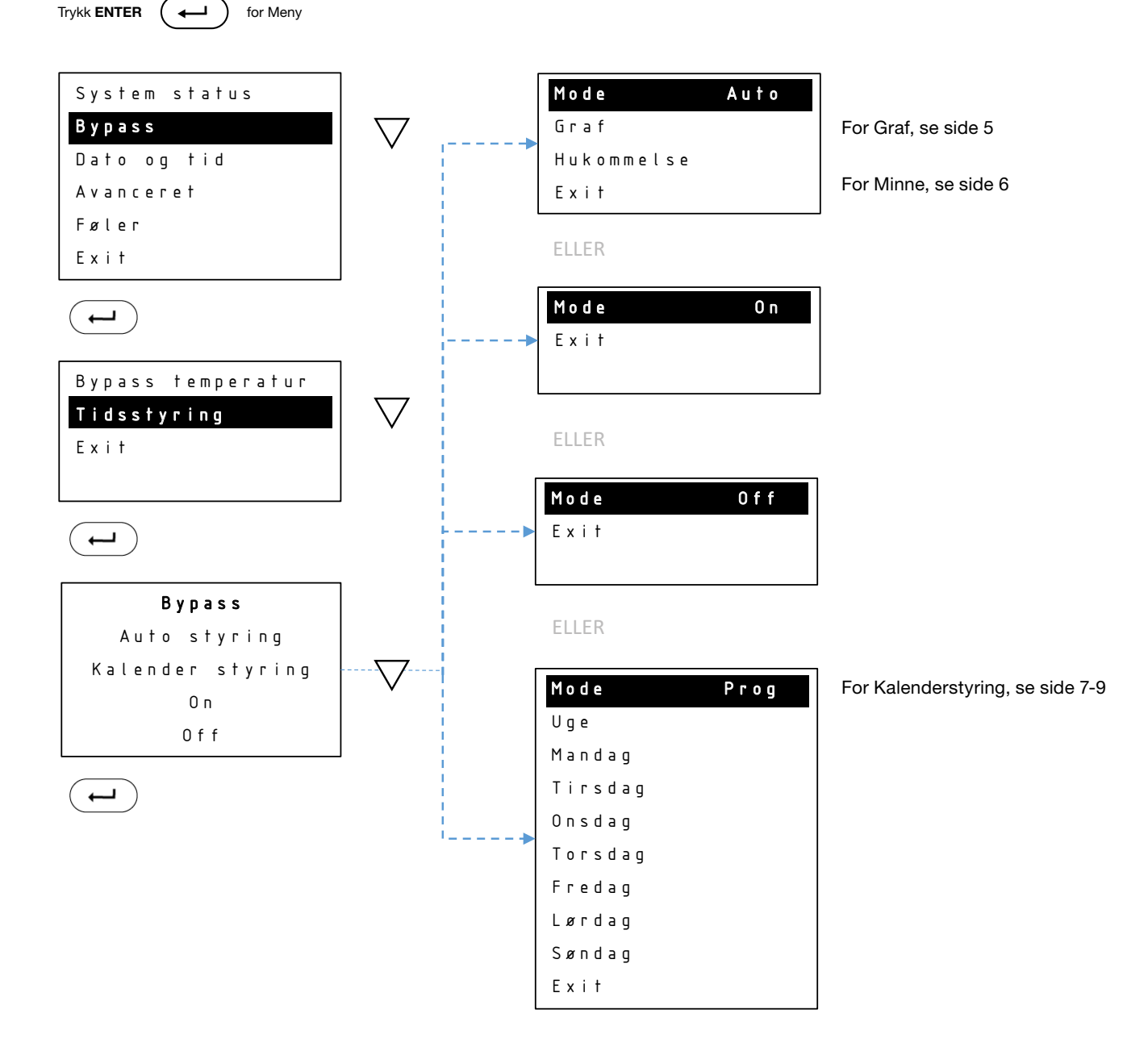

#### Bypass - Tidsstyring / Auto / Graf

I Graf kan du se hvilke perioder Bypass er aktiv.

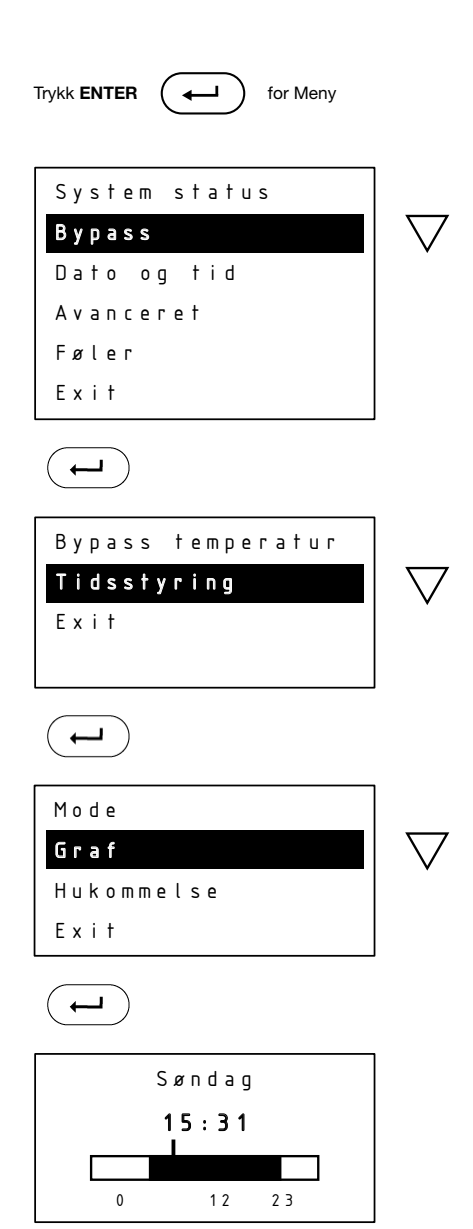

#### Bypass - Tidsstyring / Auto / Minne

Minne vil bare være tilgjengelig hvis du bruker Autostyring. Her har du muligheten til å tilbakestille Auto-funksjonen. Hvis du nullstiller, vil styringsenheten starte på nytt med å analysere forbruket.

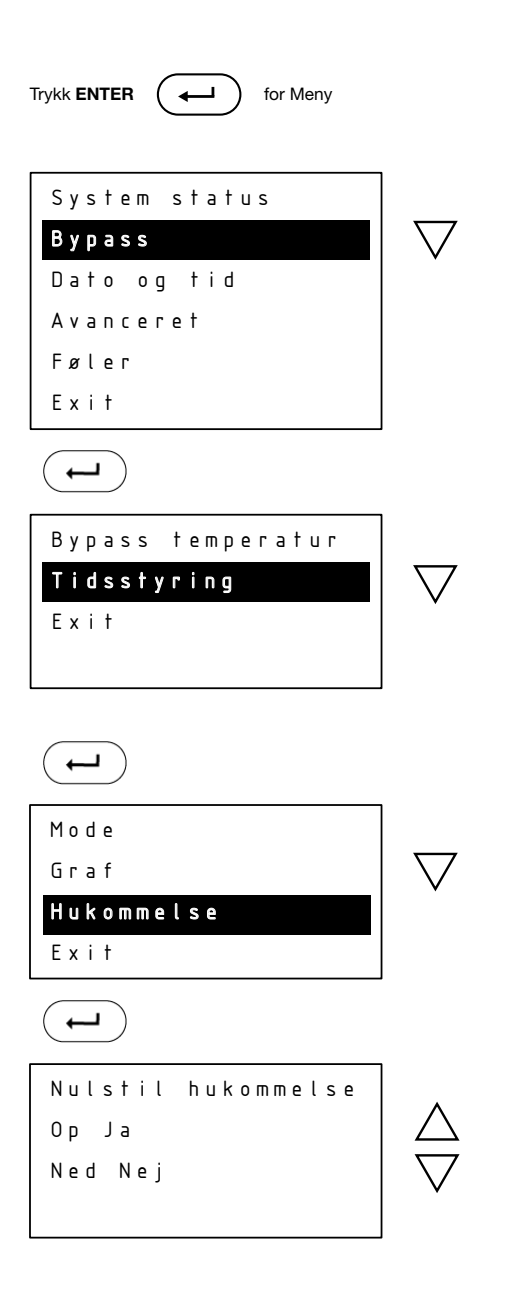
### Bypass - Tidsstyring / Kalenderstyring / Ny periode

I **Uke** under Kalenderstyring kan Bypass settes for samme periode hver dag i uken. Ønsker du ulike perioder for de enkelte ukedagene, settes disse individuelt under Menypunktene mandag – søndag. I Ny periode angis Starttid og Stopptid for Bypass-perioden.

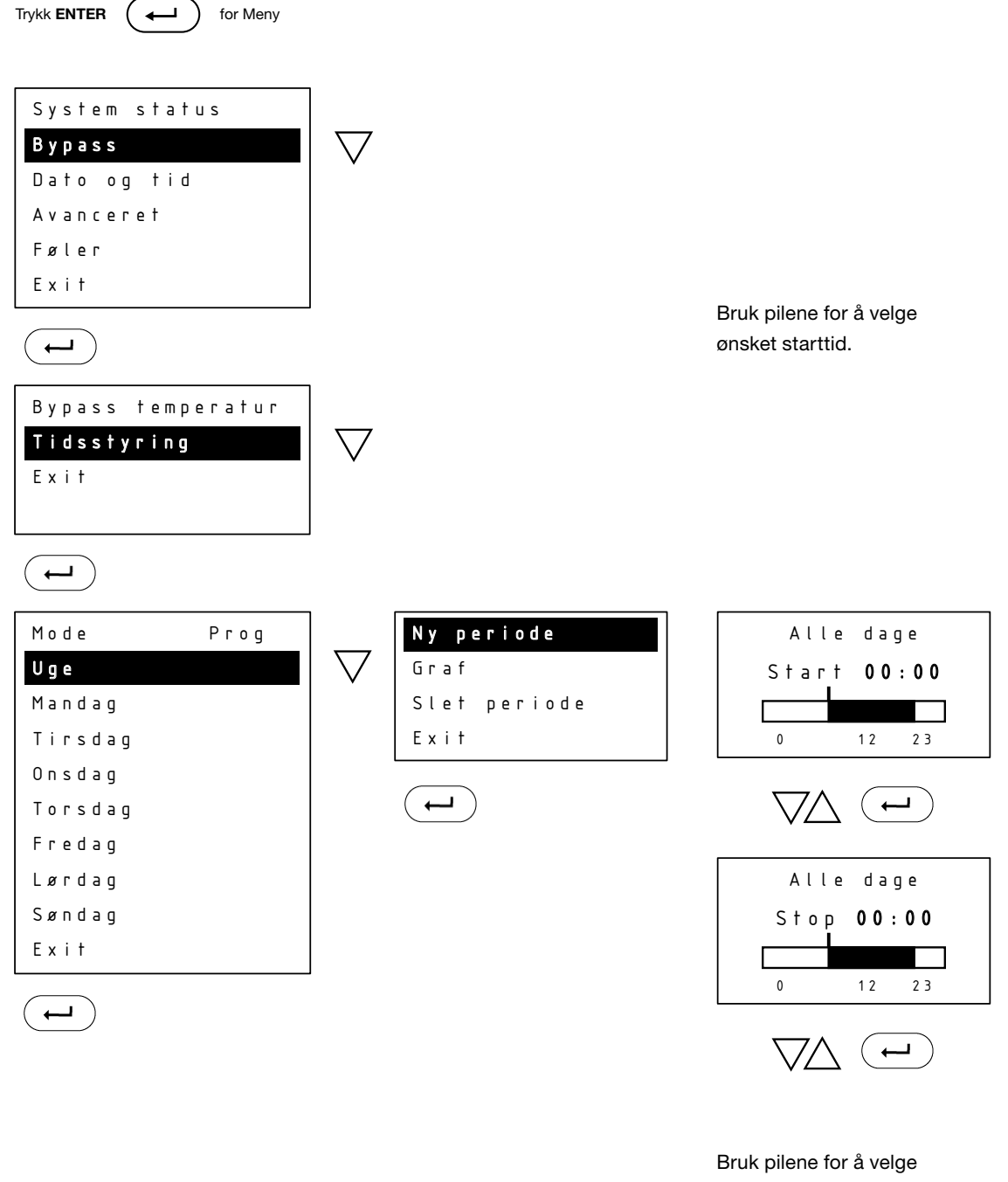

ønsket stopptid.

### Bypass – Tidsstyring / Kalender styring / Graf

I **Graf** avleses periodene for de enkelte ukedagene. Skift mellom dem ved å trykke **PIL OPP** og **PIL NED.** 

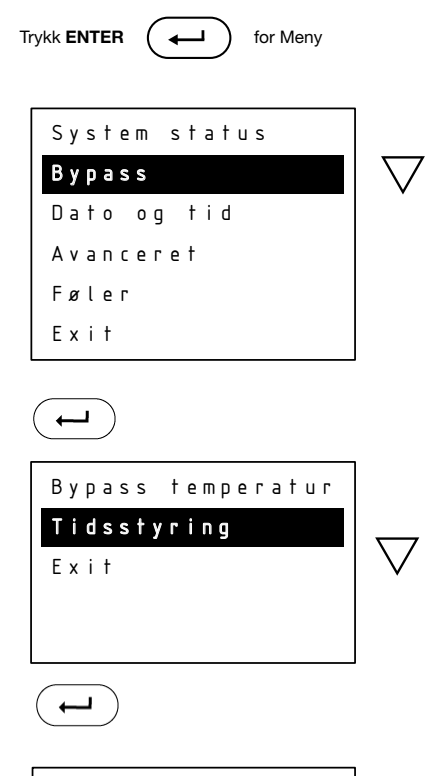

| Mode    | Prog |
|---------|------|
| Uge     |      |
| Mandag  |      |
| Tirsdag |      |
| Onsdag  |      |
| Torsdag |      |
| Fredag  |      |
| Lørdag  |      |
| Søndag  |      |
| Exit    |      |
|         |      |

 $\bigtriangledown$ 

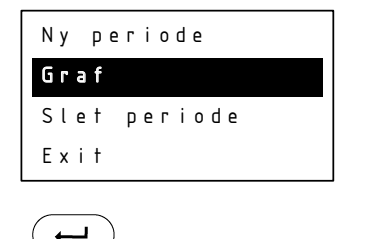

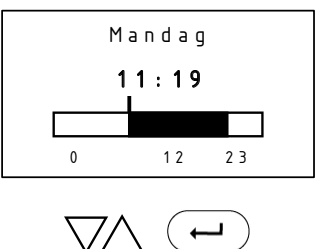

 $\leftarrow$ 

### Bypass - Tidsstyring / Modus / Slett periode

I **Slett** kan hele eller deler av uken slettes. Bruk **PIL OPP** eller **PIL NED** for å angi starttid for sletting. Trykk **ENTER** og bruk PIL OPP for å angi stopptid for sletting. Merk at du ikke kan bruke **PIL NED** og gå bakover for å stille inn stopptiden.

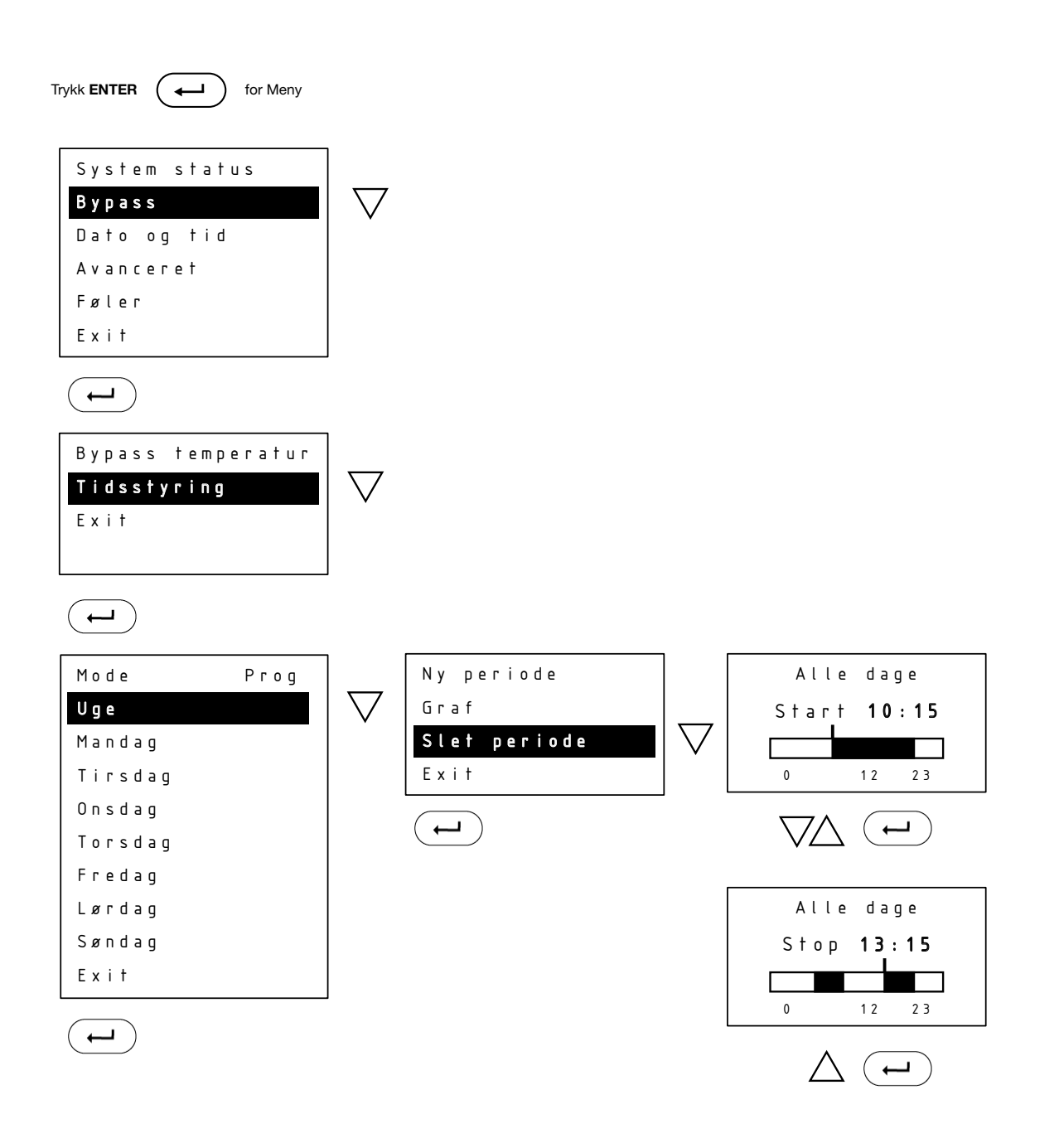

## Montering av sirkulasjonssett Calefa TD/S og V

#### Calefa sirkulasjonssett består av:

- 1: Vinkelkupling og overgang
- 2: Sensor med klemme
- 3: Tilbakeslagsventil og rør
- 4: Trykkslange og ¾ x ½ overgang
- 5: Sikkerhetsventil

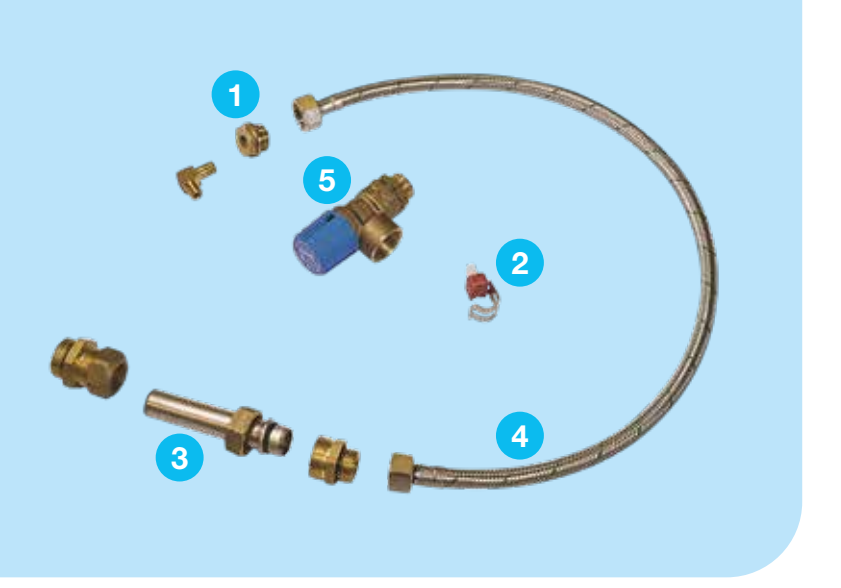

### Montering av sirkulasjonssett Calefa S

Calefa V

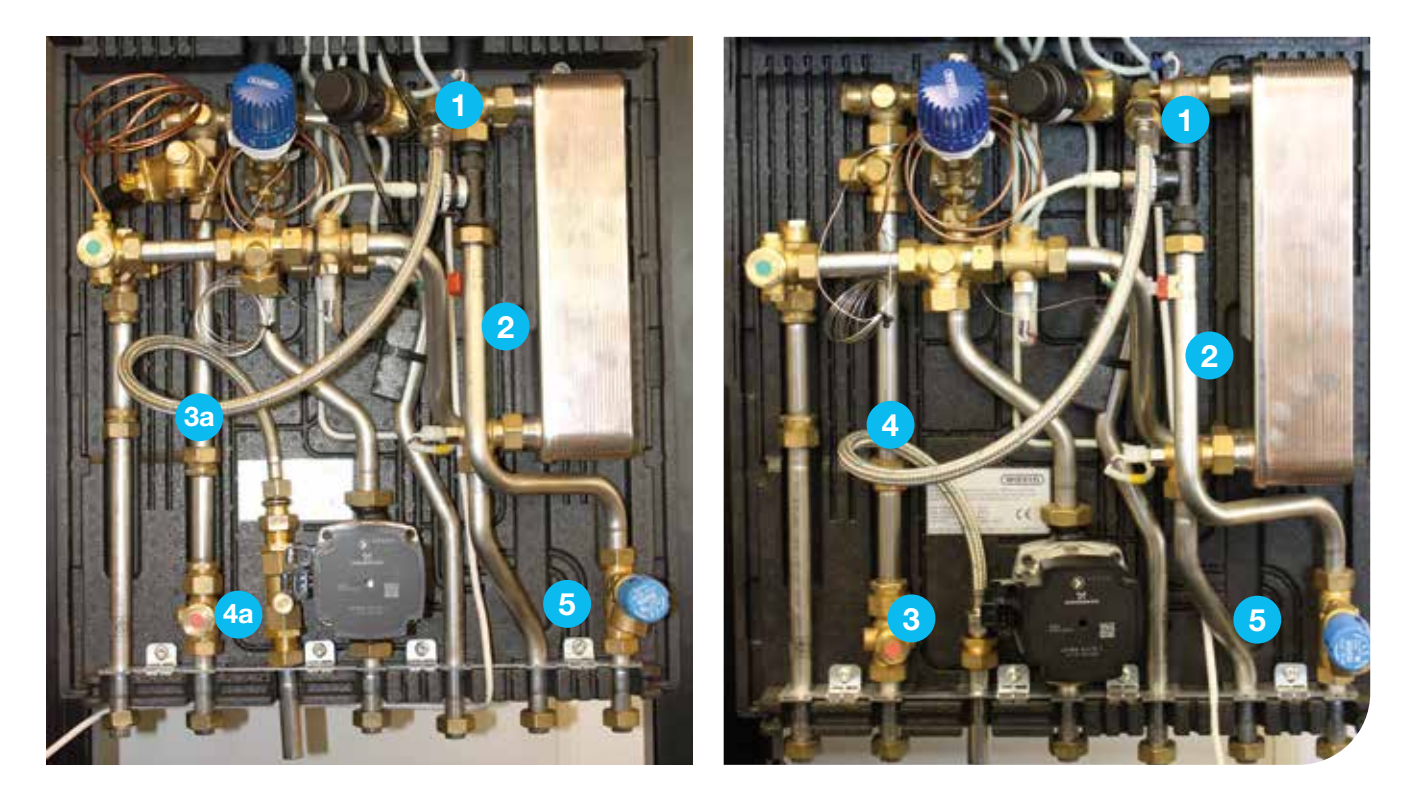

- 1: Fjern sensor og monter albu og overgang
- 2: Monter sensor med klemme på kaldtvannsrør under strømningsmåler
- 3: Monter tilbakeslagsventil og stålrør i bunnskinne. Det kan være nødvendig å åpne denne.
- 4: Monter trykkslange mellom tilbakeslagsventil og vinkel (1)
- 5: Bytt ut trykkutjevner med sikkerhetsventil

Hvis din Calefa er koblet til Wavin Sentio gulvvarmeregulator, kan sirkulasjonspumpen til bruksvann kobles til den og styres enten som Auto- eller Kalenderfunksjon. Kontakt Wavin for monteringsveiledning.

Sirkulasjonssett med pumpe består av:

- 1: Albu og overgang
- 2: Sensor med klemme
- 3: Tilbakeslagsventil og rør
- 4: Trykkslange og ¾ x ½ overgang
- 5: Sikkerhetsventil
- 6: Pumpe med kuleventil og 2 x bend
- 7: Reléboks for pumpestyring

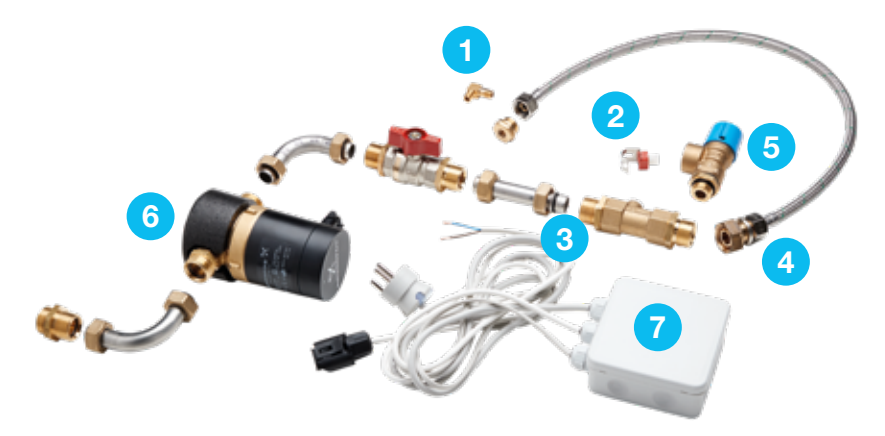

#### Montering.

Samme prosedyre som for settet uten pumpe. Pumpen monteres som vist på bildet utenfor enheten.

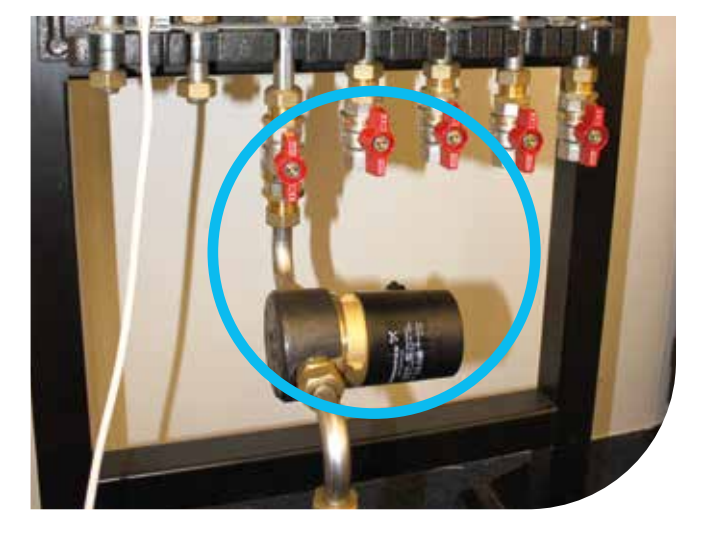

Dersom du ikke har en Wavin sentio gulvvarmeregulator, kan

et sirkulasjonssett med pumpe benyttes. Denne inneholder et

styringsrelé som er koblet til Calefa-styringsenheten.

### Montering av eksternt relé for styring av sirkulasjonspumpe for bruksvann.

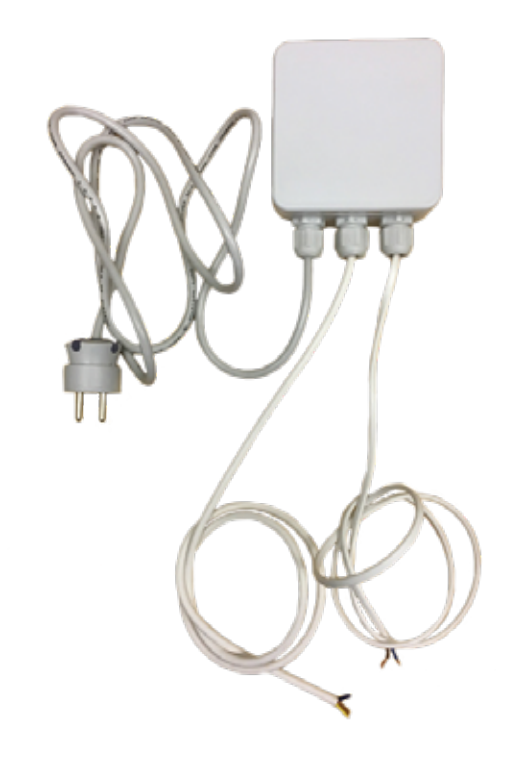

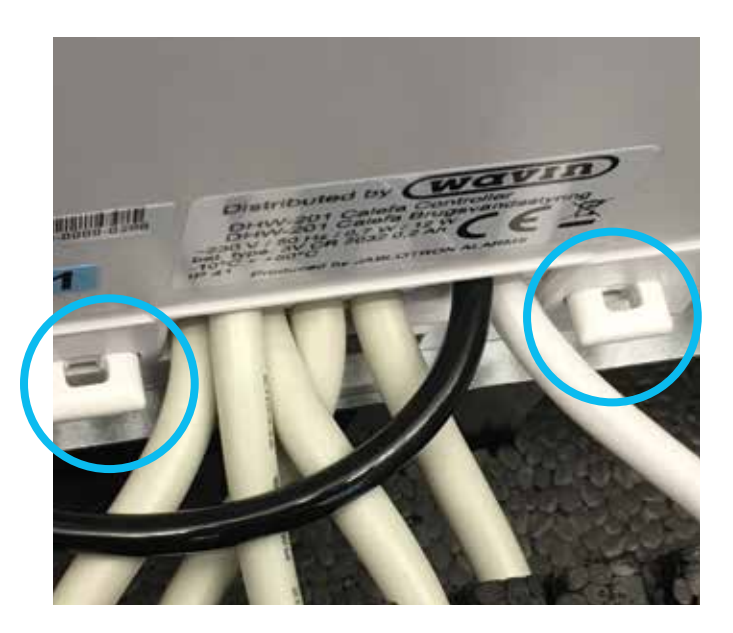

Strømmen til enheten frakobles og styringsenheten fjernes fra bunnskinnen. Dette gjøres ved å trekke de to låsene ned. Regulatoren kan nå trekkes fri fra bunnskinnen.

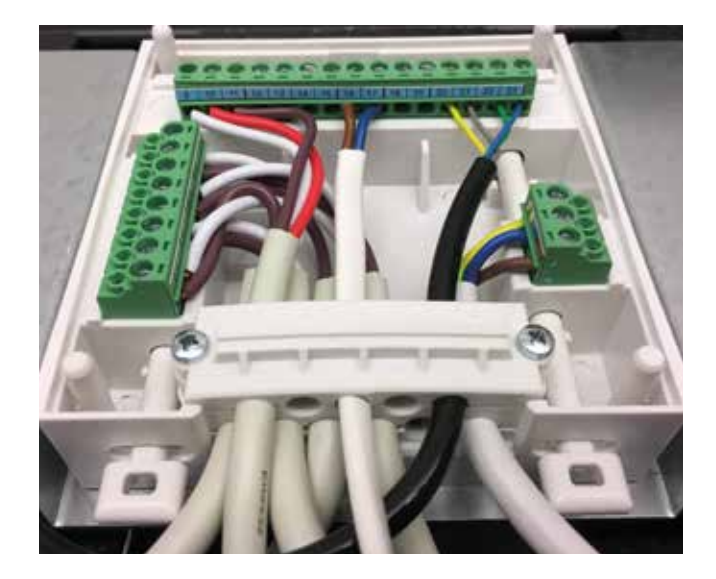

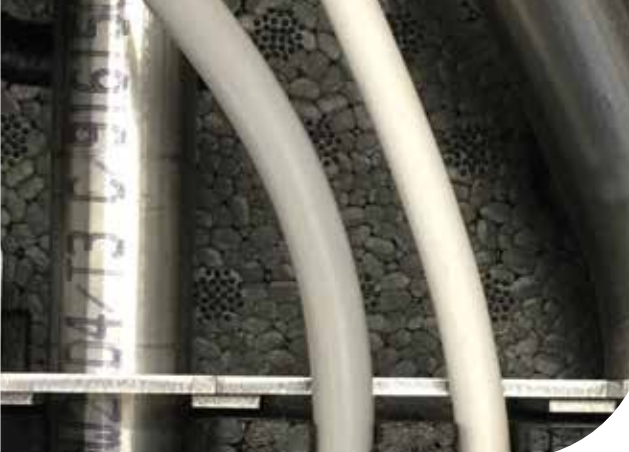

Toleder kabelen fra reléboksen føres inn i regulatoren. Den brune kabelen kobles til klemme 16 og den blå kabelen kobles til klemme 17. Når reléet er montert i klemmene, monteres regulatoren på bunnskinnen igjen. Husk å trykke låsepanelene opp igjen.

Kablene til sirkulasjonspumpen og 230V-forsyningen føres ut av bunnen på enheten. Kabelen monteres i sirkulasjonspumpen.

### Montering av relé for styring av sirkulasjonspumpe for bruksvann. Hardware versjon 10.

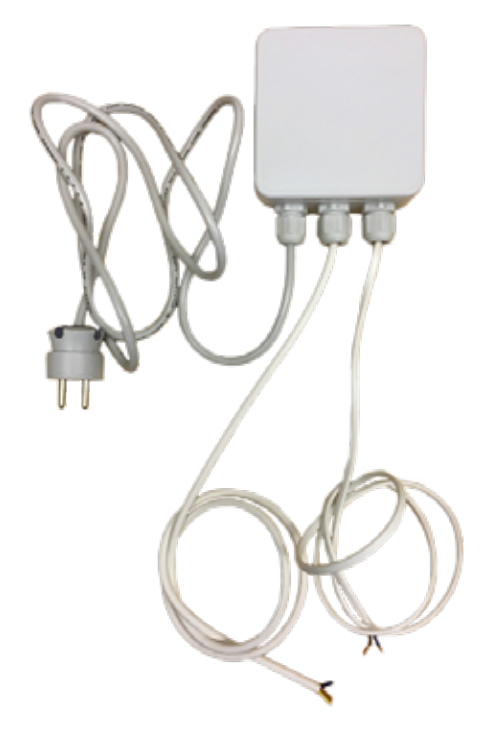

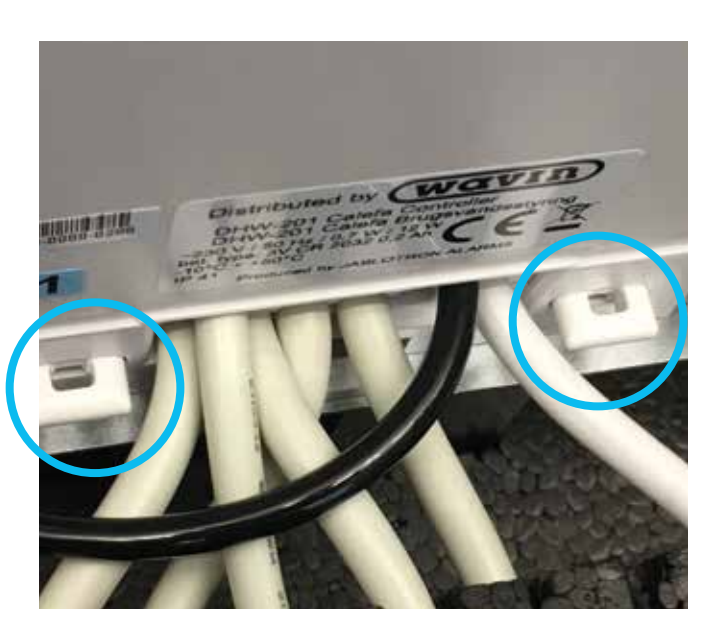

Strømmen til enheten frakobles og styringen avmonteres bunnseksjon. Dette gjøres ved å trekke de to låsene ned. Nå kan styringen trekkes fri fra bunndelen.

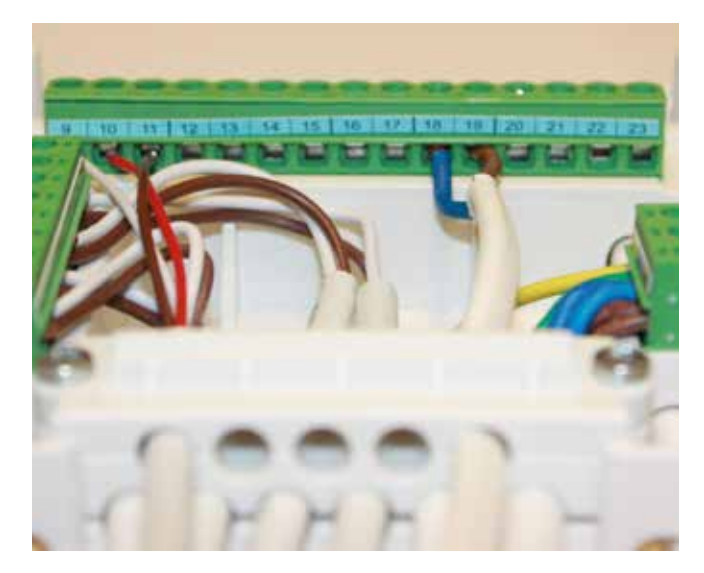

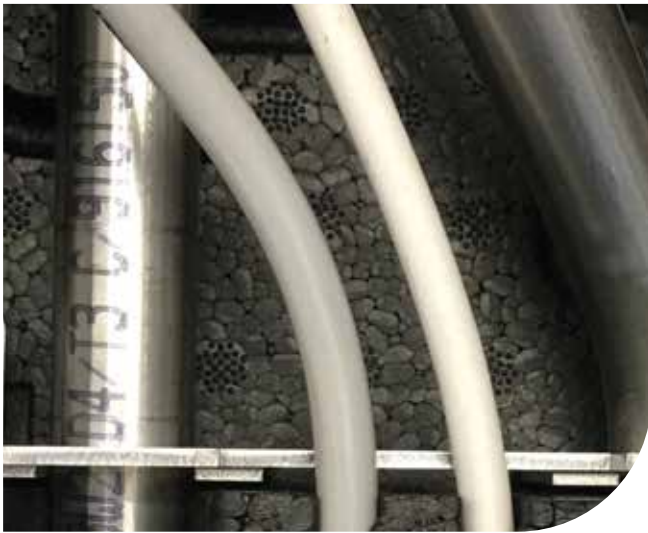

To-leder kabel fra reléboksen trekkes inn i kontrollen. Den blå ledning kobles til klemme 18 og den brune kobles til klemme 19. Når reléet er montert i klemmene, monteres styringen på bunndelen igjen.. Husk å trykke låsepinner opp igjen.. Er kontrollen med programvare vesion 4,1 eller lavere, kontakt Wavin for hjelp til oppstart av sirkulasjon. Programvareversjon finner du i menyen: Advanced - Service info.

Ledningerne til cirkulationspumpen samt 230V forsyningen føres ut i bunn på enheten. Ledningen monteres i sirkulasjonspumpen.

### **BYGG OG INFRASTRUKTUR**

# Calefa Boostersett

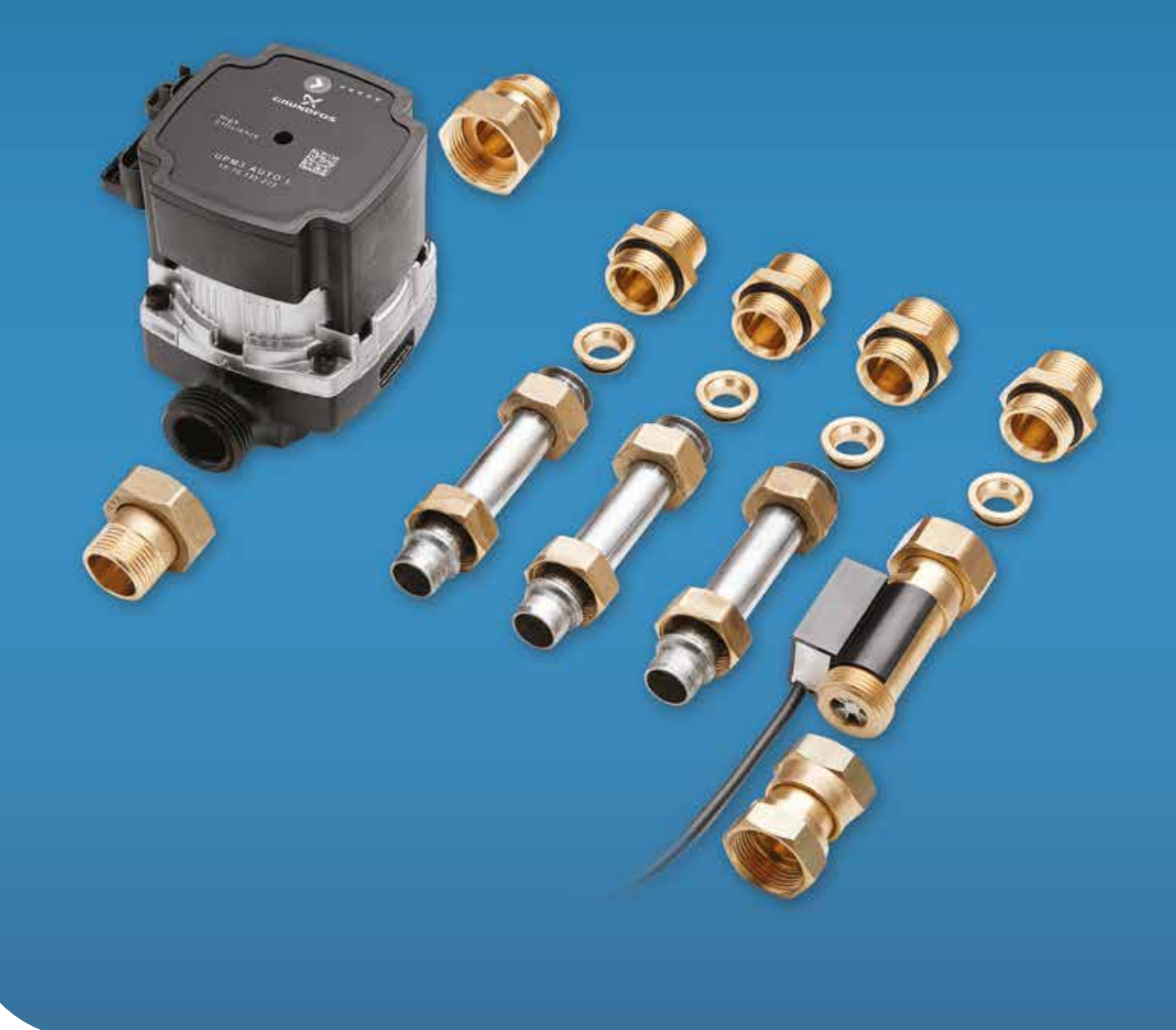

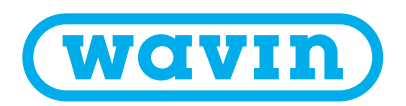

### Settet inneholder:

- 1: Strømningsbryter
- 2: ¾" nippler og bøssinger
- 3: Passtykke
- 4: Boosterpumpe og pumpekuplinger

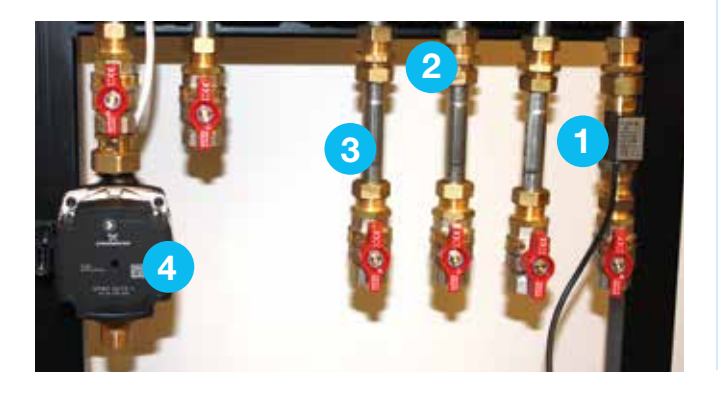

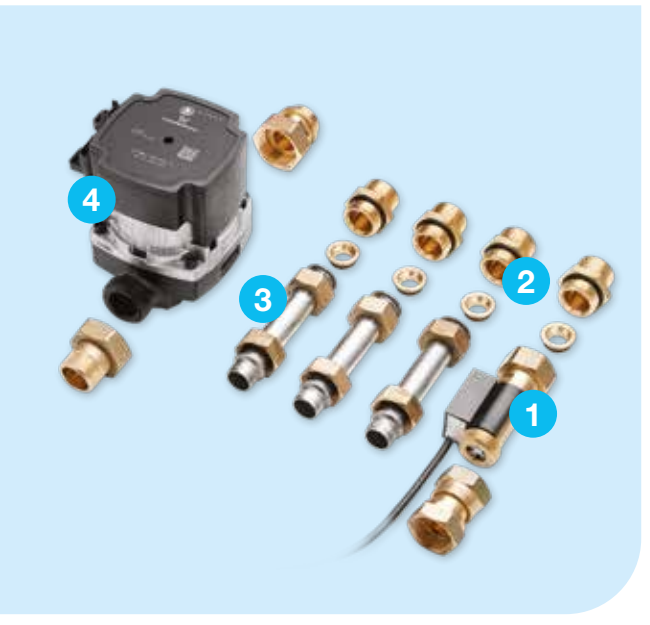

Boostersett montert utenfor enheten.

Strømningsbryter monteres på kaldtvannsinnløpet til enheten. Strømningsbryter må monteres vertikalt. Sørg for at strømningsbryter er riktig montert med pilen pekende inn/opp i enheten.

Boosterpumpe montet på fjernvarme tur inn i enheten.

Avstandsrør (3) kan utelates dersom enheten ikke er montert sammen med en basismodul.

### **El-forbindelse**

230V L N PE

\* Ikke alle fjernvarmeanlegg tillater boosterpumper, så kontakt eventuelt fjernvarmeleverandør før installasjon.

Kontrollér at sirkulasjonspumpe er korrekt innstilt. Vi anbefaler at pumpen innstilles med konstant-trykk. For endring af av pumpeinnstilling, se "Veiledning sirkulasjonspumpe", side 42.

### MONTERINGSVEILEDNING

## Calefa TD sett

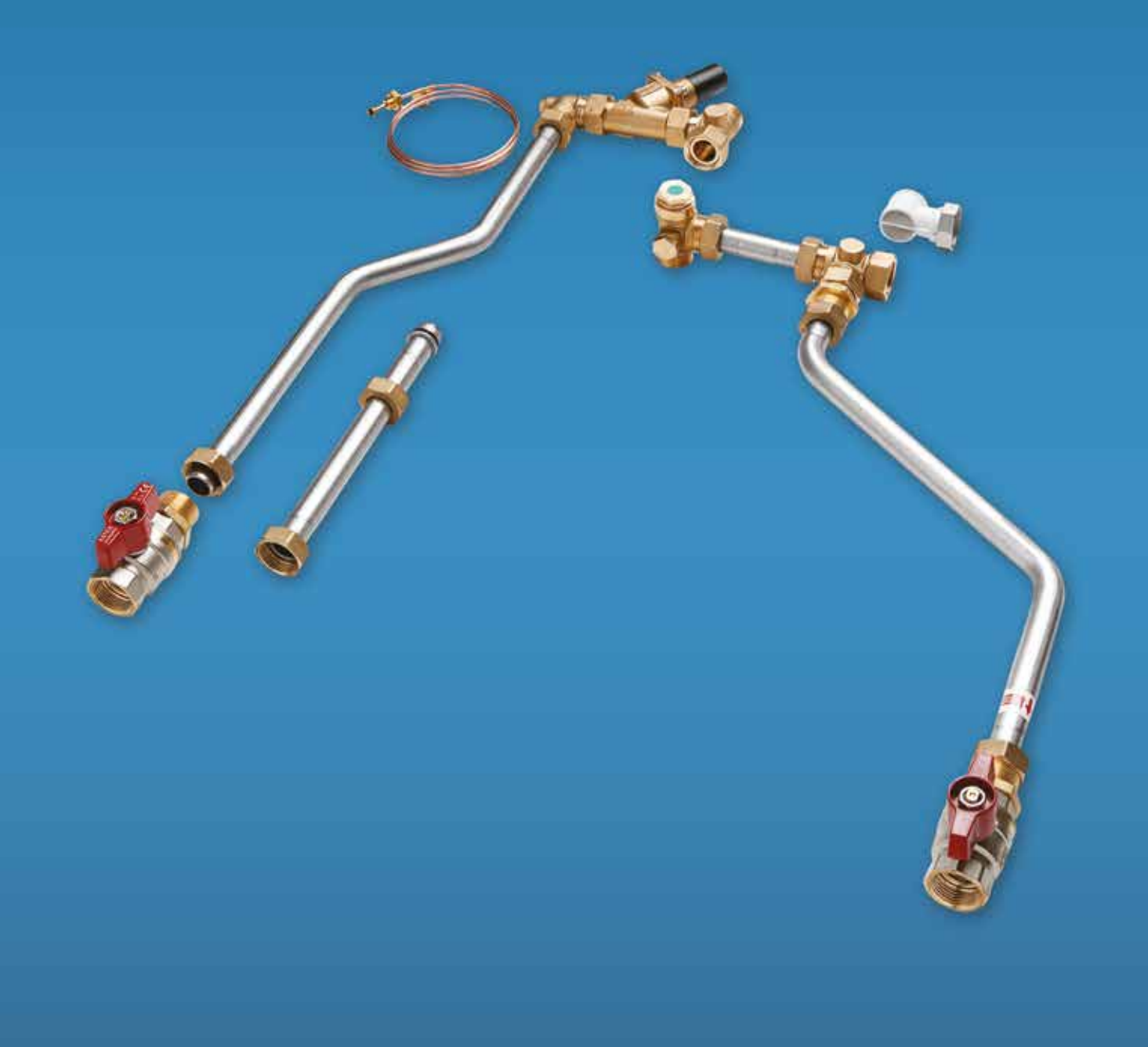

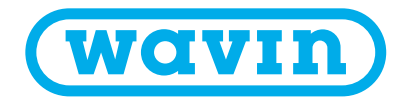

### TD monterings-sett består av:

1: Rørsett (1) til tur, T-rør med filter og T-rør Nippel, kupling, kupling.

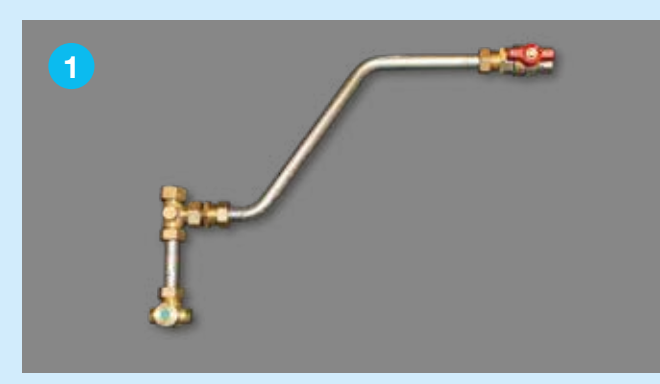

2: Rørsett 2 til retur, Frese PV compact, T-rør nippel, kupling, kupling. Vinkel nippel, kupling.

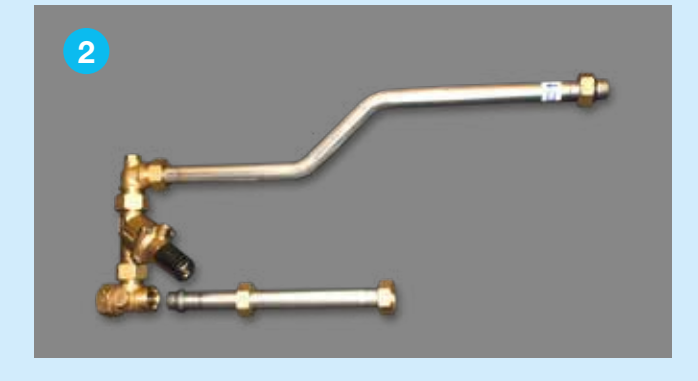

### Montering

Avmonter 1 og 2.

Monter foringene (3) i T-stykket vist på bildet.

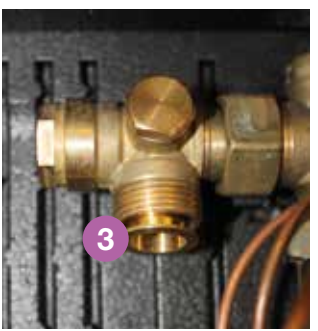

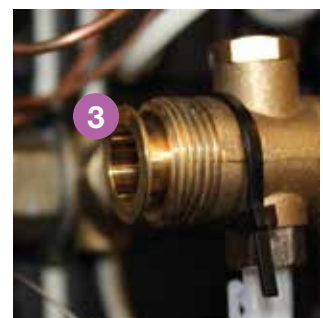

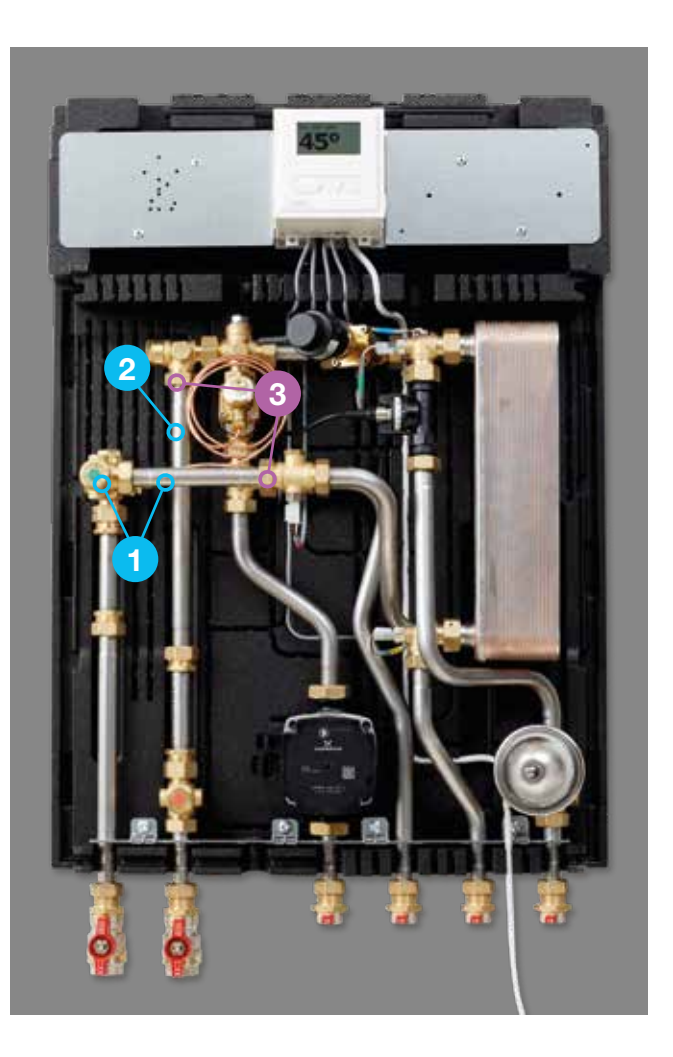

### Montér rørsett 2 og deretter rørsett.

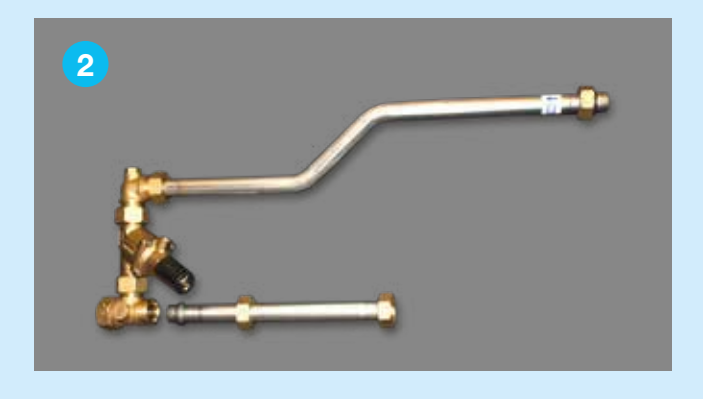

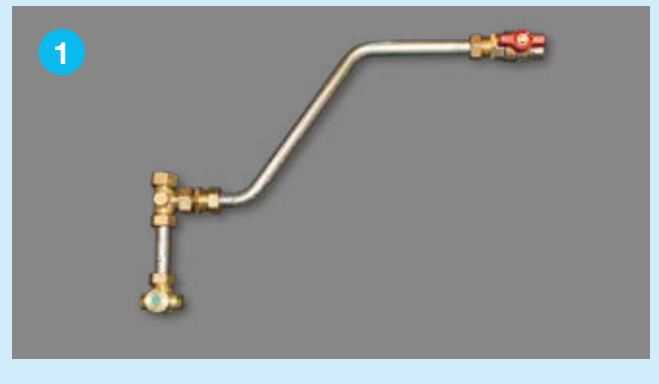

Installer følerrør for differansetrykk og i T-stykket i turløp.

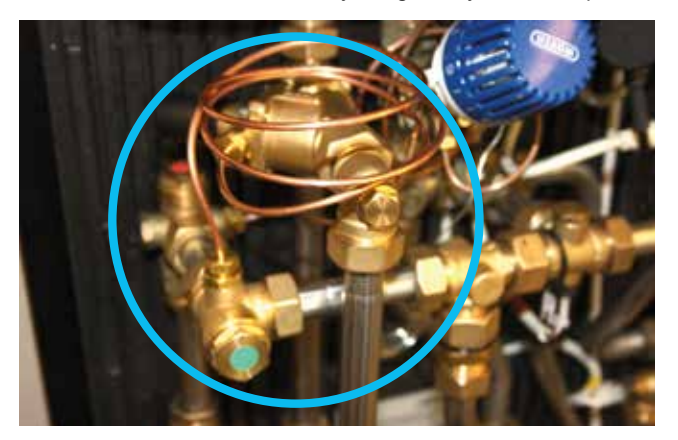

Enheter med rørsett montert.

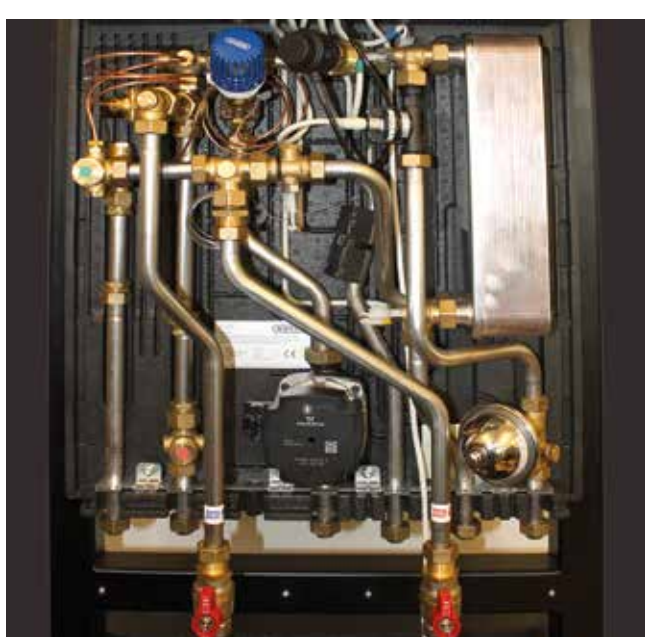

### Justering av isolasjon

Fjern isolasjon i fordypninger. Monter så isolasjonshette.

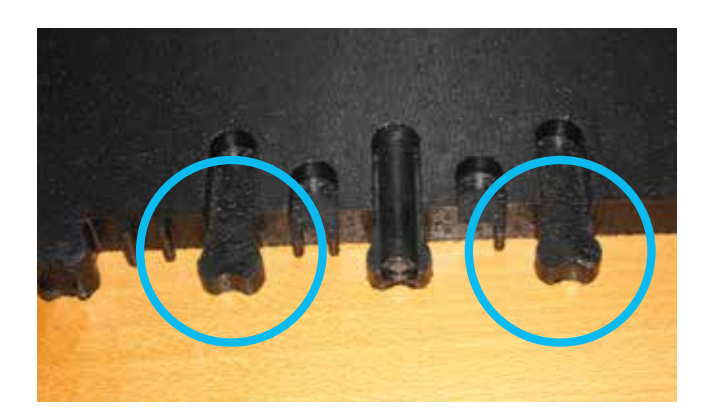

Enhet med TD-sett og isolasjonshette.

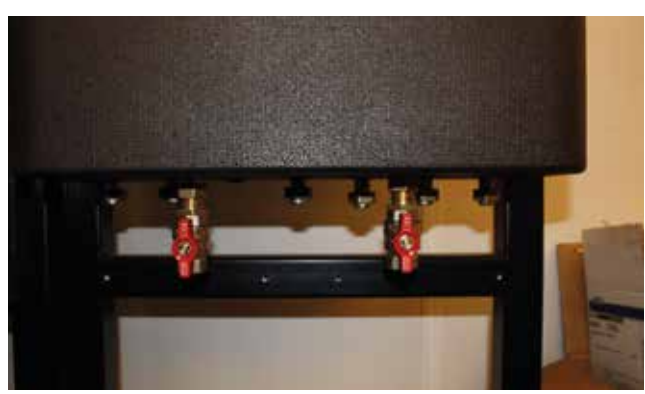

### Se vår brede portefølje på wavin.com

| Drikkevann      |
|-----------------|
| Inneklima       |
| Kloakk og avløp |

Avløpsvann Overvann Kabelvern Telekom

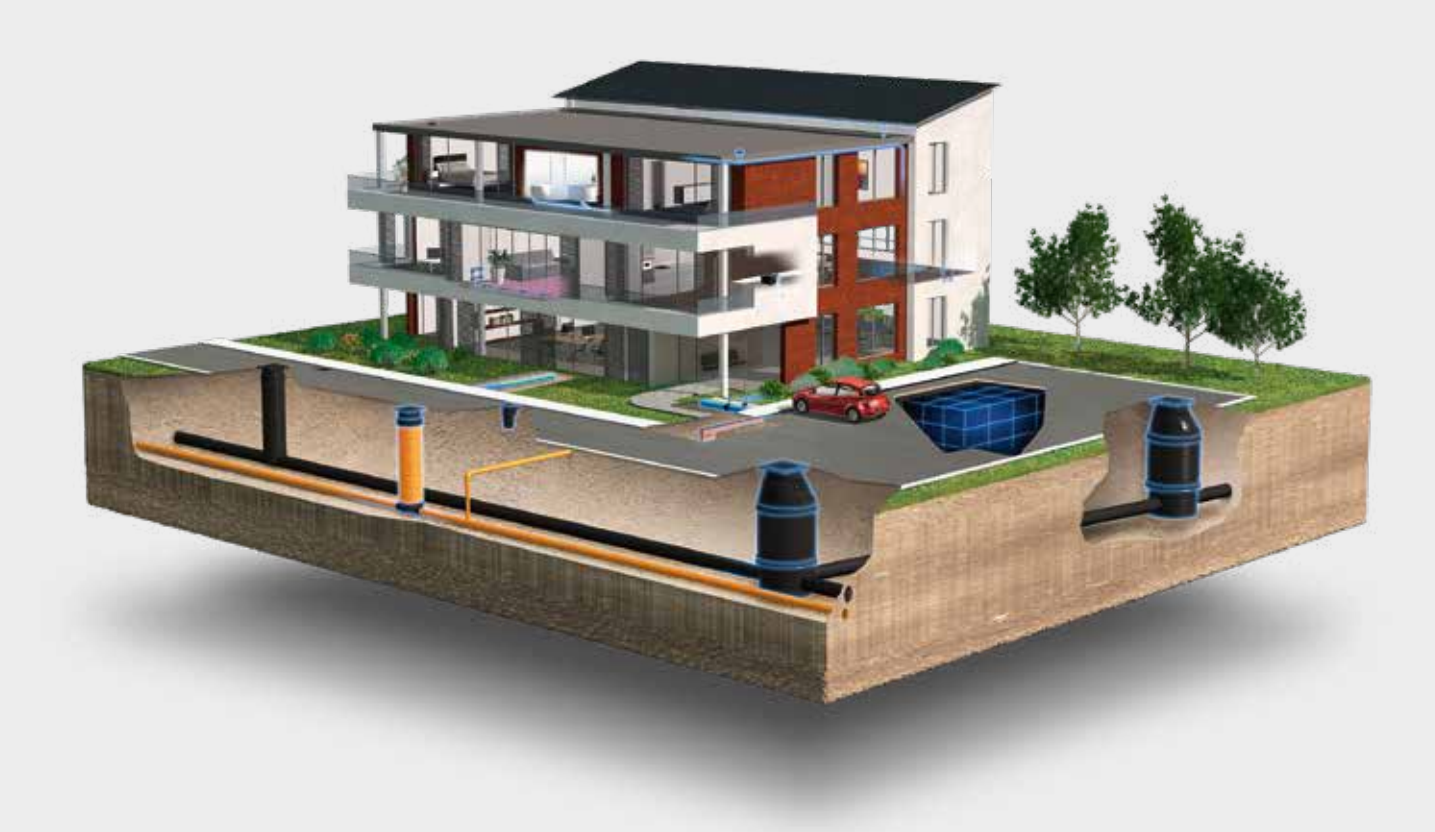

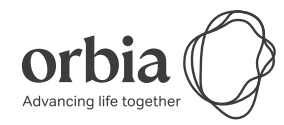

Wavin er en del av Orbia, et fellesskap av selskaper som arbeider sammen for å takle noen av verdens mest komplekse utfordringer. Vi har et felles mål: Å fremme livet i hele verden.

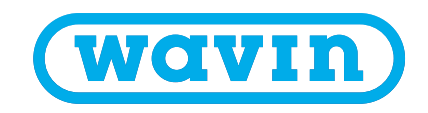

Wavin | Karihaugvn 89 | 1086 Oslo | Telefon 22 30 92 00 | Internett www.wavin.no E-post wavin.com | www.wavin.com

Wavin arbeider kontinuerlig med produktutvikling og forbeholder seg derfor retten til, uten forutgående varsel, å endre eller rette (tekniske) spesifikasjoner av produktene. Alle opplysninger i denne håndboken er gitt i god tro og antas å være korrekte på det tidspunktet den ble utgitt. Wavin påtar seg ikke ansvar for feil, mangler eller feiltolkninger basert på håndboken. Installasjoner og montering må alltid følge den gjeldende monteringsveiledningen. Gratis bistand/serviceytelser som teknisk veiledning, måtaking, beregning av kvantitet og tegningsmateriale mv. er utelukkende en service, hvis riktighet, anvendelighet mv. Nordisk Wavin A/S ikke påtar seg noe ansvar for. © 2022 Wavin